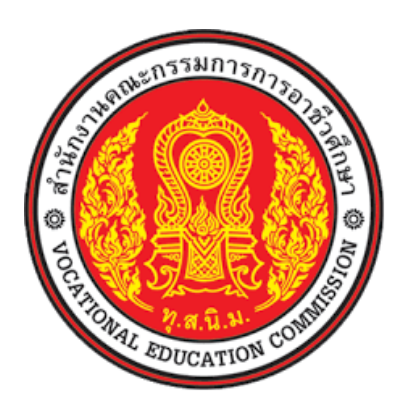

# สำนักงานคณะกรรมการการอาชีวศึกษา Office Of The Vocational Education Commission

คู่มือระบบงานวัดผล ระบบบริหารสถานศึกษา ศธ.02 ออนไลน์

|    | S   |  |
|----|-----|--|
| สา | รบญ |  |

| สารบัญ                                       |      |
|----------------------------------------------|------|
| เนื้อเรื่อง                                  | หน้า |
| 1. ระบบงานวัดผล                              | 1    |
| 1.1 เกณฑ์ตั้งต้นสำหรับตัดเกรด                |      |
| 1.2 ระยะเวลาสำหรับส่งผลการเรียน              |      |
| 1.3 คำนวณ GPA                                |      |
| 1.4 ส่งผลการเรียน                            | 5    |
| 1.5 เพิ่มผลการเรียน/เทียบโอน                 |      |
| 1.6 แก้ไขผลการเรียน                          |      |
| 1.7 อนุมัติผลการเรียน                        |      |
| 1.8 ประกาศผลการเรียน                         |      |
| 1.9 ส่งผลการเรียน (ระยะสั้น/นอกระบบ)         |      |
| 1.10 ตรวจสอบรายวิชาที่ยังไม่ส่งผลการเรียน    |      |
| 1.11 คะแนนของรายวิชาที่ส่งผลการเรียน         |      |
| 1.12 ประวัติการโอนผลการเรียน                 |      |
| 1.13 รายวิชาที่ยังไม่ส่งผลการเรียน           |      |
| 1.14 ใบรายงานผลการเรียน (GPA) รายบุคคล       |      |
| 1.15 ผลการเรียนส่งผู้ปกครอง                  |      |
| 1.16 ใบประกาศเกรดเฉลี่ยสะสมตามกลุ่มวิชาเรียน |      |
| 1.17 ใบประกาศเกรดเฉลี่ยที่สูงกว่าเกณฑ์       |      |
| 1.18 ใบประกาศเกรดเฉลี่ยต่ำกว่าเกณฑ์          |      |
|                                              |      |

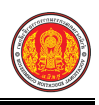

#### 1. ระบบงานวัดผล

การวัดและประเมินผลเพื่อตัดสินผลการเรียน เป็นการประเมินสรุปผลการเรียนรู้ (Summative Assessment) ซึ่งมีหลายระดับ ได้แก่ เมื่อเรียนจบหน่วยการเรียน จบรายวิชาเพื่อตัดสินให้คะแนน หรือให้ระดับ ผลการเรียน ให้การรับรองความรู้ความสามารถของผู้เรียนว่าผ่านรายวิชาหรือไม่ ควรได้รับการเลื่อนชั้นหรือไม่ หรือสามารถจบหลักสูตรหรือไม่ ในการประเมินเพื่อตัดสินผลการเรียนที่ดีต้องให้โอกาสผู้เรียนแสดงความรู้ ความสามารถด้วยวิธีการที่หลากหลายและพิจารณาตัดสินบนพื้นฐานของเกณฑ์ผลการปฏิบัติมากกว่า ใช้เปรียบเทียบระหว่างผู้เรียน

# 1.1 เกณฑ์ตั้งต้นสำหรับตัดเกรด

เป็นเมนูจัดการข้อมูลเกณฆ์ตั้งต้นสำหรับตัดเกรด ซึ่งสามารถตรวจสอบดูข้อมูลได้ ดังนี้

คลิกที่เมนู ระบบงานวัดผล

|                                       | <b>นศึกษา ศธ.02 ออนไลน</b> ์<br>าชีวศึกษาภาครัฐ |                                          |                                                                                                    | 🗯 🌲                                                                                     |
|---------------------------------------|-------------------------------------------------|------------------------------------------|----------------------------------------------------------------------------------------------------|-----------------------------------------------------------------------------------------|
| 🕋 หน้าหลัก                            | 🕷 หน้าหลัก / 🕫 ระบบงานวัดผล                     |                                          |                                                                                                    |                                                                                         |
| 🧰 ระบบงานหลักสูตร                     | 🖶 ตั้งค่าข้อมูล                                 |                                          |                                                                                                    |                                                                                         |
| 🚔 ระบบงานทะเบียน                      | 🔒 เกณฑ์ตั้งต้นสำหรับตัดเกรด                     | 🦐 ระยะเวลาสำหรับส่งผลการเรียน            | 📮 สานวน GPA                                                                                                    |                                                                                         |
| ระบบงานวัดผล                          |                                                 |                                          |                                                                                                    |                                                                                         |
| 🏫 ระบบข้อมูลสถานศึกษา                 | 凹 บันทึกแก้ไขข้อมูล                             |                                          |                                                                                                    |                                                                                         |
| 🛖 ระบบงานเครือข่าย                    | 🐲 ส่งผลการเรียน                                 | 🤱 เพิ่มผลการเรียน/เทียบโอน               | 📋 แก้ไขผลการเรียน                                                                                                    | 🛹 อนุมัติผลการเรียน                                                                     |
| [ ระบบรายงานข้อมูลประจำปี             | 📑 ประกาศผลการเรียน                              | 🖺 ส่งผลการเรียน (ระยะสั้น/นอกระบบ)       |                                                                                                    |                                                                                         |
| 🌹 ระบบงานปกครอง                       | Lat รากงากข้อแล                                 |                                          |                                                                                                    |                                                                                         |
| 🛃 ระบบงานสวัสดีการพยาบาล              | C according and the bid was seen the            | 10 การแนวของเรียงสี่ว่าเกอออร์ไหน        | The allow the account of the account of the account | The construct of the independence                                                       |
| 🕂 รายงานผู้บริหาร                     | No 14440 To 10 10 LUDA CONOMIN LADA             | 5 NEW ROOT IN A INMOUNT INFORM           | 🚆 กระวงการขตัวทุกเหล่า เราะการ                                                                                                    | בענגינין אואסאארין אינע איינג אינגע איינגע איינגע גע גע גע גע גע גע גע גע גע גע גע גע ג |
| 🏰 เครื่องมือผู้ดูแลระบบ               | 🖹 เอกสารแบบฟอร์ม                                |                                          |                                                                                                    |                                                                                         |
| Your session will expire in 59:47 min | 🚠 ใบรายงานผลการเรียน (GPA) รายบุคคล             | 温 ใบประกาศเกรดเฉลียสะสมดามกลุ่มวิชาเรียน | 📇 ใบประกาศเกรดเฉลียที่สูงกว่าเกณฑ์                                                                                                    | 🏭 ใบประกาศเกรดเฉลียต่ากว่าเกณฑ์                                                         |
|                                       | 🕌 ไบประเมินผลการเรียนตามสภาพจริง                |                                          |                                                                                                    |                                                                                         |
|                                       | <b>b</b>                                        |                                          |                                                                                                    |                                                                                         |
|                                       |                                                 |                                          |                                                                                                    |                                                                                         |
|                                       |                                                 |                                          |                                                                                                    |                                                                                         |

คลิกที่เมนู เกณฆ์ตั้งต้นสำหรับตัดเกรด

รูปภาพ แสดงหน้าจอเมนูเกณฆ์ตั้งต้นสำหรับตัดเกรด

หลังจากคลิกเข้าเมนูเกณฆ์ตั้งต้นสำหรับตัดเกรด จากนั้นระบบจะแสดงรายการข้อมูลเกณฆ์ตั้งต้น สำหรับตัดเกรดช่วงคะแนนดิบและสามารถกำหนดคะแนนระหว่างภาค/ภาระงาน/คะแนนเก็บ ดังภาพ

| 🕷 หน้าหลัก / 🗱 ระบบง | ขานวัดผล / | เกณฑ์ตั้งต้นสำหรับตัดเกร | Ю        |                   |               |    | 🕽 ข้อนกลับหน้าเมนูหลัก |
|----------------------|------------|--------------------------|----------|-------------------|---------------|----|------------------------|
| กำหนดช่วงคะแนน       | ดิบ        |                          | คะแนนระห | ว่างภาค / ภาระงาเ | น / คะแนนเก็บ |    |                        |
| ระดับคะแนน 4         | 80         | 100                      | 1.       |                   |               | 10 |                        |
| ระดับคะแนน 3.5       | 75         | 79                       | 2.       |                   |               | 10 |                        |
| ระดับคะแนน 3         | 70         | 74                       | 3.       |                   |               | 40 |                        |
| ระดับคะแนน 2.5       | 65         | 69                       | 4.       |                   |               | 20 |                        |
| ระดับคะแนน 2         | 60         | 64                       | 5.       |                   |               | 20 |                        |
| ระดับคะแนน 1.5       | 55         | 59                       |          | D vuide           |               |    |                        |
| ระดับคะแนน 1         | 50         | 54                       |          |                   |               |    |                        |
| ระดับคะแนน 0         | 0          | 49                       |          |                   |               |    |                        |

รูปภาพ แสดงหน้าจอข้อมูลเกณฆ์ตั้งต้นสำหรับตัดเกรด

# 1.2 ระยะเวลาสำหรับส่งผลการเรียน

เป็นเมนูจัดการข้อมูลระยะเวลาสำหรับส่งผลการเรียน ซึ่งสามารถค้นหาข้อมูล แก้ไข ข้อมูลระยะเวลาสำหรับส่งผลการเรียนได้ ดังนี้

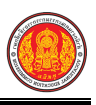

#### คลิกที่เมนู ระบบงานวัดผล

คลิกที่เมนู ระยะเวลาสำหรับส่งผลการเรียน

| ≡                                     | <b>นศึกษา ศธ.02 ออนไลน</b> ์<br>าซีวศึกษาภาครัฐ                         |                                           |                                     | 🛗 🌲 วิทยาลัยเทคนิดขลบุรี 🔘 🕒 ออกจากระบบ |
|---------------------------------------|-------------------------------------------------------------------------|-------------------------------------------|-------------------------------------|-----------------------------------------|
| 🕋 หน้าหลัก                            | 🕷 หน้าหลัก / 🕫 ระบบงานวัดผล                                             |                                           |                                     |                                         |
| 📔 ระบบงานหลักสูตร                     | 🛢 ตั้งค่าข้อมูล                                                         |                                           |                                     |                                         |
| 🚔 ระบบงานทะเบียน                      | 💼 เกณรท์ตั้งหันสำหรับตัดเกรด                                            | 2<br>🗮 ระยะเวลาสำหรับส่งผลการเรียน        | 🚍 ตำนวน GPA                         |                                         |
| 🏫 ระบบข้อมูลสถานศึกษา                 | 🖺 บันทึกแก้ไปข้อมูล                                                     |                                           |                                     |                                         |
| 🛖 ระบบงานเครือข่าย                    | 🐲 ส่งผลการเรียน                                                         | 🚴 เพิ่มผลการเรียน/เทียบโอน                | 📋 แก้ไขผลการเรียน                   | 🗸 อนูมัติผลการเรียน                     |
| 👔 ระบบรายงานข้อมูลประจำปี             | 🜁 ประกาศผลการเรียน                                                      | 🖺 ส่งผลการเรียน (ระยะสั้น/นอกระบบ)        |                                     |                                         |
| 🌹 ระบบงานปกครอง                       |                                                                         |                                           |                                     |                                         |
| 🔛 ระบบงานสวัสดีการพยาบาล              | 🔟 รายงานข้อมูล                                                          |                                           |                                     |                                         |
| 🖛 รายงานผู้บริหาร                     | 灯 ตรวจสอบรายวิชาที่ยังไม่ส่งผลการเรียน                                  | ≚ คะแนนของรายวิชาที่ส่งผลการเรียน         | 🕌 ประวัติการอนุมัติผลการเรียน       | 🚵 รายวิชาที่ยังไม่ส่งผลการเรียน         |
| 🆓 เครื่องมือผู้ดูแลระบบ               | 🖹 เอกสารแบบฟอร์ม                                                        |                                           |                                     |                                         |
| Your session will expire in 59.47 min | 🚠 ใบรายงานผลการเรียน (GPA) รายบุคคล<br>🏊 ใบประเมินผลการเรียนตามสภาพจริง | 🚡 ใบประกาศเกรดเฉลี่ยสะสมคามกลุ่มวิชาเรียน | 🖀 ใบประกาศเกรดเฉลี่ยที่สูงกว่าเกณฑ์ | 🚈 ใบประกาศเกรดเฉลียต่ำกว่าเกณฑ์         |
|                                       | L                                                                       |                                           |                                     |                                         |

รูปภาพ แสดงหน้าจอเมนูระยะเวลาสำหรับส่งผลการเรียน

**การค้นหาข้อมูล** ผู้ใช้งานสามารถค้นหาข้อมูลระยะเวลาสำหรับส่งผลการเรียนได้ โดยการระบุ เงื่อนไขในการค้นหา ดังนี้

- 1) เลือกข้อมูล **ภาคเรียน/ปีการศึกษา** ที่ต้องการค้นหา
- 2) คลิกปุ่ม 🤷 ศัมหา เพื่อค้นหาข้อมูลระยะเวลาสำหรับส่งผลการเรียน

| 希 หน้าหลัก / 🗱 ระบบงานวัดเ | <mark>มล</mark> / ระยะเวลาสำหรับส่งผลการเรียน |   |              | 🕲 ข้อนกลับหน้าเมนูหลัก |
|----------------------------|-----------------------------------------------|---|--------------|------------------------|
| ภาคเรียน / ปีการศึกษา *    | เลือกข้อมูล                                   | • | Q ຕັນນາ<br>2 |                        |
|                            |                                               |   |              |                        |
|                            |                                               |   |              |                        |
|                            |                                               |   |              |                        |
|                            |                                               |   |              |                        |
|                            |                                               |   |              |                        |

รูปภาพ แสดงหน้าจอการค้นหาข้อมูลระยะเวลาสำหรับส่งผลการเรียน

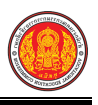

เมื่อค้นหาข้อมูลระยะเวลาสำหรับส่งผลการเรียนเรียบร้อยแล้ว และสามารถแก้ไขวันที่ส่งผลการเรียน ให้ส่วนกลางได้ ดังนี้

- 1) เลือกข้อมูล **วันที่ครูผู้สอนส่งผลการเรียน** ที่ต้องการค้นหา
- เลือกข้อมูล ถึงวันที่ ที่ต้องการค้นหา
- คลิกปุ่ม <sup>(B) บันทึก</sup> เพื่อค้นหาข้อมูลระยะเวลาสำหรับส่งผลการเรียน

| ภาคเรียน / ปีการศึกษา *                                                                                                    | 1/2561       | Ŧ                                                  | Q คันหา    |   |
|----------------------------------------------------------------------------------------------------|--------------|----------------------------------------------------|------------|---|
| วันที่เปิดภาคเรียน *<br>วันที่สอบกลางภาค<br>วันที่สอบปลายภาค<br>วันที่ครูผู้สอนส่งผลการเรียน<br>วันที่ยื่นขอจบการศึกษา<br>วันที่ยื่ดภาคเรียน * | 01/07/2561   | ถึงวันที่<br>ถึงวันที่<br>1 ถึงวันที่<br>ถึงวันที่ | 31/08/2561 | 2 |
|                                                                                                    | 🖺 บันทึก 🛛 3 |                                                    |            |   |

รูปภาพ แสดงหน้าจอการบันทึกข้อมูลระยะเวลาสำหรับส่งผลการเรียน

#### 1.3 คำนวณ GPA

เป็นเมนูจัดการข้อมูลคำนวณ GPA ซึ่งสามารถค้นหาข้อมูลและส่งการคำนวณผล GPA ดังนี้

- คลิกที่เมนู ระบบงานวัดผล
- คลิกที่เมนู คำนวณ GPA

|                                       | <b>นศกษา ศธ.02 ออนเลน</b><br>าชีวศึกษาภาครัฐ |                                           |                                     | 🛱 🔺 วิทยาลัยเทคนิคชลบุรี 🌔 🕞 ออกจากระบบ |
|---------------------------------------|----------------------------------------------|-------------------------------------------|-------------------------------------|-----------------------------------------|
| 🕋 หน้าหลัก                            | 🕷 หน้าหลัก / 🕫 ระบบงานวัดผล                  |                                           |                                     |                                         |
| 🌆 ระบบงานหลักสูตร                     | 🛢 ตั้งค่าข้อมูล                              |                                           | 0                                   |                                         |
| 🚔 ระบบงานทะเบียน                      | 💼 เกณฑ์ตั้งตันสำหรับตัดเกรด                  | ระบบออวส่วนรับว่า                         | 📮 สำนวน GPA                         |                                         |
| 💼 ระบบงานวัดผล                        |                                              |                                           |                                     |                                         |
| 🏫 ระบบข้อมูลสถานศึกษา                 | 巴 บันทึกแก้ไขข้อมูล                          |                                           |                                     |                                         |
| 🛖 ระบบงานเครือข่าย                    | 🐲 ส่งผลการเรียน                              | 岩 เพิ่มผลการเรียน/เทียบโอน                | 📋 แก้ไขผลการเรียน                   | 🗸 อนุมัติผลการเรียน                     |
| 📋 ระบบรายงานข้อมูลประจำปี             | 🚰 ประกาศผลการเรียน                           | 👔 ส่งผลการเรียน (ระยะสั้น/นอกระบบ)        |                                     |                                         |
| 🧖 ระบบงานปกครอง                       | ไม่ รวบเวาเข้อบอ                             |                                           |                                     |                                         |
| 💼 ระบบงานสวัสด์การพยาบาล              |                                              |                                           |                                     |                                         |
| 📪 รายงานผู้บริหาร                     | 👷 ดรวจลอบรายวชาทยง เมลงผลการเรยน             | 🚡 คะแนนของรายวขาทสงผลการเรยน              | 🍐 ประวัติการอนุมดิผลการเรียน        | 🚡 รายวชาทยงามสงผลการเรยน                |
| 👬 เครื่องมือผู้ดูแลระบบ               | 🖹 เอกสารแบบฟอร์ม                             |                                           |                                     |                                         |
| Your session will expire in 59:47 min | 🕌 ใบรายงานผลการเรียน (GPA) รายบุคคล          | 🕌 ใบประกาศเกรดเฉลี่ยสะสมตามกลุ่มวิชาเรียน | 🕌 ใบประกาศเกรดเฉลี่ยที่สูงกว่าเกณฑ์ | 🚠 ใบประกาศเกรดเฉลียต่ำกว่าเกณฑ์         |
|                                       | 🕌 ใบประเมินผลการเรียนตามสภาพจริง             |                                           |                                     |                                         |
|                                       |                                              |                                           |                                     | ,                                       |
|                                       |                                              |                                           |                                     |                                         |
|                                       |                                              |                                           |                                     |                                         |

รูปภาพ แสดงหน้าจอเมนูข้อมูลคำนวณ GPA

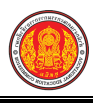

# **การค้นหาข้อมูล** ผู้ใช้งานสามารถค้นหาข้อมูลคำนวณ GPA ได้ โดยการระบุเงื่อนไขในการค้นหา

ดังนี้ (สามารถคลิกค้นหาได้โดยไม่ต้องระบุเงื่อนไขในการค้นหาก็ได้)

- 1) เลือกข้อมูล **ปีที่รับสมัคร** ที่ต้องการค้นหา
- 2) เลือกข้อมูล **ประเภทวิชา** ที่ต้องการค้นหา
- 3) เลือกข้อมูล **ระดับการศึกษา** ที่ต้องการค้นหา
- เลือกข้อมูล สาขาวิชา ที่ต้องการค้นหา
- 5) คลิกปุ่ม 🤍 ศันหา เพื่อค้นหาข้อมูลคำนวณ GPA

| нг 141. | 🖡 หน้าหลัก / 📽 ระบบงานวัดผล / 🗃 คำนวน GPA 🤇 ย้อนกลับหน้าแมนหลัก |                                         |                                                                            |                                                    |                                                                                  |                                     |                                                                                       |                                                                        |  |
|---------|-----------------------------------------------------------------|-----------------------------------------|----------------------------------------------------------------------------|----------------------------------------------------|----------------------------------------------------------------------------------|-------------------------------------|---------------------------------------------------------------------------------------|------------------------------------------------------------------------|--|
|         |                                                                 | ปีที่รับสมัค                            | ร: ทั้งหมด                                                                 | • 1                                                | ประเภทวิชา:                                                                      | อุตสาหกรรมท่องเทียว                 |                                                                                       | 7 2                                                                    |  |
|         |                                                                 | ระดับการศึกษ                            | า: ปวช.                                                                    | · 3                                                | สาขาวิชา:                                                                        | 2701 - การโรงแรม                    |                                                                                       | <b>4</b>                                                               |  |
|         |                                                                 |                                         | Q ดับหา 5 ชื่มใหม่                                                         | —                                                  |                                                                                  |                                     |                                                                                       | _                                                                      |  |
| Вń      | DI CR                                                           |                                         |                                                                            |                                                    |                                                                                  |                                     |                                                                                       |                                                                        |  |
|         |                                                                 | A                                       |                                                                            |                                                    |                                                                                  |                                     |                                                                                       |                                                                        |  |
|         | สำดับ                                                           | ^<br>ชั้นปี                             | หลักสูตร                                                                   | รหัสกลุ่มเรียน                                     | ชื่อกลุ่มเรียน                                                                   |                                     | วันที่ตำนวน GPA ล่าสุด                                                                | โดย                                                                    |  |
|         | สำดับ<br>1                                                      | รั้นปี<br>ปวช.3/1                       | หลักสูตร<br>(ปวช.56) การโรงแรม                                             | รหัสกลุ่มเรียน<br>58270101                         | ชื่อกลุ่มเรียน<br>การโรงแรมและการท่                                              | องเที่ยว 1                          | วันที่ดำนวน GPA ลำสุด<br>[ยังไม่ได้คำนวน]                                             | โดย<br>[ยังไม่ได้คำนวน]                                                |  |
|         | สำคับ<br>1<br>2                                                 | รั้นปี<br>ปวช.3/1<br>ปวช.3/1            | หลักสูดร<br>(ปวช.56) การโรงแรม<br>(ปวช.56) การโรงแรม                       | รหัสกลุ่มเรียน<br>58270101<br>59270101             | ชื่อกลุ่มเรียน<br>การโรงแรมและการท่า<br>การโรงแรมและการท่า                       | องเที่ยว 1<br>องเที่ยว 1            | วันที่ตำนวน GPA ล่าสุด<br>[ยังไม่ได้ตำนวน]<br>[ยังไม่ได้ตำนวน]                        | <b>โดย</b><br>[ยังไม่ได้คำนวน]<br>[ยังไม่ได้คำนวน]                     |  |
|         | สำดับ<br>1<br>2<br>3                                            | รั้นปี<br>ปวช.3/1<br>ปวช.3/1<br>ปวช.2/1 | หลักสูดร<br>(ปวช.56) การโรงแรม<br>(ปวช.56) การโรงแรม<br>(ปวช.56) การโรงแรม | รหัสกลุ่มเรียน<br>58270101<br>59270101<br>60270101 | ชื่อกลุ่มเรียน<br>การโรงแรมและการท่อ<br>การโรงแรมและการท่อ<br>การโรงแรมและการท่อ | องเทียว 1<br>องเทียว 1<br>องเทียว 1 | รับที่สานวบ GPA ล่าสุด<br>[ยังไม่ได้ค่านวบ]<br>[ยังไม่ได้ค่านวบ]<br>[ยังไม่ได้ค่านวบ] | <b>โดย</b><br>[ยังไม่ได้คำนวน]<br>[ยังไม่ได้คำนวน]<br>[ยังไม่ได้คำนวน] |  |

#### รูปภาพ แสดงหน้าจอการค้นหาข้อมูลคำนวณ GPA

การคำนวณ GPA สามารถดำเนินการการคำนวณ GPA ของชั้นปีได้ ดังนี้

- 1) เลือกข้อมูล **ปีที่รับสมัคร** ที่ต้องการค้นหา
- คลิกปุ่ม <sup>(อคานวน GPA)</sup> เพื่อค้นหาข้อมูลคำนวณ GPA

| 🖹 A | בערא GPA 2 |         |                    |                |                             |                        |                  |
|-----|------------|---------|--------------------|----------------|-----------------------------|------------------------|------------------|
|     | <b>1</b> u | ชั้นปี  | หลักสูตร           | รหัสกลุ่มเรียน | ชื่อกลุ่มเรียน              | วันที่ดำนวน GPA ล่าสุด | โดย              |
|     | 1          | ปวช.3/1 | (ปวช.56) การโรงแรม | 58270101       | การโรงแรมและการท่องเที่ยว 1 | [ยังไม่ได้คำนวน]       | [ยังไม่ได้คำนวน] |
|     | 2          | ปวช.3/1 | (ปวช.56) การโรงแรม | 59270101       | การโรงแรมและการท่องเที่ยว 1 | [ยังไม่ได้คำนวน]       | [ยังไม่ได้คำนวน] |
|     | 3          | ปวช.2/1 | (ปวช.56) การโรงแรม | 60270101       | การโรงแรมและการท่องเที่ยว 1 | [ยังไม่ได้คำนวน]       | [ยังไม่ได้คำนวน] |
|     | 4          | ปวช.1/1 | (ปวช.56) การโรงแรม | 61270101       | การโรงแรมและการท่องเที่ยว 1 | [ยังไม่ได้คำนวน]       | [ยังไม่ได้คำนวน] |
|     |            |         |                    |                |                             |                        |                  |

รูปภาพ แสดงหน้าจอการคำนวณข้อมูล GPA ของชั้นเรียน

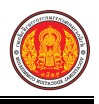

#### 1.4 ส่งผลการเรียน

เป็นเมนูจัดการข้อมูลส่งผลการเรียน ซึ่งสามารถค้นหาข้อมูล แก้ไข อัพโหลดข้อมูล และพิมพ์รายงาน ข้อมูลได้ ดังนี้

- คลิกที่เมนู ระบบงานวัดผล
- คลิกที่เมนู ส่งผลการเรียน

|                                       | <b>เศ็กษา ศธ.02 ออนไลน์</b><br>ชีวศึกษาภาครัฐ                           |                                           |                                     | 🛗 🔺 วิทยาลัยเทคนิดชลบุรี 🔘 🕒 ออกจากระบบ |
|---------------------------------------|-------------------------------------------------------------------------|-------------------------------------------|-------------------------------------|-----------------------------------------|
| 🕋 หน้าหลัก                            | 🛪 หน้าหลัก / 🕫 ระบบงานวัดผล                                             |                                           |                                     |                                         |
| 🏢 ระบบงานหลักสูตร                     | 🗃 ตั้งค่าข้อมูล                                                         |                                           |                                     |                                         |
| 🚔 ระบบงานทะเบียน<br>💼 ระบบงานวัดผล    | 💼 เกณร์ที่งดันสำหรับตัดเกรด                                             | 🥽 ระยะเวลาสำหรับส่งผลการเรียน             | 🚍 ศานวน GPA                         |                                         |
| ระบบข้อมูลสถานศึกษา                   | 🖺 บันทึกแก้ไขข้อมูล                                                     |                                           |                                     |                                         |
| 🛖 ระบบงานเครือข่าย                    | 🐲 ส่งผลการเรียน                                                         | 岩 เพิ่มผลการเรียน/เทียบโอน                | 📋 แก้ไขผลการเรียน                   | 🗸 อนุมัติผลการเรียน                     |
| 👔 ระบบรายงานข้อมูลประจำปี             | 🕌 ประกาศผลการเรียน                                                      | 🖺 ส่งผลการเรียน (ระยะสั้น/นอกระบบ)        |                                     |                                         |
| 🌹 ระบบงานปกครอง                       | (๗. รายงานข้อมูล                                                        |                                           |                                     |                                         |
| ระบบงานสวัสดีการพยาบาล                | 鯂 ตรวจสอบรายวิชาที่ยังไม่ส่งผลการเรียน                                  | 👗 คะแนนของรายวิชาที่ส่งผลการเรียน         | 🔏 ประวัติการอนุมัติผลการเรียน       | 🚡 รายวิชาที่ยังไม่ส่งผลการเรียน         |
| 🏄 เครื่องมือผู้ดูแลระบบ               | 🖻 เอกสารแบบฟอร์ม                                                        |                                           |                                     |                                         |
| Your session will expire in 59.47 min | 🎽 ใบรายงานผลการเรียน (GPA) รายบุคคล<br>🎽 ใบประเมินผลการเรียนตามสภาพจริง | 🛓 ใบประกาศเกรดเฉลี่ยสะสมดามกลุ่มวิชาเรียน | 🚡 ใบประกาศเกรดเฉลี่ยที่สูงกว่าเกณฑ์ | 🚡 ใบประกาศเกรดเฉลียสำกว่าเกณฑ์          |

รูปภาพ แสดงหน้าจอเมนูส่งผลการเรียน

**การค้นหาข้อมูล** ผู้ใช้งานสามารถค้นหาข้อมูลส่งผลการเรียนได้ โดยการระบุเงื่อนไขในการค้นหา ดังนี้ (สามารถคลิกค้นหาได้โดยไม่ต้องระบุเงื่อนไขในการค้นหาก็ได้)

- 1) เลือกข้อมูล **ภาคเรียน** ที่ต้องการค้นหา
- 2) เลือกข้อมูล **รายวิชา** ที่ต้องการค้นหา
- 3) เลือกข้อมูล **กลุ่มเรียน** ที่ต้องการค้นหา
- 4) เลือกข้อมูล **สถานะ** ที่ต้องการค้นหา
- 5) เลือกข้อมูล **ครูผู้สอน** ที่ต้องการค้นหา

# คลิกปุ่ม ( คัมหา เพื่อค้นหาข้อมูลส่งผลการเรียน

| 🕷 หน้าข | หลัก / 🏿 🗱 ระ | <del>:บบงานวัดผล</del> / ส่งผลการเรียน |                                 |                  | 🔊 ข้อนกลับหน้าเมนูหล้                                     | ัก |
|---------|---------------|----------------------------------------|---------------------------------|------------------|-----------------------------------------------------------|----|
| ภาคเรีย | ยน * 🛛 1/2    | .561 1                                 | รายวิชา – ทั้งหมด 🔹 2           | กลุ่มเรียน       | - ทั้งหมด 🗸                                               | 3  |
| ៨ព      | า             | กั้งหมด 🔹 🖣                            | ครูผู้สอน ทั้งหมด 🔹 5           |                  |                                                           |    |
|         | ٩             | ล้นหา 6 รื่มใหม่                       |                                 |                  |                                                           |    |
| แสดง    | 10 🔻 ແຄວ      |                                        |                                 |                  | ค้นหา:                                                    |    |
| ลำดับ^ิ | รหัสวิชา 🌲    | กลุ่มเรียน                             | 🜲 ครูผู้สอน                     | 🜲 ผู้ดงทะเบียน 🖨 | สถานะการประมวลผลการเรียน   (เลือกการดำเนินการ             |    |
| 11      | 2000-1203     | 60210401 : ชฟ.21<br>60210402 : ชฟ.22   | นางกนกอร หนาดค่า *              | 18               | ยังไม่ส่งผลการเรียน 🕒 บันทึกคะแนนเต็ม<br>🕒 บันทึกคะแนนแฮก |    |
| 12      | 2104-2002     | 61210402 : ชฟ.12                       | นายวิษณุ ยอดวงษ์ *              | 17               | บันทึกคะแนนเรียบร้อยแล้ว 🔅 ประมวลผล                       |    |
| 13      | 2000-1101     | 60210401 : ชฟ.21<br>60210402 : ชฟ.22   | นางธนาภา นาชัยลาน *             | 18               | ยังไม่ส่งผลการเรียน 🕒 บันทึกดะแนนเด็ม<br>🕒 บันทึกดะแนนแฮก |    |
| 14      | 2000-2003     | 60210401 : บฟ.21<br>60210402 : บฟ.22   | นายบัณฑิด มันปาฏิ *             | 18               | ยังไม่ส่งผลการเรียน 🕒 บันทึกดะแนนเด็ม<br>🕒 บันทึกดะแนนแฮก |    |
| 15      | 2000-2001     | 61210401 : ชฟ.11<br>61210402 : ชฟ.12   | นายประทีป เหลาสนิท <sup>★</sup> | 37               | ยังไม่ส่งผลการเรียน 🕒 บันทึกดะแนนเด็ม<br>🕒 บันทึกดะแนนแฮก |    |

รูปภาพ แสดงหน้าจอการค้นหาข้อมูลส่งผลการเรียน

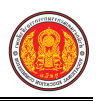

สามารถดูรายละเอียดข้อมูลของกลุ่มเรียน และรายละเอียดข้อมูลรายวิชาโดยคลิกที่ **รัหสวิชา** และ **กลุ่มเรียน** ดังนี้

#### **รายละเอียดข้อมูลรายวิชา** ซึ่งสามารถพิมพ์รายงานรายละเอียดข้อมูลรายวิชา

| ข้อมูลรายละเอียดวิชา |                                                                                                    |                                                                                                    |                                                                                                    |
|----------------------|----------------------------------------------------------------------------------------------------|----------------------------------------------------------------------------------------------------|----------------------------------------------------------------------------------------------------|
| รหัสวิชา             | 2104-2007                                                                                                    | รายวิชา                                                                                                    | เครื่องทำความเย็น                                                                                                    |
| หน่วยกิด             | 3                                                                                                    | บรรยาย/ทฤษฎี                                                                                                    | 2                                                                                                    |
| ปฏิบัติ              | 3                                                                                                    | ศึกษาคันคว้าด้วยตัวเอง                                                                                                    | 0                                                                                                    |
| ประเภทวิชา           | รายวิชาส่วนกลาง                                                                                                    |                                                                                                    |                                                                                                    |
| จุดประสงค์รายวิชา    | <ol> <li>รู้เข้าใจหลักการท่</li> <li>มีทักษะในการติด</li> <li>มีเจตคติและกิจนิส</li> </ol>                                                                             | างานโครงสร้างและส่วนประกอบของร<br>ดั้ง ช่อมปารุงและทดสอบ เครื่องทำค<br>รัยที่ดีในการปฏิบัติงาน มีความละเอียเ                                                       | ะบบเครื่องทำความเย็น<br>วามเย็น<br>ครอบคอบ ปลอดภัย เป็นระเบียบ สะอาดตรงต่อเวลามีความซื่อสัตย์และมีความรับผิดชอบ                                                                                                    |
| สมรรถนะรายวิชา       | <ol> <li>แสดงความรู้เกี่ยว</li> <li>ถอดและประกอบ</li> <li>ปฏิบัติงานเดินระบ</li> <li>ปฏิบัติงานเดินระบ</li> <li>ปฏิบัติงานเดินระบ</li> <li>ช่อมและปารุงรักษ</li> </ol> | กับโครงสร้างและหลักการท่างานของ<br>ขึ้นส่วนทางไฟฟ้าและทางกลของเครื<br>นท่อและติดดั้งระบบงงรรสารทำความ<br>บท่อและติดดั้งระบบงจรสารทำความ<br>ะาระบบเครื่องทำความเป็น | เครื่องทำความเย็น<br>องทำความเย็น<br>เเย็น<br>เเย็น                                                                                                    |
| ค่าอธิบายรายวิชา     | ศึกษาและปฏิบัติเกี่ย<br>ไฟฟ้าของระบบเครื่อ<br>งานต่อการติดตั้งระบ<br>รือนและเครื่องทำคว                                                                                | วกับหลักการทำงานของเครื่องทำควา<br>งเย็นภายในครัวเรือนระบบเครื่องเย็นน่<br>บ วงจรสารทำความเย็น การทำสุญญ<br>มมเย็นที่ใช่ไนเชิงพาณีชย์                              | มเย็น โครงสร้างส่วนประกอบของระบบ ทำความเย็นแบบอัดไอ วงจรสารทำความเย็น วงจร<br>ใช้ข้ ในเชิงพาณิชย์ ประเภทของสารทำความเย็นน้ำมันหล่อลื้นของระบบเครื่องทำความเย็น<br>ากาศ การบรรจุสารทำความเย็น การซ่อมปารุงระบบเครื่องทำความเย็น ในที่พักอาศัย ครัวเ |
|                      |                                                                                                    |                                                                                                    | 🔒 พิมพ์ข้อมูลรายละเอียดวิชา ปิดหน้าจอ                                                                                                    |

#### รูปภาพ แสดงหน้าจอรายละเอียดข้อมูลรายวิชา

| ข้าง                        |                          |            |            |           |  |  |  |
|-----------------------------|--------------------------|------------|------------|-----------|--|--|--|
| ุ กุลที่ยว เกษะเจกผูเย่่ทเว | 1012                     |            |            | ~         |  |  |  |
| ชั้นปี                      | ปวช.2/1                  | หลักสูตร   | ปวช.56     |           |  |  |  |
| รหัสกลุ่มเรียน              | 60210401                 | ประเภทวิชา | อุตสาหกรรม |           |  |  |  |
| ชื่อกลุ่มเรียน              | ไฟฟ้าและอิเล็กทรอนิกส์ 1 |            |            |           |  |  |  |
| ชื่อย่อกลุ่มเรียน           | ชฟ.21                    |            |            |           |  |  |  |
| ครูที่ปรึกษา                | นายประทีป เหลาสนิท       |            |            |           |  |  |  |
|                             |                          |            |            | ปิดหน้าจอ |  |  |  |

# รูปภาพ แสดงหน้าจอรายละเอียดข้อมูลกลุ่มเรียน

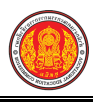

**การบันทึกคะแนนเต็ม** คลิกปุ่ม 🕒 บันทึกคะแนนเด็ม

#### นักศึกษา ดังนี้

- ระบุข้อมูล คะแนนรวม ที่ต้องการบันทึก
- เลือกข้อมูล ประเภทเกรด ที่ต้องการบันทึก
- คลิกปุ่ม <sup>มนทึกคะแนน</sup> เพื่อบันทึกคะแนนเต็มของนักเรียนนักศึกษา

| 🕷 หน้า | เหลัก / 🗱 ระบบ                                                                                                    | <mark>งานวัดผล</mark> / ส่งผลการเรียน |                           | 🕲 ย้อนกลับหน้าเมนูหลัก |  |  |  |  |  |
|--------|----------------------------------------------------------------------------------------------------|---------------------------------------|---------------------------|------------------------|--|--|--|--|--|
|        | ภาคเรียน : 1/2561<br>รหัสวิชา : 2104-2007 ซื่อวิชา : เครื่องทำความเย็น<br>ครูผู้สอน : นายประทีป เหลาสนิท*<br>◯ ย้อนกลับ |                                       |                           |                        |  |  |  |  |  |
| สำดับ  | รหัสประจำดัว                                                                                                    | ชื่อ - นามสกุล                        | กลุ่มเรียน                | คะแบบรวม ประเภทเกรด    |  |  |  |  |  |
| 1      | 6021040001                                                                                                    | ธีรวัฒน์ มะลิตัน                      | 60210401 : <b>มาไ.</b> 21 | ເລັລກ - 2              |  |  |  |  |  |
| 2      | 6021040002                                                                                                    | อาวุธ ประหา                           | 60210401 : มฟ.21          | - เลือก - 🔻            |  |  |  |  |  |
| 3      | 6021040005                                                                                                    | พีรณัฐ คำแสนวงษ์                      | 60210401 : ชพ.21          | - เลือก - 🔻            |  |  |  |  |  |
| 4      | 6021040006                                                                                                    | ธนัสชัย ไชยบุตร                       | 60210401 : บฟ.21          | - เลือก - 🔻            |  |  |  |  |  |
| 5      | 6021040007                                                                                                    | นางศศิวิมล สรศรี                      | 60210401 : บฟ.21          | - เลือก - 🔻            |  |  |  |  |  |
|        | อิบันทึกคะแนน                                                                                                    |                                       |                           |                        |  |  |  |  |  |

รูปภาพ แสดงหน้าจอบันทึกข้อมูลคะแนนเต็ม

| การอัง                    | พ <b>โหลดคะแนน</b> คลิกปุ่ม               | ᆂ อัพโหลดคะแนนจาก Excel      | เพื่ออัพโดหลดคะแนนของนักเรีย |
|---------------------------|-------------------------------------------|------------------------------|------------------------------|
| นักศึกษาจากเป็น Ex        | cel ไฟล์                                  |                              |                              |
| 1)                        | เลือกข้อมูล <b>ไฟล์</b> ที่ต้องก          | ารอัพโหลด                    |                              |
| 2)                        | คลิกปุ่ม 🗘 นำเข้าคะแนน                    | เพื่อบันทึกคะแนนเต็มของน้    | ักเรียนนักศึกษา              |
| 🕷 หน้าหลัก / 🕸 ระบบงานวัด | <mark>ผล</mark> / ส่งผลการเรียน           |                              | 🕲 ข้อนกลับหน้าเมนูหลัก       |
| ภาดเรียน :                | 1/2561                                    |                              |                              |
| รหัสวิชา :                | 2104-2007                                 | ชื่อวิชา : เครื่องทำความเย็น |                              |
| ครูผู้สอน :               | นายประทีป เหลาสนิท*                       |                              |                              |
| อัพโหลดไฟล์ (.xlsx) :     | Choose File คะแนนนักศึกษา.xisx 1          |                              |                              |
|                           | 🖱 ย้อนกลับ 🛃 📥 ดาวน์โหลดไฟล์ตัวอย่าง Exce | 1 🎿 นำเข้าคะแบบ              |                              |
|                           |                                           |                              |                              |
|                           |                                           |                              |                              |
|                           |                                           |                              |                              |
|                           |                                           |                              |                              |

รูปภาพ แสดงหน้าจอการอัพโหลดข้อมูลคะแนนเต็ม

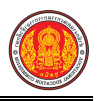

**การบันทึกคะแนนแยก** คลิกปุ่ม 🖺 <u>มันทึกคะแนนแยก</u> เพื่อบันทึกข้อมูลคะแนนแยกของนักเรียน

#### นักศึกษา ดังนี้

- ระบุข้อมูล คะแนน ที่ต้องการบันทึก
- เลือกข้อมูล ประเภทเกรด ที่ต้องการบันทึก
- คลิกปุ่ม <sup>ชันทึกคะแนน</sub> เพื่อบันทึกคะแนนแยกของนักเรียนนักศึกษา
  </sup>

| 🕷 หน้า | 🕷 หน้าหลัก / 🕫 ระบบงานวัดผล / ส่งผลการเรียน 🏾 🕽 ย้อนกลังหน้าแมนูหลัก                                                                                      |                  |                  |      |      |      |      |      |          |             |
|--------|----------------------------------------------------------------------------------------------------|------------------|------------------|------|------|------|------|------|----------|-------------|
|        | ภาคเรียน : 1/2561<br>รหัสวิชา : 2104-2007 ชื่อวิชา : เครื่องทำความเย็น<br>ครูผู้สอน : นายประทีป เหลาสบิท°<br>⊃ิ ย้อนกลับ <mark>[3" แก้ไขเกณฑ์คะแนน</mark> |                  |                  |      |      |      |      |      |          |             |
| สำดับ  | รหัสประจำดัว                                                                                                    | ชื่อ - นามสกุล   | กลุ่มเรียน       |      |      |      |      |      | คะแนนรวม | ประเภทเกรด  |
|        |                                                                                                    |                  |                  | (10) | (10) | (40) | (20) | (20) | (100)    |             |
| 1      | 6021040001                                                                                                    | ธีรวัฒน์ มะลิดัน | 60210401 : ชพ.21 |      |      |      |      |      |          | - เลือก - 2 |
| 2      | 6021040002                                                                                                    | อาวุธ ประหา      | 60210401 : ชฟ.21 |      |      |      |      |      |          | - เลือก - 🔻 |
| 3      | 6021040005                                                                                                    | พีรณัฐ คำแสนวงษ์ | 60210401 : ชฟ.21 |      |      |      |      |      |          | - เลือก - 🔻 |
| 4      | 6021040006                                                                                                    | ธนัสชัย ไชยบุตร  | 60210401 : ชฟ.21 |      |      |      |      |      |          | - เลือก - 🔻 |
| 5      | 6021040007                                                                                                    | นางศติวิมล สรศรี | 60210401 : ชฟ.21 |      |      |      |      |      |          | - เลือก - 🔻 |
|        | 🖺 บันทึกคะแบน 3                                                                                                    |                  |                  |      |      |      |      |      |          |             |

รูปภาพ แสดงหน้าจอบันทึกข้อมูลคะแนนแยก

|         | แก้ไข              | <b>ขเกณฆ์คะแนน</b> คลิกปุ่ม <sup>🕼 แก้ไขเกณฑ์คะแนน เพื่อแก้ไข</sup>             | แกณฆ์คะแนนของนักเรียนนักศึกเ |
|---------|--------------------|---------------------------------------------------------------------------------|------------------------------|
| มาก Ex  | cel ไฟล์<br>1      | <ol> <li>ระบุข้อมูล คะแนนระหว่างภาค / ภาระงาน ที่ต้องกา</li> </ol>              | รบันทึก                      |
|         | 2                  | <ol> <li>คลิกปุ่ม <sup>1 บาเข้าจะแบบ</sup> เพื่อบันทึกคะแนนระหว่างภา</li> </ol> | ค / ภาระงาน                  |
| 🕷 หน้าเ | หลัก / 📽 ระบบงานว่ | ว <mark>ัดผล</mark> / ส่งผลการเรียน                                             | กลับหน้าเมนูหลัก             |
|         | ภาดเรียน :         | 1/2561                                                                          |                              |
|         | รหัสวิชา :         | 2104-2007 ชื่อวิชา: เครื่องทำความเป็น                                           |                              |
|         | ครูผู้สอน :        | นายประทีป เหลาสนิท⁺                                                             |                              |
|         |                    | ວ ບ້ອນກລັນ 🖹 ນັນທຶກ 🙎                                                           |                              |
| คะแน    | นระหว่างภาค /      | ′ ภาระงาน                                                                       |                              |
|         | 1.                 | 10                                                                              |                              |
|         | 2.                 | 10                                                                              |                              |
|         | 3.                 | 40                                                                              |                              |
|         | 4.                 | 20                                                                              |                              |
| 1       |                    |                                                                                 |                              |

รูปภาพ แสดงหน้าจอการแก้ไขเกณฆ์คะแนนของนักเรียนนักศึกษา

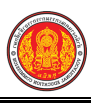

#### 1.5 เพิ่มผลการเรียน/เทียบโอน

เป็นเมนูจัดการข้อมูลเพิ่มผลการเรียน/เทียบโอน ซึ่งสามารถค้นหาข้อมูล และเพิ่มข้อมูลได้ ดังนี้

- คลิกที่เมนู ระบบงานวัดผล
- คลิกที่เมนู เพิ่มผลการเรียน/เทียบโอน

|                                       | <b>นศึกษา ศธ.02 ออนไลน์</b><br>ขีวศึกษาภาครัฐ                           |                                           |                                     | 🏙 🔺 🥻 วิทยาลัยเทศนิคชลบุรี 🔘 🕩 ออกจากระบบ |
|---------------------------------------|-------------------------------------------------------------------------|-------------------------------------------|-------------------------------------|-------------------------------------------|
| 🕋 หน้าหลัก                            | 🕷 หน้าหลัก / 🕫 ระบบงานวัดผล                                             |                                           |                                     |                                           |
| 🌆 ระบบงานหลักสูตร                     | 🛢 ตั้งค่าข้อมูล                                                         |                                           |                                     |                                           |
| 🔓 ระบบงานทะเบียน                      | 😭 เกณฑ์ตั้งต้นสำหรับตัดเกรด                                             | 🦐 ระยะเวลาสำหรับส่งผลการเรียน             | 🔲 ศานวน GPA                         |                                           |
| ระบบงานวัดผล                          |                                                                         |                                           |                                     |                                           |
| ระบบขอมูลสถานศกษา                     | 日 บันทึกแก้ไขข้อมูล                                                     | >2                                        |                                     |                                           |
| 🛖 ระบบงานเครือข่าย                    | 🍲 ส่งผลการเรียน                                                         | 🤱 เพิ่มผลการเรียน/เทียบโอน                | 📋 แก้ไขผลการเรียน                   | 🗸 อนุมัติผลการเรียน                       |
| 👔 ระบบรายงานข้อมูลประจำปี             | 📇 ประกาศผลการเรียน                                                      | 🛐 ส่งผลการเรียน (ระยะสั้น/นอกระบบ)        |                                     |                                           |
| 🌹 ระบบงานปกครอง                       | Internations                                                            |                                           |                                     |                                           |
| 🚺 ระบบงานสวัสดิการพยาบาล              | 100 1200 21                                                             |                                           |                                     |                                           |
| 👘 รายงานผู้บริหาร                     | 👮 ดรวจสอบรายวิชาที่ยังไม่ส่งผลการเรียน                                  | ≚ คะแนนของรายวิชาที่ส่งผลการเรียน         | 🚠 ประวัติการอนุมัติผลการเรียน       | ≚ รายวิชาที่ยังไม่ส่งผลการเรียน           |
| ử เครื่องมือผู้ดูแลระบบ               | 🗈 เอกสารแบบฟอร์ม                                                        |                                           |                                     |                                           |
| Your session will expire in 59.47 min | 🕌 ใบรายงานผลการเรียน (GPA) รายบุคคล<br>🎥 ใบประเมินผลการเรียนตามสภาพจริง | 🕌 ใบประกาศเกรดเฉลี่ยสะสมตามกลุ่มวิชาเรียน | 🚡 ใบประกาศเกรดเฉลี่ยที่สูงกว่าเกณฑ์ | 🚡 ไมประกาศเกรดเฉลียต่ากว่าเกณฑร์          |
|                                       |                                                                         |                                           |                                     |                                           |

รูปภาพ แสดงหน้าจอเมนูเพิ่มผลการเรียน/เทียบโอน

**การค้นหาข้อมูล** ผู้ใช้งานสามารถค้นหาข้อมูลเพิ่มผลการเรียน/เทียบโอนได้ โดยการระบุเงื่อนไข ในการค้นหา ดังนี้ (สามารถคลิกค้นหาได้โดยไม่ต้องระบุเงื่อนไขในการค้นหาก็ได้)

- 1) เลือกข้อมูล **ภาคเรียน** ที่ต้องการค้นหา
- 2) เลือกข้อมู<sup>้</sup>ล **นักเรียนนักศึกษา หรือ รหัสประจำตัว** ที่ต้องการค้นหา
- คลิกปุ่ม <sup>(Q)</sup>ศัมหา เพื่อค้นหาข้อมูลเพิ่มผลการเรียน/เทียบโอน

| 希 หน้าหลัก / 🌣 | 🕻 ระบบงาน                               | วัดผล / เพิ่มผลการเรียน/เทียบโล                                                      | อน                                              |                 |                       | ว ข้อน       | กลับหน้าเมนูหลัก |
|----------------|-----------------------------------------|--------------------------------------------------------------------------------------|-------------------------------------------------|-----------------|-----------------------|--------------|------------------|
| 51             | ภาคเรียน<br>หัสประจำตัว*<br>สประจำตัว - | – ทั้งหมด – *<br>5921010017           Q ดับหา         3 วันใหม่           5921010017 | 1<br>เลือกนักเรียบนักศึกษา<br>ช เพิ่มผลการเรียบ | 2)<br>          | บวยบานิบางร์ อรีรวสรี |              |                  |
| 30             | ыц <del>асч</del> няа.<br>~ ё           |                                                                                      |                                                 | 1121 - edițed . |                       |              |                  |
|                | ระดบชน :                                | ประกาศนยบตรวชาชพ 3                                                                   |                                                 | กลุ่มเรยน :     | 59210101 : เครองกล 1  |              |                  |
| แสดง 10 🔻      | ແຄວ                                     |                                                                                      |                                                 |                 |                       | ค้นหา:       |                  |
| ภาคเรียน 🌲     | รหัสวิชา 🌲                              |                                                                                      | ชื่อวิชา                                        |                 | 🜲 สถานะการดัดเกรด     | ≜ ผลการเรียน | เทียบโอน 🌲       |
| 1/2559         | 2101-2001                               | งานเครื่องยนด์แก๊สโซลีน                                                              |                                                 |                 |                       | 0            |                  |
| 1/2559         | 2000-1201                               | ภาษาอังกฤษในชีวิตจริง 1                                                              |                                                 |                 |                       | 1.0          |                  |
| 1/2559         | 2000-1607                               | เพศวิถีศึกษา                                                                         |                                                 |                 |                       | 1.0          |                  |
| 1/2559         | 2100-1002                               | วัสดุงานช่างอุดสาหกรรม                                                               |                                                 |                 |                       | 1.0          |                  |
| 1/2560         | 2000-1203                               | ภาษาอังกฤษฟัง-พูด 1                                                                  |                                                 |                 |                       | 1.0          |                  |
| 1/2560         | 2000-1402                               | คณิตศาสตร์พื้นฐานอาชีพ                                                               |                                                 |                 |                       | 1.0          |                  |

รูปภาพ แสดงหน้าจอการค้นหาข้อมูลเพิ่มผลการเรียน/เทียบโอน

**การเพิ่มข้อมูล** คลิกปุ่ม <sup>□ เพิ่มผลการเรียน เพื่อเพิ่มข้อมูลผลการเรียนของนักเรียนนักศึกษา ดังนี้</sup>

- 1) เลือกข้อมูล **ภาคเรียน** ที่ต้องการบันทึก
- 2) เลือกข้อมูล **นักเรียนนักศึกษา หรือ รหัสประจำตัว** ที่ต้องการบันทึก
- 3) เลือกข้อมูล **รายวิชา** ที่ต้องการบันทึก
- 4) เลือกข้อมูล **คะแนนรวม** ที่ต้องการบันทึก
- 5) เลือกข้อมูล **ผลการเรียน** ที่ต้องการบันทึก
- เลือกข้อมูล โอนผลการเรียน ที่ต้องการบันทึก
- คลิกปุ่ม <sup>อ บันทึก</sup> เพื่อค้นหาข้อมูลผลการเรียน

| 🕷 หน้าหลัก / 😂 ระบบงานวัดผล / 🤅 เพิ่มผลการเรียน/เทียบโอน |                                    |  |  |  |
|----------------------------------------------------------|------------------------------------|--|--|--|
| ภาคเรียน *                                               | - ทั้งหมด - • • <mark>1</mark>     |  |  |  |
| รหัสประจำตัว *                                           | 5921010017 เลือกนักเรียนนักศึกษา 2 |  |  |  |
| รายวิชา *                                                | ระบุรทัส หรือชื่อวิชา              |  |  |  |
| คะแนนรวม                                                 | 4                                  |  |  |  |
| ผลการเรียน *                                             | — เลือกข้อมูล — 🛛 🔻 🕇              |  |  |  |
| โอนผลการเรียน                                            | — เลือกข้อมูล — 🔭 👩                |  |  |  |
|                                                          | 🖺 บันทึก 7 อนกลับ                  |  |  |  |

รูปภาพ แสดงหน้าจอการบันทึกข้อมูลผลการเรียน

#### 1.6 แก้ไขผลการเรียน

เป็นเมนูจัดการข้อมูลแก้ไขผลการเรียน ซึ่งสามารถค้นหาข้อมูล แก้ไข และดูประวัติการแก้ไข ข้อมูลผลการเรียนได้ ดังนี้

- คลิกที่เมนู ระบบงานวัดผล
- คลิกที่เมนู แก้ไขผลการเรียน

|                                       | <b>นศึกษา ศธ.02 ออนไลน</b> ์<br>าชีวศึกษาภาครัฐ                         |                                                                                                    |                                     | 🏥 🔺 วิทยาลัยเทคนิคชลบุรี 🔘 🕞 ออกจากระบบ                                                                         |
|---------------------------------------|-------------------------------------------------------------------------|----------------------------------------------------------------------------------------------------|-------------------------------------|----------------------------------------------------------------------------------------------------|
| 🕋 หน้าหลัก                            | 🕷 หน้าหลัก / 🕫 ระบบงานวัดผล                                             |                                                                                                    |                                     |                                                                                                    |
| 🛅 ระบบงานหลักสูดร                     | 🛢 ตั้งค่าข้อมูล                                                         |                                                                                                    |                                     |                                                                                                    |
| 🔓 ระบบงานทะเบียน                      | 💼 เกณฑ์ตั้งต้นสำหรับตัดเกรด                                             | 🦐 ระยะเวลาสำหรับส่งผลการเรียน                                                                                                    | 📮 ตำนวน GPA                         |                                                                                                    |
| 💼 ระบบงานวัดผล                        |                                                                         |                                                                                                    |                                     |                                                                                                    |
| 🏫 ระบบข้อมูลสถานศึกษา                 | 🖺 บันทึกแก้ไขข้อมูล                                                     |                                                                                                    | - <b>0</b>                          |                                                                                                    |
| 🛖 ระบบงานเครือข่าย                    | 🀲 ส่งผลการเรียน                                                         | 🤱 เพิ่มผลการเรียน/เทียบโอน                                                                                                    | 📋 แก้ไขผลการเรียน                   | 🗸 อนุมัติผลการเรียน                                                                                             |
| 👔 ระบบรายงานข้อมูลประจำปี             | 💒 ประกาศผลการเรียน                                                      | 🖺 ส่งผลการเรียน (ระยะสั้น/นอกระบบ)                                                                                                    |                                     |                                                                                                    |
| 🌹 ระบบงานปกครอง                       | ไฟ รายงานข้อมล                                                          |                                                                                                    |                                     |                                                                                                    |
| 🛃 ระบบงานสวัสดิการพยาบาล              | สายการสามาระสายการสี่สายไม่สามารถรารสี่แนะ                              | 3. อาการเป็นของรู้สามารถรู้สามารถร<br>สามารถรู้สามารถรู้สามารถรู้สามารถรู้สามารถรู้สามารถรู้สามารถรู้สามารถรู้สามารถรู้สามารถรู้สามารถรู้สามารถรู้สามาร<br>สามารถรู้สามารถรู้สามารถรู้สามารถรู้สามารถรู้สามารถรู้สามารถรู้สามารถรู้สามารถรู้สามารถรู้สามารถรู้สามารถรู้สามารถรู้สามารถรู้สามาร | 16 ประชัดการการให้แกกกระดีพา        | > การรับหนึ่ง รืงเริ่มและครรับแ                                                                                 |
| 🛶 รายงานผู้บริหาร                     | איז גינין וואסאנגן געשעער די די די גיע געשעער איז איז                   | אנערור אשטאאר בינט געעבארא אנגיין אשטאאר בינט געעבאר                                                                                                    | รักรราชการอนุมหาศักราชน             | ראניאר איזאיא איז אין אייראיז איז אין אייראיז איז אין אייראיז איז אין אייראיז איז איז איז איז איז איז איז איז א |
| 🆓 เครื่องมือผู้ดูแลระบบ               | 🖹 เอกสารแบบฟอร์ม                                                        |                                                                                                    |                                     |                                                                                                    |
| Your session will expire in 59:47 min | 🕌 ใบรายงานผลการเรียน (GPA) รายบุคคล<br>🆀 ใบประเมินผลการเรียนตามสภาพจริง | 🕌 ใบประกาศเกรดเฉลี่ยสะสมตามกลุ่มวิชาเรียน                                                                                                    | 🔏 ใบประกาศเกรดเฉลี่ยที่สูงกว่าเกณฑ์ | 🚆 ไบประกาศเกรดเฉลี่ยต่ำกว่าเกณฑ์                                                                                |
|                                       | N                                                                       |                                                                                                    |                                     |                                                                                                    |

รูปภาพ แสดงหน้าจอเมนูแก้ไขผลการเรียน

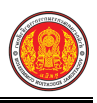

**การค้นหาข้อมูล** ผู้ใช้งานสามารถค้นหาข้อมูลการแก้ไขผลการเรียน ได้ โดยการระบุเงื่อนไข ในการค้นหา ดังนี้ (สามารถคลิกค้นหาได้โดยไม่ต้องระบุเงื่อนไขในการค้นหาก็ได้)

- 1) เลือกข้อมูล **ภาคเรียน** ที่ต้องการค้นหา
- 2) เลือกข้อมูล **นักเรียนนักศึกษา หรือ รหัสประจำตัว** ที่ต้องการค้นหา
- คลิกปุ่ม ( พื่อค้นหาข้อมูลการแก้ไขผลการเรียน

| 🕷 หน้าหลัก / | 📽 ระบบงาน      | วัดผล / แก้ไขผลการเรียน         |                       |    |                   |                 |                   | 🕽 ย้อนกลับหน้าเมนูหลัก    |
|--------------|----------------|---------------------------------|-----------------------|----|-------------------|-----------------|-------------------|---------------------------|
|              | ภาคเรียน       | ทั้งหมด 🔹 🔻                     | 1                     |    |                   |                 |                   |                           |
|              | รหัสประจำดัว * | 5921010017                      | เลือกนักเรียนนักศึกษา | 2  |                   |                 |                   |                           |
|              |                | Q คันหา 3 ริ่มใหม่              |                       |    |                   |                 |                   |                           |
| 4            | หัสประจำตัว :  | 5921010017                      |                       |    | ชื่อ - สกุล :     | นายนวมินทร์ ดรี | ราศรี             |                           |
|              | ระดับชั้น :    | ประกาศนียบัตรวิชาชีพ 3          |                       |    | กลุ่มเรียน :      | 59210101 : เค   | รื่องกล 1         |                           |
| แสดง 10      | ∗ แถว          |                                 |                       |    |                   |                 | ค้นหา:            |                           |
| ภาคเรียน 🔺   | รหัสวิชา 🌲     | ว่                              | อวิชา                 | \$ | สถานะการตัดเกรด 🛔 | ผลการเรียน 🖨    | \$                | \$                        |
| 1/2559       | 2101-2001      | งานเครื่องยนด์แก๊สโซลีน         |                       |    |                   | 0               | 🕝 แก้ไขผลการเรียน | ประวัติการแก้ไขผลการเรียน |
| 1/2559       | 2000-1201      | ภาษาอังกฤษในชีวิตจริง 1         |                       |    |                   | 1.0             | 🕼 แก้ไขผลการเรียน | ประวัติการแก้ไขผลการเรียน |
| 1/2559       | 2000-1301      | วิทยาศาสตร์เพื่อพัฒนาทักษะชีวิต |                       |    |                   | 2.0             | 🕼 แก้ไขผลการเรียน | ประวัติการแก้ไขผลการเรียน |
| 1/2559       | 2000-1607      | เพศวิถีศึกษา                    |                       |    |                   | 1.0             | 🕑 แก้ไขผลการเรียน | ประวัติการแก้ไขผลการเรียน |

รูปภาพ แสดงหน้าจอการค้นหาข้อมูลแก้ไขผลการเรียน

**แก้ไขข้อมูลผลการเรียน** คลิกปุ่ม *C แก้ไขผลการเรียน* เพื่อแก้ไขข้อมูลผลการเรียนของนักเรียน นักศึกษา ดังนี้

- 1) เลือกข้อมูล **ผลการเรียนใหม่** ที่ต้องการบันทึก
- 2) เลือกข้อมูล **เลขที่หนังสือที่ขออนุญาต** ที่ต้องการบันทึก
- 3) เลือกข้อมูล **สั่ง ณ วันที่** ที่ต้องการบันทึก
- 4) เลือกข้อมูล **เหตุผล** ที่ต้องการบันทึก

คลิกปุ่ม <sup>(B)บันทึก</sup> เพื่อค้นหาข้อมลการแก้ไขผลการเรียน

| 3)                           |                        |               |                         |                        |
|------------------------------|------------------------|---------------|-------------------------|------------------------|
| 希 หน้าหลัก / 🗱 ระบบงานวัด    | ผล / แก้ไขผลการเรียน   |               |                         | 🕲 ย้อนกลับหน้าเมนูหลัก |
| ภาคเรียน :                   | 1/2559                 |               |                         |                        |
| รหัสวิชา :                   |                        | ชื่อวิชา :    | ภาษาอังกฤษในชีวิตจริง 1 |                        |
| รหัสประจำตัว :               | 5921010017             | ชื่อ - สกุล : | นายนวมินทร์ ดรีราศรี    |                        |
| ระดับชั้น :                  | ประกาศนียบัตรวิชาชีพ 3 | กลุ่มเรียน :  | 59210101 : เครื่องกล 1  |                        |
| ผลการเรียนเดิม :             | 1.0                    |               |                         |                        |
| ผลการเรียนใหม่ : *           | เลือกข้อมูล 🔹 🚺        |               |                         |                        |
| เลขที่หนังสือที่ขออนุญาต : * | 2                      |               |                         |                        |
| สั่ง ณ วันที่ : *            | ( 3                    |               |                         |                        |
| เหตุผล : *                   |                        | 4             |                         |                        |
|                              | 🖺 บันทึก 🚺 5 กเลิก     |               |                         |                        |

รูปภาพ แสดงหน้าจอการบันทึกข้อมูลแก้ไขผลการเรียน

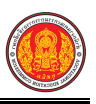

ประวัติการแก้ไขผลการเรียน คลิกปุ่ม <sup>ประวัติการแก้ไขผลการเรื</sup>

ประวัติการแก้ไขผลการเรียน เพื่อดูรายละเอียดข้อมูล

#### การแก้ไขผลการเรียน

| 🕷 หน้าหลัก / 🗱 ระบบประม | มวลผลการเรียน / | <b>แก้ไขผลการเรียนนักเรียนนักศึกษา</b> / ประวัติการแก้ไขผลการเรียน |                                 | 🕲 ย้อนกลับหน้าเมนูหลัก |
|-------------------------|-----------------|--------------------------------------------------------------------|---------------------------------|------------------------|
| 📿 ย้อนกลับ              |                 |                                                                    |                                 |                        |
| รหัสประจำตัว :          | 5921010017      | ชื่อ - สกุล :                                                      | นายนวมินทร์ ดรีราศรี            |                        |
| รหัสวิชา :              | 2000-1301       | ชื่อวิชา :                                                         | วิทยาศาสตร์เพื่อพัฒนาทักษะชีวิต |                        |
|                         |                 | ไม่พบข้อมูลประวัติการแก้ไขผลการเรียง                               | I.                              |                        |
|                         |                 |                                                                    |                                 |                        |
|                         |                 |                                                                    |                                 |                        |
|                         |                 |                                                                    |                                 |                        |
|                         |                 |                                                                    |                                 |                        |

รูปภาพ แสดงหน้าจอประวัติการแก้ไขผลการเรียน

#### 1.7 อนุมัติผลการเรียน

เป็นเมนูจัดการข้อมูลอนุมัติผลการเรียน ซึ่งสามารถค้นหาข้อมูล และอนุมัติผลการเรียนได้ ดังนี้

- 1) คลิกที่เมนู**์ ระบบงานวัดผล**
- คลิกที่เมนู อนุมัติผลการเรียน

| <b>นศึกษา ศธ.02 ออนไลน</b> ์<br>าชีวศึกษาภาครัฐ                         |                                                                        |                                                                                                    | 🇯 🌲 <sub>วิทยาลัยเทศนิลชลบุรี</sub> 🕕 🖨 ออกจากระบบ                                                                                                    |
|-------------------------------------------------------------------------|------------------------------------------------------------------------|----------------------------------------------------------------------------------------------------|----------------------------------------------------------------------------------------------------|
| 🕷 หน้าหลัก / 🕫 ระบบงานวัดผล                                             |                                                                        |                                                                                                    |                                                                                                    |
| 🛢 ดั้งค่าข้อมูล                                                         |                                                                        |                                                                                                    |                                                                                                    |
| 💼 เกณร์ได้งต้นสำหรับตัดเกรด                                             | 🥽 ระยะเวลาสำหรับส่งผลการเรียน                                          | 📮 ສຳນວນ GPA                                                                                                    |                                                                                                    |
| 🖺 บันทึกแก้ไขข้อมูล                                                     |                                                                        |                                                                                                    | 2                                                                                                    |
| 🤹 ส่งผลการเรียน<br>🍱 ประกาศผลการเรียน                                   | 🤱 เพิ่มผลการเรียน/เทียบโอน<br>🖺 ส่งผลการเรียน (ระยะสั้น/นอกระบบ)       | 📋 แก้ไขผลการเรียน                                                                                                    | 🗸 อนุมัติผลการเรียน                                                                                                    |
| [๗] รายงานข้อมูล                                                        |                                                                        |                                                                                                    |                                                                                                    |
| 뾘 ตรวจสอบรายวิชาที่ยังไม่ส่งผลการเรียน                                  | 🚔 คะแนนของรายวิชาที่ส่งผลการเรียน                                      | 🚡 ประวัติการอนุมัติผลการเรียน                                                                                                    | 🛃 รายวิชาที่ยังไม่ส่งผลการเรียน                                                                                                    |
| 🖻 เอกสารแบบฟอร์ม                                                        |                                                                        |                                                                                                    |                                                                                                    |
| 🎽 ใบรายงานผลการเรียน (GPA) รายบุคคล<br>🎥 ใบประเมินผลการเรียนตามสภาพจริง | 🛓 ใบประกาศเกรดเฉลี่ยสะสมดามกลุ่มวิชาเรียน                              | 🚡 ใบประกาศเกรดเฉลียที่สูงกว่าเกณฑ์                                                                                                    | 📓 ใบประกาศเกรดเฉลียด่ากว่าเกณฑ์                                                                                                    |
|                                                                         | มศึกษา ศร.02 ออนไลน์<br>ชีวศึกษาภาครัฐ<br>๗ านใหลัก / 0\$ ระบบงานวัดผล | <mark>สังสักรารการรัฐ</mark><br># หน้าหลัก / ≪ ระบบงานวัฒนล<br>■ เกณะร์ต้อยันสำหรับส์อนกรด 🗟 ระบะเวลาสำหรับส่อนดารเรียน<br>■ เกณะร์ต้อยันสำหรับส์อนกรด 🗟 ระบะเวลาสำหรับส่อนดารเรียน<br>■ เกณะร์ต้อยันสำหรับส์อนกรด<br># เริ่มการนอนกรรรับ<br>■ ระบะรายออนเหลือการเรียน<br>■ สระสุดมายวิชาที่ย์จรับส่อนดารเรียน<br>■ สระสุดมายวิชาที่ย์จรับส่อนดารเรียน<br>■ เราะสุดมายวิชาที่ย์จรับส่อนดารเรียน<br>■ เราะสุดมายวิชาที่ย์จรับส่อนดารเรียน<br>■ เราะสุดมายวิชาที่ย์จรับส่อนดารเรียน<br>■ เราะสุดมายวิชาที่ย์จรับส่อนดารเรียน<br>■ เราะสุดมายภาพส์อานส์อานารจัง | สมัครากรรรม<br>ชีวสักรรรรรฐ<br>๗ กละที่ดังหันสามาริตรส<br>๗ กละที่ดังหันสามาริตรส<br>๗ กละที่ดังหันสามาริตรส<br>๗ กละที่ดังหันสามาริตร<br>๗ สงผลการเรียน<br>๗ สงผลการเรียน<br>๗ สงผลการเรียน<br>๗ สงผลการเรียน<br>๗ สงผลการเรียน<br>๗ สงผลการเรียน<br>๗ สงผลการเรียน<br>๗ สามารรมชัน<br>๗ สามารรรฐ<br>๗ สามารรรรรฐ<br>๗ สามารรรรรฐ<br>๗ สามารรรรรฐ<br>๗ สามารรรรรรรรรรรรรรร<br>๗ สามารรรรรรรรรรรรรรรรรรรรรรร<br>๗ สามารรรรรรรรรรรรรรรรรรรรรรรรรร<br>๗ สามารรรรรรรรรรรรรรรรรรรรรรรรรรรรรรรรร<br>๗ สามารรรรรรรรรรรรรรรรรรรรรรรรรรรรรรร<br>๗ สามารรรรรรรรรรรรรรรรรรรรรรรรรรรรรรรรรรร |

รูปภาพ แสดงหน้าจอเมนูอนุมัติผลการเรียน

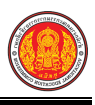

#### **การค้นหาข้อมูล** ผู้ใช้งานสามารถค้นหาข้อมูลอนุมัติผลการเรียนได้ โดยการระบุเงื่อนไข ในการค้นหา ดังนี้ (สามารถคลิกค้นหาได้โดยไม่ต้องระบุเงื่อนไขในการค้นหาก็ได้)

- 1) เลือกข้อมูล **ภาคเรียน** ที่ต้องการค้นหา
- 2) เลือกข้อมูล **รายวิชา** ที่ต้องการค้นหา
- 3) เลือกข้อมูล **กลุ่มเรียน** ที่ต้องการค้นหา
- เลือกข้อมูล สถานะ ที่ต้องการค้นหา
- 5) เลือกข้อมูล **ครูผู้สอน** ที่ต้องการค้นหา

| 0) แยบกัท เพิ่มแทน เภูภิทัยกหักผูดยุบารรกก | 6) | คลิกปุ่ม | Q ค้นหา | เพื่อค้นา | หาข้อมูล | าอนุมัติผลก | าารเรียน |
|--------------------------------------------|----|----------|---------|-----------|----------|-------------|----------|
|--------------------------------------------|----|----------|---------|-----------|----------|-------------|----------|

| 希 หน้   | น้าหลัก / 🕫 ระบบงานวัดผล / 🛛 อนุมัติผลการเรียน |                                      |                       |                          |            |              |         |               |  |
|---------|------------------------------------------------|--------------------------------------|-----------------------|--------------------------|------------|--------------|---------|---------------|--|
| ภาคเ    | รียน * 1/                                      | 2561 🔹 1 รายวิ                       | ชา ทั้งหมด            |                          | -          | 2 กลุ่มเรียน | ทั้งหมด | - 3           |  |
| 6       | (ถานะ                                          | ทั้งหมด 🔹 🖣 ครูผู้ส                  | อน ทั้งหมด            |                          | •          | 5            |         |               |  |
|         | ٩                                              | คันหา 6 เริ่มใหม่                    |                       |                          |            |              |         |               |  |
| ์ ⊗ อนุ | เมัดิผลการเรียน                                |                                      |                       |                          |            |              |         |               |  |
|         | รหัสวิชา                                       | กลุ่มเรียน                           | จำนวนนักเรียนนักศึกษา | สถานะการประมวลผลการเรียน | ผู้อนุมัติ |              |         | วันที่อนุมัติ |  |
| ¥       | 2104-2007                                      | 60210401 : ชฟ.21                     | 18                    | ยังไม่ส่งผลการเรียน      |            |              |         |               |  |
|         | 2100-1001                                      | 61210401 : ชฟ.11<br>61210402 : ชฟ.12 | 37                    | ยังไม่ส่งผลการเรียน      |            |              |         |               |  |
| •       | 2104-2008                                      | 60210401 : ชฟ.21                     | 18                    | ยังไม่ส่งผลการเรียน      |            |              |         |               |  |
| ¥       | 2000-1610                                      | 61210401 : บฟ.11<br>61210402 : บฟ.12 | 37                    | ยังไม่ส่งผลการเรียน      |            |              |         |               |  |

รูปภาพ แสดงหน้าจอการค้นหาข้อมูลอนุมัติผลการเรียน

#### การอนุมัติผลการเรียน สามารถดำเนินการอนุมัติผลการเรียนของกลุ่มนักเรียนนักศึกษาได้ ดังนี้ 1) เลือกข้อมูล 🗹 กลุ่มเรียน ที่ต้องการบันทึก

|              |                | 2) คลิกปุ่ม 🤗 🔊                      | นุมัติผลการเรียน      | เพื่อบันทึกข้อมูล        | ลการอนุมัติผลการเรียน |               |
|--------------|----------------|--------------------------------------|-----------------------|--------------------------|-----------------------|---------------|
| <b>⊘</b> อนุ | มัติผลการเรียน | 2                                    |                       |                          |                       |               |
|              | 1 เัสวิชา      | กลุ่มเรียน                           | จำนวนนักเรียนนักศึกษา | สถานะการประมวลผลการเรียน | ผู้อนุมัติ            | วันที่อนุมัติ |
| •            | 2104-2007      | 60210401 : ชฟ.21                     | 18                    | ยังไม่ส่งผลการเรียน      |                       |               |
| ۲            | 2100-1001      | 61210401 : ชฟ.11<br>61210402 : ชฟ.12 | 37                    | ยังไม่ส่งผลการเรียน      |                       |               |
| •            | 2104-2008      | 60210401 : ชฟ.21                     | 18                    | ยังไม่ส่งผลการเรียน      |                       |               |
| *            | 2000-1610      | 61210401 : ชฟ.11<br>61210402 : ชฟ.12 | 37                    | ยังไม่ส่งผลการเรียน      |                       |               |
|              | 2100-1002      | 61210401 : ชฟ.11<br>61210402 : ชฟ.12 | 37                    | ยังไม่ส่งผลการเรียน      |                       |               |
|              | 2000-1610      | 60210401 : ชฟ.21<br>60210402 : ชฟ.22 | 18                    | ยังไม่ส่งผลการเรียน      |                       |               |
| •            | 2104-2001      | 61210401 : ซฟ.11<br>61210402 : ซฟ.12 | 37                    | ยังไม่ส่งผลการเรียน      |                       |               |

รูปภาพ แสดงหน้าจอการอนุมัติผลการเรียนของกลุ่มเรียน

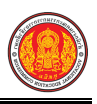

#### 1.8 ประกาศผลการเรียน

เป็นเมนูจัดการข้อมูลประกาศการเรียน ซึ่งสามารถค้นหาข้อมูล และประกาศผลการเรียนได้ ดังนี้

- คลิกที่เมนู ระบบงานวัดผล
- คลิกที่เมนู ประกาศผลการเรียน

|                                       | <b>นศึกษา ศธ.02 ออนไลน์</b><br>ชีวศึกษาภาครัฐ |                                           |                                     | 🏥 🔺 รทยาลัยเทคนิคชลบุรี 🧔 🗈 ออกจากระบบ |
|---------------------------------------|-----------------------------------------------|-------------------------------------------|-------------------------------------|----------------------------------------|
| 🕋 หน้าหลัก                            | 🕷 หน้าหลัก / 🕸 ระบบงานวัดผล                   |                                           |                                     |                                        |
| 🛅 ระบบงานหลักสูตร                     | 🛢 ตั้งค่าข้อมูล                               |                                           |                                     |                                        |
| 🚔 ระบบงานทะเบียน                      | 🛱 เกณฑ์ตั้งต้นสำหรับตัดเกรด                   | 🥽 ระยะเวลาส่าหรับส่งผลการเรียน            | 💭 ศานวน GPA                         |                                        |
| ระบบงานวัดผล                          |                                               |                                           |                                     |                                        |
| ระบบขอมูลสถานศกษา                     | 🖹 บันทึกแก้ไขข้อมูล                           |                                           |                                     |                                        |
| 🛖 ระบบงานเครือข่าย                    | 🐲 ส่งผลการเรียน 🛛 🖉                           | 🤱 เพิ่มผลการเรียน/เทียบโอน                | 📋 แก้ไขผลการเรียน                   | 🗸 อนุมัติผลการเรียน                    |
| 🏥 ระบบรายงานข้อมูลประจำปี             | 🕌 ประกาศผลการเรียน                            | 🖺 ส่งผลการเรียน (ระยะสัพ/นอกระบบ)         |                                     |                                        |
| 🌹 ระบบงานปกครอง                       | ไฟ รวยงาวเข้อนอ                               |                                           |                                     |                                        |
| 💼 ระบบงานสวัสดิการพยาบาล              |                                               |                                           | and the late                        |                                        |
| 🕂 รายงานผู้บริหาร                     | 🁮 ดรวจสอบรายวิชาที่ยังไม่ส่งผลการเรียน        | 🕌 คะแนนของรายวิชาพีส่งผลการเรียน          | 🚠 ประวัติการอนุมัติผลการเรียน       | 🕌 รายวิชาที่ยังไม่ส่งผลการเรียน        |
| 🆓 เครื่องมือผู้ดูแลระบบ               | 🖹 เอกสารแบบฟอร์ม                              |                                           |                                     |                                        |
| Your session will expire in 59.47 min | 🚠 ใบรายงานผลการเรียน (GPA) รายบุคคล           | 🚠 ใบประกาศเกรดเฉลี่ยสะสมตามกลุ่มวิชาเรียน | 🚡 ใบประกาศเกรดเฉลี่ยที่สูงกว่าเกณฑ์ | 🔏 ใบประกาศเกรดเฉลี่ยต่ำกว่าเกณฑ์       |
|                                       |                                               |                                           |                                     |                                        |

รูปภาพ แสดงหน้าจอเมนูประกาศผลการเรียน

**การค้นหาข้อมูล** ผู้ใช้งานสามารถค้นหาข้อมูลประกาศผลการเรียนได้ โดยการระบุเงื่อนไข ในการค้นหา ดังนี้ (สามารถคลิกค้นหาได้โดยไม่ต้องระบุเงื่อนไขในการค้นหาก็ได้)

- 1) เลือกข้อมูล **ภาคเรียน** ที่ต้องการค้นหา
- เลือกข้อมู<sup>้</sup>ล รายวิชา ที่ต้องการค้นหา
- 3) เลือกข้อมูล **กลุ่มเรียน** ที่ต้องการค้นหา
- 4) เลือกข้อมูล สถานะ ที่ต้องการค้นหา
- 5) เลือกข้อมูล **ครูผู้สอน** ที่ต้องการค้นหา

คลิกปุ่ม (จันหา เพื่อค้นหาข้อมูลประกาศผลการเรียน

| 🕋 หน้า | าหลัก / 🌣 ระ                    | ะบบงานวัดผล / 🔳 ประกาศผลการเรียน                                    |                    |                          |                  |                   |         | ปี ย้อนกลับหน้าเมนูหลัก |
|--------|---------------------------------|---------------------------------------------------------------------|--------------------|--------------------------|------------------|-------------------|---------|-------------------------|
| ภาคเรื | ร้ยน * 1/2<br>ถานะ              | 2561 • <mark>1</mark> รายวิชา<br>ทั้งหมด • <mark>4</mark> ครูผู้สอบ | ทั้งหมด<br>ทั้งหมด |                          | •                | 2 กลุ่มเรียน<br>5 | ทั้งหมด | • 3                     |
| (© ปร  | Q<br>ะกาศผลการเรียน<br>รหัสวิชา | คับหา 6 เริ่มไหม่<br>เ<br>คนุ่มเรียน                                | จำนวนนักศึกษา      | สถานะการประมวลผลการเรียน | ผู้โอบผลการเรียน |                   |         | วันที่โอนผลการเรียน     |
|        | 2104-2007                       | 60210401 : ชฟ.21                                                    | 18                 | ยังไม่ส่งผลการเรียน      |                  |                   |         |                         |
| V      | 2100-1001                       | 61210401 : ชฟ.11 ,<br>61210402 : ชฟ.12                              | 37                 | ยังไม่ส่งผลการเรียน      |                  |                   |         |                         |
| ¥      | 2104-2008                       | 60210401 : ชฟ.21                                                    | 18                 | ยังไม่ส่งผลการเรียน      |                  |                   |         |                         |
|        | 2000-1610                       | 61210401 : ชฟ.11 ,<br>61210402 : ชฟ.12                              | 37                 | ยังไม่ส่งผลการเรียน      |                  |                   |         |                         |
| •      | 2100-1002                       | 61210401 : ชฟ.11 ,<br>61210402 : ชฟ.12                              | 37                 | ยังไม่ส่งผลการเรียน      |                  |                   |         |                         |

รูปภาพ แสดงหน้าจอการค้นหาข้อมูลประกาศผลการเรียน

**การประกาศผลการเรียน** สามารถดำเนินการประกาศผลการเรียนของกลุ่มนักเรียนนักศึกษาได้ ดังนี้

- เลือกข้อมูล กลุ่มเรียน ที่ต้องการบันทึก
- คลิกปุ่ม
   คลิกปุ่ม
   เพื่อบันทึกข้อมูลการประกาศผลการเรียน

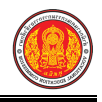

| - | 1 มัสวิชา | กลุ่มเรียน                             | จำนวนนักศึกษา | สถานะการประมวลผลการเรียน | ผู้โอนผลการเรียน | วันที่โอนผลการเรียน |  |  |  |
|---|-----------|----------------------------------------|---------------|--------------------------|------------------|---------------------|--|--|--|
|   | 2104-2007 | 60210401 : ชฟ.21                       | 18            | ยังไม่ส่งผลการเรียน      |                  |                     |  |  |  |
| • | 2100-1001 | 61210401 : ชพ.11 ,<br>61210402 : ชฟ.12 | 37            | ยังไม่ส่งผลการเรียน      |                  |                     |  |  |  |
|   | 2104-2008 | 60210401 : ชฟ.21                       | 18            | ยังไม่ส่งผลการเรียน      |                  |                     |  |  |  |
| • | 2000-1610 | 61210401 : ชฟ.11 ,<br>61210402 : ชฟ.12 | 37            | ยังไม่ส่งผลการเรียน      |                  |                     |  |  |  |
|   | 2100-1002 | 61210401 : ชพ.11 ,<br>61210402 : ชฟ.12 | 37            | ยังไม่ส่งผลการเรียน      |                  |                     |  |  |  |

รูปภาพ แสดงหน้าจอการบันทึกข้อมูลประกาศผลการเรียน

# 1.9 ส่งผลการเรียน (ระยะสั้น/นอกระบบ)

เป็นเมนูจัดการข้อมูลส่งผลการเรียน (ระยะสั้น/นอกระบบ) ซึ่งสามารถค้นหาข้อมูลเพื่อดูรายละเอียด และสามารถพิมพ์รายงานข้อมูลผลการเรียนได้ ดังนี้

- คลิกที่เมนู ระบบงานวัดผล
- คลิกที่เมนู ส่งผลการเรียน (ระยะสั้น/นอกระบบ)

| <b>กษา ศธ.02 ออนไลน</b> ์<br>ศึกษาภาครัฐ                                |                                                                                | <b>m</b> 4                          | วิทยาลัยเทคนิคชลบุรี 🔘 🗈 ออกจากระบบ                                                                                                    |
|-------------------------------------------------------------------------|--------------------------------------------------------------------------------|-------------------------------------|----------------------------------------------------------------------------------------------------|
| 🕷 หน้าหลัก / 🕫 ระบบงานวัดผล                                             |                                                                                |                                     |                                                                                                    |
| 🛢 ตั้งค่าข้อมูล                                                         |                                                                                |                                     |                                                                                                    |
| 💼 เกณฑ์ตั้งต้นสำหรับตัดเกรด                                             | 🥽 ระยะเวลาสำหรับส่งผลการเรียน                                                  | 🗖 ตำหวน GPA                         |                                                                                                    |
| ອີ ບົນກິດພາຍວະ                                                          |                                                                                |                                     |                                                                                                    |
| รู้สุข ส่งผลการเรียน<br>🚰 ประกาศผลการเรียน                              | มีเพิ่มผลการเรียน/เทียบโอน ไม่ ส่งผลการเรียน (ระยะสั่น/นอกระบบ)                | 📋 แก้ไขผลการเรียน                   | 🗸 อนุมัติผลการเรียน                                                                                                    |
| <u>ศ</u> รายงานข้อมูล                                                   |                                                                                |                                     |                                                                                                    |
| 룶 ดรวจสอบรายวิชาที่ยังไม่ส่งผลการเรียน                                  | 볼 ดะแนนของรายวิชาที่ส่งผลการเรียน                                              | 볼 ประวัติการอนุมัติผลการเรียน       | 🔏 รายวิชาที่ยังไม่ส่งผลการเรียน                                                                                                    |
| 🖹 เอกสารแบบฟอร์ม                                                        |                                                                                |                                     |                                                                                                    |
| 🎽 ใบรายงานผลการเรียน (GPA) รายบุคคล<br>🎽 ใบประเมินผลการเรียนตามสภาพจริง | 🚈 ใบประกาศเกรดเฉลี่ยสะสมตามกลุ่มวิชาเรียน                                      | 🚡 ใบประกาศเกรตเฉลี่ยที่สูงกว่าเกณฑ์ | 🞽 ใบประกาศเกรดเฉลียต่ากว่าเกณฑ์                                                                                                    |
|                                                                         | าษา กร.02 ออนไถม์<br>ถึงขามาครัฐ<br>ส หน้าหลัก / Q\$ ระบบงานวัดผล<br>ด้งารขัญญ | างการเรือง 20 ออมไลข์<br>ภิณามางรัฐ | หมา ส. 6.2 ออบไลบ์<br>ด้างนางกรัฐ<br>๕ หน้าหลัก / จริ ระบบงานว้อยเล<br>๕ หน้าหลัก / จริ ระบบงานว้อยเล<br>๕ สายสายสี่งจันส่างกับอิสเกรล<br>๕ การเรียน<br>๕ ระบอนของกรรัฐน<br>๕ ระบอนของกรรัฐน<br>๕ ระบอนของกรรฐน<br>๕ ระบอนของกรรฐน |

รูปภาพ แสดงหน้าจอเมนูส่งผลการเรียน (ระยะสั้น/นอกระบบ)

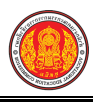

#### **การค้นหาข้อมูล** ผู้ใช้งานสามารถค้นหาข้อมูลส่งผลการเรียน (ระยะสั้น/นอกระบบ) ได้ โดยการระบุเงื่อนไข ในการค้นหา ดังนี้ (สามารถคลิกค้นหาได้โดยไม่ต้องระบุเงื่อนไขในการค้นหาก็ได้)

- 1) เลือกข้อมูล **ปีการศึกษา** ที่ต้องการค้นหา
- 2) เลือกข้อมูล **ประเภทหลักสูตร** ที่ต้องการค้นหา
- เลือกข้อมูล ภาค/รุ่น ที่ต้องการค้นหา
- คลิกปุ่ม Q<sup>คันหา</sup> เพื่อค้นหาข้อมูลส่งผลการเรียน (ระยะสั้น/นอกระบบ)

|                                                         | ปีก          | ารศึกษา:  | 2561 🔹 🚺 ประเภทา                                       | หลักสูตร:    | หลักสูดรระยะสั้น | • 2                |                   |          |       |
|---------------------------------------------------------|--------------|-----------|--------------------------------------------------------|--------------|------------------|--------------------|-------------------|----------|-------|
|                                                         |              | ภาค/รุ่น: | 1                                                      |              |                  |                    |                   |          |       |
|                                                         |              |           | Q คับหา                                                |              |                  |                    |                   |          |       |
| J                                                       | 10 🔻 แถ      | 3         | -                                                      |              |                  |                    | ค้นหา:            |          |       |
| : <b>^</b>                                              | กลุ่มเรียน 🌲 | วิชา      |                                                        |              |                  | 🜲 🛛 ส่งแล้ว/รอส่ 🖨 | สถานะ             |          |       |
|                                                         | 61140402     | 1404-2301 | จัดดอกไม้แบบสากล                                       |              |                  | 0/20               | โอนผลการเรียนแล้ว | 🔍 ดูรายส | งะเอี |
|                                                         | 61140401     | 1404-2301 | จัดดอกไม้แบบสากล                                       |              |                  | 0/20               | โอนผลการเรียนแล้ว | 🔍 ดูรายส | จะเอี |
| 3                                                       | 61140202     | 1402-3108 | สลัดเพื่อสุขภาพ                                        |              |                  | 0/20               | โอนผลการเรียนแล้ว | 🔍 ดูรายส | งะเอี |
|                                                         | 61140201     | 1402-3108 | สลัดเพื่อสุขภาพ                                        |              |                  | 0/20               | โอนผลการเรียนแล้ว | 🔍 ดูรายส | งะเอี |
|                                                         | 61120402     | 1204-1305 | โปรแกรมคอมพิวเตอร์สำเร็จรูปดัดต่อวีดีทัศน์ (VDO) Ulead | Video Studio |                  | 0/20               | โอนผลการเรียนแล้ว | 🔍 ดูรายส | งะเอี |
|                                                         | 61120401     | 1204-1305 | โปรแกรมคอมพิวเตอร์สำเร็จรูปดัดต่อวีดีทัศน์ (VDO) Ulead | Video Studio |                  | 0/20               | โอนผลการเรียนแล้ว | 🔍 ดูรายส | งะเอี |
|                                                         | 61120102     | 1201-1101 | บัญชีครัวเรือน                                         |              |                  | 0/20               | โอนผลการเรียนแล้ว | 🔍 ดูรายส | งะเอี |
| 8 61120101 1201-1101 บัญชีครัวเรือน                     |              |           |                                                        |              |                  | 0/20               | โอนผลการเรียนแล้ว | 🔍 ดูรายส | ละเอี |
| <ul> <li>61110602 1106-7301 งานวางผังทำระดับ</li> </ul> |              |           |                                                        |              |                  | 0/20               | โอนผลการเรียนแล้ว | 🔍 ดูรายส | ละเอี |
| h                                                       | 61110601     | 1106-7301 | งานวางผังทำระดับ                                       |              |                  | 0/20               | โอนผลการเรียนแล้ว | @ @5284  | จะเอี |

รูปภาพ แสดงหน้าจอการค้นหาข้อมูลส่งผลการเรียน (ระยะสั้น/นอกระบบ)

|        |              | รายละ       | ะเอียดข้       | <b>้อมูล</b> คลิกปุ่ม  | Q       | ดูรายละเอีย     | 🔊 เพื่อดูรายละ      | ะเอียดข้อมูลการส่งผ | ลการเรียน     | ดังภาพ           |
|--------|--------------|-------------|----------------|------------------------|---------|-----------------|---------------------|---------------------|---------------|------------------|
| 🗥 ห    | น้าหลัก / 🕫  | ระบบงานวัด  | คผล / 📰 ส่ง    | ผลการเรียน (ระยะสั้น/น | อกระบบ) |                 |                     |                     | 🖱 ຍ້ອນ        | กลับหน้าเมนูหลัก |
| ື<br>ເ | บ้อนกลับ     |             |                |                        |         |                 |                     |                     | ใบรายชื่อ ว.ค | .1 <b>э.</b> м.3 |
|        | ภาครุ่น/ปีก  | ารศึกษา:    | 1/2561         |                        |         | ประเภทหลักสูตร: | วิชาชีพระยะสั้น     |                     |               |                  |
|        | n            | าลุ่มเรียน: | 61140402       |                        |         | ผู้สอน:         | นางวรรัดน์ ไกรสูนย์ |                     |               |                  |
|        |              | วิชา:       | 1404-2301      | จัดดอกไม้แบบสากล       |         |                 |                     |                     |               |                  |
| #      | รหัสนักศึกษา |             |                |                        |         | ชื่อ-สกุ        | ຄ                   |                     | คะแบน         | ผลการเรียน       |
| 1      | 6114040021   | นายนิมิด เ  | เฝงวงค์        |                        |         |                 |                     |                     |               |                  |
| 2      | 6114040022   | นางสาวปรา   | าณี ธะนะชัย    |                        |         |                 |                     |                     |               |                  |
| 3      | 6114040023   | นางสาวลัก   | ษณ์ พรมเกตุ    |                        |         |                 |                     |                     |               |                  |
| 4      | 6114040024   | นางธุสินธิ์ | โวหารคล่อง     |                        |         |                 |                     |                     |               |                  |
| 5      | 6114040025   | นางชอย ธ    | เมภูสิงค์      |                        |         |                 |                     |                     |               |                  |
| 6      | 6114040026   | นางประเพีย  | ญ โมสกุล       |                        |         |                 |                     |                     |               |                  |
| 7      | 6114040027   | นายถนอม     | เดวงษา         |                        |         |                 |                     |                     |               |                  |
| 8      | 6114040028   | นางสำเรือง  | สังฆมณี        |                        |         |                 |                     |                     |               |                  |
| 9      | 6114040029   | นายน้อย อ   | <b>มุดาโ</b> ม |                        |         |                 |                     |                     |               |                  |
| 10     | 6114040030   | นางทิว เท   | วงษา           |                        |         |                 |                     |                     |               |                  |

รูปภาพ แสดงหน้าจอรายละเอียดข้อมูลส่งผลการเรียน (ระยะสั้น/นอกระบบ)

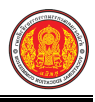

# **การพิมพ์รายงานข้อมูล** ซึ่งในการพิมพ์รายงานสามารถพิมพ์ได้ 3 รายงาน ดังนี้

| 1. คลิกเ            | ุ่ม<br>                                                                                                    | เพื่อพิมพ์รายงานข้อมูลใบรายชื่อ |           |  |  |  |  |  |  |  |  |  |
|---------------------|----------------------------------------------------------------------------------------------------|---------------------------------|-----------|--|--|--|--|--|--|--|--|--|
|                     | วิทยาลัยการวาศีพห้วยยี้เห                                                                                                    |                                 |           |  |  |  |  |  |  |  |  |  |
| รหัสวิชา<br>ภาคเรีย | งทย เดยการยาขพทรยยุง<br>รหัสวิชา 1404-2301 ชื่อวิชา จัดดอกไม้แบบสากล จำนวน 75 ชั่วโมง<br>ภาคเรียนที่ 1 ปีการศึกษา 2561 ชื่อครูผู้สอน |                                 |           |  |  |  |  |  |  |  |  |  |
| ประเภท              | ประเภทหลักสูตร วิชาชีพระยะสั้น ประเภทผู้เรียน ประชาชนทั่วไป ลักษณะหลักสูตร 61-75 ชม.                                                 |                                 |           |  |  |  |  |  |  |  |  |  |
| วันที่เริ่ม         | วันที่เริ่มเรียน 7/4/2561 วันที่สินสุดการเรียน 4/5/2561 รหัสกลุ่มเรียน 61140402                                                      |                                 |           |  |  |  |  |  |  |  |  |  |
| ลำดับ               | รหัสประจำตัว                                                                                                    | ชื่อ-นามสกุล                    | Itcsrumae |  |  |  |  |  |  |  |  |  |
| 1                   | 6114040021                                                                                                    | นายนิมิต แฝงวงค์                |           |  |  |  |  |  |  |  |  |  |
| 2                   | 6114040022                                                                                                    | นางสาวปราณี ธะนะชัย             |           |  |  |  |  |  |  |  |  |  |
| 3                   | 6114040023                                                                                                    | นางสาวลักษณ์ พรมเกตุ            |           |  |  |  |  |  |  |  |  |  |
| 4                   | 6114040024                                                                                                    | นางธุสินฮิ์ โวหารคล่อง          |           |  |  |  |  |  |  |  |  |  |
| 5                   | 6114040025                                                                                                    | นางซอย ธมภูสิงค์                |           |  |  |  |  |  |  |  |  |  |
| 6                   | 6114040026                                                                                                    | นางประเพ็ญ โมสกุล               |           |  |  |  |  |  |  |  |  |  |
| 7                   | 6114040027                                                                                                    | นายถนอม เตวงษา                  |           |  |  |  |  |  |  |  |  |  |
| 8                   | 6114040028                                                                                                    | นางสำเรือง สังฆมณี              |           |  |  |  |  |  |  |  |  |  |
| 9                   | 6114040029                                                                                                    | นายน้อย อุตาโม                  |           |  |  |  |  |  |  |  |  |  |
| 10                  | 6114040030                                                                                                    | นางทิว เทวงษา                   |           |  |  |  |  |  |  |  |  |  |
| 11                  | 6114040031                                                                                                    | เด็กหญิงบุญยานุช อยู่รัมย์      |           |  |  |  |  |  |  |  |  |  |
| 12                  | 6114040032                                                                                                    | เด็กซายจุลาจิตร หมู่หมื่นศรี    |           |  |  |  |  |  |  |  |  |  |
| 13                  | 6114040033                                                                                                    | เด็กหญิงพัชรัชดา เกตุโร         |           |  |  |  |  |  |  |  |  |  |
| 14                  | 6114040034                                                                                                    | เด็กชายกรชษฎา บุญมา             |           |  |  |  |  |  |  |  |  |  |
| 15                  | 6114040035                                                                                                    | เด็กหญิงณัฐธิยาภรณ์ นันรัศมี    |           |  |  |  |  |  |  |  |  |  |
| 16                  | 6114040036                                                                                                    | เด็กซายบัญชา กาศรี              |           |  |  |  |  |  |  |  |  |  |
| 17                  | 6114040037                                                                                                    | เด็กหญิงนัฐดา สุขา              |           |  |  |  |  |  |  |  |  |  |
| 18                  | 6114040038                                                                                                    | เด็กขายเกียรติชัย นันร์สุวรรณ์  |           |  |  |  |  |  |  |  |  |  |
| 19                  | 6114040039                                                                                                    | เด็กหญิงชนิสา จันทะมูล          |           |  |  |  |  |  |  |  |  |  |
| 20                  | 6114040040                                                                                                    | เด็กชายปิยาฉัตร เส็งศิริ        |           |  |  |  |  |  |  |  |  |  |

รูปภาพ แสดงรายงานข้อมูลใบรายชื่อ

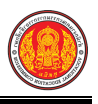

| <section-header><section-header><section-header></section-header></section-header></section-header>                                                                                                    | 2. คลี | 2. คลิกปุ่ม <b>ว.ผ.1</b> เพื่อพิมพ์รายงานข้อมูล ว.ผ.1   |                |                               |                |       |  |         |                |              |      |
|----------------------------------------------------------------------------------------------------|--------|---------------------------------------------------------|----------------|-------------------------------|----------------|-------|--|---------|----------------|--------------|------|
| Pharbar Dava       Bar         MAR Dava 10:1:1:0:0:0       Bar Dava         And Star 11:0:1:0:0:0       Bar Dava         And Star 11:0:0:0:0:0:0:0       Bar Dava         And Star 11:0:0:0:0:0:0:0:0:0:0:0:0:0:0:0:0:0:0:                                                                                                    |        |                                                         |                |                               |                |       |  |         | (ງເ            | ı.1)         |      |
| NHARMANANANANANANANANANANANANANANANANANANA                                                                                                    |        |                                                         |                | วิทยาลัยการอ                  | าชีพห้วย       | ฉึ้ง  |  |         |                |              |      |
| รหัสริชา 1201-1302     ชื่อรีชา     หน่วยกิด 0       ภาคเรียนที่ 1     ปัการศึกษา 2560     ชื่อครูผู้สอน                                                                                                    |        |                                                         |                |                               |                |       |  |         |                |              |      |
| ภาพเรียนที่ 1       ปัการศึกษา 250       ชื่อหรือบันศึกษาหลักสูตร หาเมียยกรรม/บริหารธุรกิข       ตัดว่า         รายชื่อบันศึกษาหลักสูตร หาเมียยกรรม/บริหารธุรกิข       เวลา งิต คะแนนระหว่างกา ประเมิน คะแนน       ตัดว่า         สักทับ รทัสประจำตัว       ชื่อ-นามสกุล       เวลา งิต คะแนนระหว่างกา ประเมิน คะแนน       ตัดว่า         สักทับ รทัสประจำตัว       ชื่อ-นามสกุล       เวลา งิต คะแนนระหว่างกา ประเมิน คะแนน       ตัด งิต สุดรา         1       601201004       เด็กรายสรรรรรรรรรรรรรรรรรรรรรรรรรรรรรรรรรรร                                                                                                    |        | รหัส                                                    | วิชา 1201-1302 | 2 ชื่อวิชา                    |                |       |  | หน่วยก็ | ້ຳຓ 0          |              |      |
| Brandbard       Brandbard                                                                                                    |        | ภาคเ                                                    | เรียนที่ 1     | ปีการศึกษา 2560 ชื่อครูผู้สอน |                |       |  |         |                |              |      |
| เกลา         เกลา         รัต         คะแนนระหว่างภาค         ประเมินคะแนน           สำคับ         รพืสประจำตัว         ชื่อ-นามสกุล         เรียน         พิสัย         แลการ         รรม           1         6012010041         เด็กของรรกร์รังประเมิดง         0         4.0         0         4.0           2         6012010043         เด็กของรรกร์รังประเมิดง         0         0         4.0           3         6012010043         เด็กของรรกร์รังประเมิดง         0         0         4.0           5         6012010044         เด็กของรรกร์รัมประเมิดง         0         0         4.0           5         6012010044         เด็กของรรกรัมประเมิดง         0         0         4.0           6         6012010046         เด็กของรามประมุมานรรม         0         0         4.0           6         6012010047         เด็กของรามนรมรม         0         0         4.0           8         6012010047         เด็กหรูมนักรรม         0         0         4.0           10         6012010050         เด็กหรูมนักรรม         0         0         3.5           13         6012010050         เด็กหญิงมนกรรม         0         3.5         0         3.5           14 <t< td=""><td></td><td colspan="7">รายชื่อนักศึกษาหลักสูตร พาณิชยกรรม/บริหารธุรกิจ สัดส่วน</td><td></td></t<>                                                                                                    |        | รายชื่อนักศึกษาหลักสูตร พาณิชยกรรม/บริหารธุรกิจ สัดส่วน |                |                               |                |       |  |         |                |              |      |
| ลำคับ         รพัสประจำคัว         ชื่อ-นามสกุล         เรียน (พิสัย<br>(พม.)         เสือการ (พิสัย)<br>(พร.)         เสือการ (พิสัย)<br>(พร.)         เสือการ (พิสัย)<br>(พร.)         เสือการ (พิสัย)<br>(พร.)         เสือการ (พิสัย)<br>(พร.)         เสือการ (พิสัย)<br>(พร.)         เสือการ (พิสัย)<br>(พร.)         เพือการ (พิสัย)<br>(พร.)         เพือการ (พิสัย)<br>(พร.)        เพือการ (พิสัย)<br>(พร.)        เพือการ (พิสัย)<br>(พร.)         เพือการ (พิสัย)<br>(พร.)         เพือการ (พิสัย)<br>(พร.)         เพือการ (พิสัย)<br>(พร.)         เพือการ (พิสัย)<br>(พร.)         เพือการ (พิสัย)<br>(พร.)         เพือการ (พิสัย)<br>(พร.) |        | เวลาไว้ต ดะแบบระหว่างกาด ประเบิบดะแบ                    |                |                               | คะแบบ          |       |  |         |                |              |      |
| 1       6012010041       เด็กรายขราวิทธิ์ ร่องไขยเมือง       0       4.0         2       6012010042       เด็กรายขัญมาตราวิจ       0       0       3.5         3       6012010043       เด็กรายขัญมาตราวิจ       0       0       3.0         4       6012010044       เด็กรายขักวิจ       0       0       4.0         5       6012010045       เด็กรายชักรามรักรัมสา       0       0       0       4.0         6       6012010046       เด็กราผู้หาญิงมัตรามรักรัมสา       0       0       0       4.0         6       6012010046       เด็กราผู้หาญิงมัตรมรักรัม       0       0       0       4.0         7       6012010046       เด็กรผู้หาญิงมัตรารมรักรัม       0       0       0       4.0         10       6012010049       เด็กรผู้หาญิงมัตรารมรักรัม       0       0       4.0       0       4.0         11       6012010050       เด็กรผู้หาญิงมักรารมนาร์รม       0       0       3.5       1       0       3.5         13       6012010051       เด็กรผู้หาญิงมากาญคณา       0       0       3.0       1       0       0       3.5         14       6012010051       เด็กรษฐาญคณ       0       0       0 </td <td></td> <td>ลำดับ</td> <td>รหัสประจำตัว</td> <td>ชื่อ-นามสกุล</td> <td>เรียน<br/>(ชม.)</td> <td>พิสัย</td> <td></td> <td></td> <td>ผลการ<br/>เรียน</td> <td>รวม<br/>(100)</td> <td>เกรด</td>                                                                                                    |        | ลำดับ                                                   | รหัสประจำตัว   | ชื่อ-นามสกุล                  | เรียน<br>(ชม.) | พิสัย |  |         | ผลการ<br>เรียน | รวม<br>(100) | เกรด |
| 2       6012010042       เด็กขายฉัฐพรม์ สิงหลี       0       3.5         3       6012010043       เด็กขายธาวิชญ์ มาลสวิง       0       0       3.0         4       6012010044       เด็กขายธาวิชญ์ มาลสวิง       0       0       4.0         5       6012010045       เด็กขายธิตรา บริเตรีง       0       0       4.0         6       6012010046       เด็กขญิงชิลา สิงห์สุง       0       0       4.0         6       6012010046       เด็กขญิงชิลา สิงห์สุง       0       0       4.0         6       6012010047       เด็กขญิงชิลา สิงห์สุง       0       0       4.0         8       6012010048       เด็กขญิงชิลา สิงห์สุง       0       0       4.0         10       6012010049       เด็กขญิงชิลา สิงห์สุง       0       0       4.0         11       6012010050       เด็กขญิงชิลา สิงห์สุง       0       0       3.5         13       6012010051       เด็กขญิงชิลา เป็ละโลง       0       0       3.0         14       6012010052       เด็กขญิงสำรายสาดสิง       0       0       3.5         17       6012010055       เด็กขญิงสำรายสาดสิง       0       0       3.5         17       6012010055       เด็กขญิงส                                                                                                    |        | 1                                                       | 6012010041     | เด็กชายขจรวิทธิ์ ร่องไชยเมือง |                |       |  |         |                | 0            | 4.0  |
| 3         6012010043         เด็กขายรบวิชญ์ มาตรวิจ         0         3.0           4         6012010044         เด็กขายอักรเตร กิริมิตร         0         0         4.0           5         6012010045         เด็กขายอิกรา ปริเตรีง         0         0         4.0           6         6012010046         เด็กขายอิกรา ปริเตรีง         0         0         4.0           6         6012010046         เด็กขายอิกรา ปริเตรีง         0         0         4.0           6         6012010047         เด็กขายอิกรา ปริเตรีง         0         0         4.0           8         6012010048         เด็กขญิงเมือง ปริเทรีง         0         0         4.0           10         6012010048         เด็กขญิงเมือง ปริเทรีง         0         0         4.0           11         6012010050         เด็กขญิงเทรา ปริเทรีง         0         0         3.5           13         6012010051         เด็กขญิงเทรา ปริเตรีง         0         0         3.0           14         6012010052         เด็กขญิงเทรีง         10         0         3.5           13         6012010053         เด็กขญิงเทรีง         0         3.5         0         0         3.5           15         6012010055                                                                                                    |        | 2                                                       | 6012010042     | เด็กชายณัฐพงย์ สิงหดี         |                |       |  |         |                | 0            | 3.5  |
| 4       6012010044       เด็กขายอักรเตข กิริมิตร       0       4.0         5       6012010045       เด็กขายอิสรา บริเดสัง       0       0       4.0         6       6012010046       เด็กทญิงชัญขพิรา สิงท์สุข       0       0       3.5         7       6012010047       เด็กหญิงชัญขพิรา สิงท์สุข       0       0       4.0         8       6012010048       เด็กหญิงชัญขพิรา สิงท์สุข       0       0       4.0         10       6012010044       เด็กหญิงชัญขพิรา ชัมทร์ ราม       0       0       4.0         11       6012010050       เด็กหญิงที่หรา ชัมทร์ ราม       0       0       4.0         12       6012010051       เด็กหญิงมาสิรา สุงทส       0       0       3.5         13       6012010052       เด็กหญิงมาสรา สุงเสม       0       0       4.0         15       6012010053       เด็กหญิงสรา สุงเสม       0       0       4.0         16       6012010055       เด็กหญิงสรา สุงเสม       0       0       4.0         16       6012010055       เด็กหญิงสรา สุงเสม       0       0       3.5         17       6012010055       เด็กหายชามาส       0       0       3.5         19       6012010055                                                                                                    |        | 3                                                       | 6012010043     | เด็กชายธนวิชญ์ มาตสวิง        |                |       |  |         |                | 0            | 3.0  |
| 5         6012010045         เด็กรายอิหาร ปรีเตลัง         0         4.0           6         6012010046         เด็กหญิงชิดราบรบบริบูรณ์         0         3.5           7         6012010047         เด็กหญิงชิดราบรบบริบูรณ์         0         0         4.0           8         6012010048         เด็กหญิงชิดราบรบบริบูรณ์         0         0         4.0           8         6012010049         เด็กหญิงชิดราบรบบริบูรณ์         0         0         4.0           10         6012010050         เด็กหญิงชิดราบรบบริบูรณ์         0         0         4.0           11         6012010050         เด็กหญิงชิดราบรบริบุรณ์         0         0         4.0           12         6012010051         เด็กหญิงชิดรับรารับชิดราบรารรบ         0         3.5         0         3.5           13         6012010052         เด็กหญิงชิดรับญารารรบ         0         4.0         0         4.0           15         6012010055         เด็กหญิงชิดรับญารารรบ         0         0         3.5         0         3.5           17         6012010055         เด็กหญิงชิดรับญารารบ         0         0         3.5         0         3.5           19         6012010055         เด็กหญิงชิดรับญารารบ         0 <td< td=""><td></td><td>4</td><td>6012010044</td><td>เด็กชายอัครเดช กิริมิตร</td><td></td><td></td><td></td><td></td><td></td><td>0</td><td>4.0</td></td<>                                                                                                    |        | 4                                                       | 6012010044     | เด็กชายอัครเดช กิริมิตร       |                |       |  |         |                | 0            | 4.0  |
| 6       6012010046       เล็กหญิงชฏิชิมิรา สิงห์สุข       0       3.5         7       6012010047       เล็กหญิงชฏิชิมิรา สิงห์สุข       0       0       4.0         8       6012010048       เล็กหญิงชฏิชิมิรา สิงห์สุข       0       0       4.0         10       6012010049       เล็กหญิงชัตรา จันทร์งาม       0       0       4.0         11       6012010050       เล็กหญิงหรารา จันทร์งาม       0       0       4.0         12       6012010051       เล็กหญิงหราวาริน สิงหลี       0       0       3.5         13       6012010052       เล็กหญิงบิตรา กูดเสนา       0       0       3.0         14       6012010053       เล็กหญิงบิตรา กูดเสนา       0       0       4.0         15       6012010054       เล็กหญิงบิตรา กูดเสนา       0       0       3.5         17       6012010055       เล็กหญิงบิตรา กูญบิตหนา       0       0       3.5         19       6012010055       เล็กหญิงบิตรา กูญบิตหนา       0       0       3.5         19       6012010055       เล็กหายพิมตรา รรงเช       0       0       3.5         21       6012010058       เล็กหายพิมตรา กูมรงหนา       0       0       3.5         21       6012                                                                                                    |        | 5                                                       | 6012010045     | เด็กชายอิศรา ปริเตสัง         |                |       |  |         |                | 0            | 4.0  |
| 7       6012010047       เล็กหญิงนัญขูพิมา สิงห์สุข       0       4.0         8       6012010048       เล็กหญิงนัญขูพิมา ชั่นทร์งาม       0       0       4.0         10       6012010049       เล็กหญิงหราร ชั่นทร์งาม       0       0       4.0         11       6012010050       เล็กหญิงหราร ชั่นทร์งาม       0       0       4.0         12       6012010051       เล็กหญิงหราร ชั่นทราร กิมา สิงห์สี       0       0       3.5         13       6012010052       เล็กหญิงมิตรา กุลเสนา       0       0       3.0         14       6012010053       เล็กหญิงมิตรา กุลเสนา       0       0       4.0         15       6012010054       เล็กหญิงบุกามรรรรอบอิก       0       0       4.0         16       6012010055       เล็กหญิงบุกาม รรรอบอิก       0       0       4.0         18       6012010057       เล็กหายพิมารรรอบอิก       0       0       3.5         19       6012010058       เล็กหายพิมารรรอบอิก       0       0       4.0         22        0       0       3.5       0       3.5         19       6012010058       เล็กหายพิมารรรอบอิก       0       0       1       0       1       1                                                                                                    |        | 6                                                       | 6012010046     | เด็กหญิงชลิตา นวนบริบูรณ์     |                |       |  |         |                | 0            | 3.5  |
| 8         6012010048         เด็กหญิงบัตราา งันทร์งาม         0         4.0           10         6012010049         เด็กหญิงบัตราา งันทร์งาม         0         0         4.0           11         6012010050         เด็กหญิงบัตราา งันทร์งาม         0         0         4.0           12         6012010051         เด็กหญิงบัตรา กุดเสนา         0         0         3.5           13         601201052         เด็กหญิงบัตรา กุดเสนา         0         0         4.0           14         601201053         เด็กหญิงบัตรา กุดเสนา         0         0         4.0           15         601201053         เด็กหญิงบุดา วารอพฤดบร์         0         0         4.0           16         601201055         เด็กหญิงบุดา วารอพฤดบร์         0         0         3.5           17         601201055         เด็กหญิงบุดา วารอพฤดบร์         0         0         3.5           19         601201055         เด็กหญิงบุดา วารอพฤดบร์         0         0         3.5           19         601201055         เด็กษายหายหารรักย์         0         0         3.5           21         601201005         เด็กษายหายหารรักย์         0         0         4.0           22           0 <td></td> <td>7</td> <td>6012010047</td> <td>เด็กหญิงณัฏฐณิชา สิงห์สุข</td> <td></td> <td></td> <td></td> <td></td> <td></td> <td>0</td> <td>4.0</td>                                                                                                    |        | 7                                                       | 6012010047     | เด็กหญิงณัฏฐณิชา สิงห์สุข     |                |       |  |         |                | 0            | 4.0  |
| 10         6012010049         เด็กหญิงพัชรา จันทร์งาม         0         4.0           11         6012010050         เด็กหญิงมาสา กังกดี         0         0         3.5           13         6012010051         เด็กหญิงมาสา กุงเสนา         0         0         3.0           14         6012010053         เด็กหญิงสรีลา เรื่องรัย         0         0         4.0           15         6012010054         เด็กหญิงสรัลา เรื่องรัย         0         0         4.0           16         6012010055         เด็กหญิงสรัลา เรื่องรัย         0         0         4.0           16         6012010054         เด็กหญิงสรัลา เรื่องรัย         0         0         4.0           16         6012010055         เด็กรายริณาร พลนาดี         0         0         3.5           17         6012010055         เด็กรายริณาร พลนาดี         0         0         3.5           19         6012010058         เด็กรายรณครร ร้อยเอ็ด         0         0         3.5           19         6012010058         เด็กรายสนเดร เพรารักษ์         0         0         4.0           20         6012010060         เด็กรายสนเดร เพรารักษ์         0         0         4.0           21         6012010060         เด็กรายส                                                                                                    |        | 8                                                       | 6012010048     | เด็กหญิงปณิดา ทุมพันธ์        |                |       |  |         |                | 0            | 4.0  |
| 11       6012010050       เด็กหญิงแพรารริน สิงหดี       0       0       4.0         12       6012010051       เด็กหญิงมินตรา รุณเสมา       0       0       3.5         13       6012010052       เด็กหญิงสริก เรืองรัย       0       0       4.0         14       6012010053       เด็กหญิงสริก เรืองรัย       0       0       4.0         15       6012010054       เด็กหญิงสริก เรืองรัย       0       0       4.0         16       6012010055       เด็กหญิงสริก เรืองรัย       0       0       4.0         16       6012010055       เด็กหญิงสริก เรืองรัย       0       0       3.5         17       6012010056       เด็กรายริณาร พลนาดี       0       0       3.5         19       6012010055       เด็กรายริณาร พลนาดี       0       0       3.5         19       6012010058       เด็กรายสามาดนาดร รรอยเช็ด       0       0       3.5         20       6012010059       เด็กรายสามาดร รรอเช็ด       0       0       4.0         21       6012010059       เด็กรายสามาดร รรอเช็ด       0       0       4.0         22       0       0       0       0       1       0       1         23       0                                                                                                    |        | 10                                                      | 6012010049     | เด็กหญิงพัชรา จันทร์งาม       |                |       |  |         |                | 0            | 4.0  |
| 12       6012010051       เด็กหญิงมาสนิ อำนะโคตร       0       3.5         13       6012010052       เด็กหญิงมีครา กุดเสนา       0       0       3.0         14       6012010053       เด็กหญิงสุรัค เรื่องชัย       0       0       4.0         15       6012010054       เด็กหญิงสุรัค เรื่องชัย       0       0       4.0         16       6012010055       เด็กหญิงสุรัค เรื่องชัย       0       0       3.5         17       6012010056       เด็กหญิงสุรัค เรื่องชัย       0       0       3.5         17       6012010056       เด็กหญิงสุรัค เรื่องชัย       0       0       3.5         18       6012010056       เด็กษายชินกร พลนาติ       0       0       3.5         19       6012010058       เด็กษายชามติ นาแพง       0       0       3.5         19       6012010058       เด็กษายชามติ นาแพง       0       0       3.5         20       6012010059       เด็กษายชามติ นาแพง       0       0       3.5         21       6012010059       เด็กษายชามติ นาแพง       0       0       4.0         22       0       0       0       0       1.0       0       1.0         23       0       0 <td></td> <td>11</td> <td>6012010050</td> <td>เด็กหญิงแพรวาริน สิงหดี</td> <td></td> <td></td> <td></td> <td></td> <td></td> <td>0</td> <td>4.0</td>                                                                                                    |        | 11                                                      | 6012010050     | เด็กหญิงแพรวาริน สิงหดี       |                |       |  |         |                | 0            | 4.0  |
| 13         6012010052         เด็กหญิงสริกา เรื่องรับ         0         3.0           14         6012010053         เด็กหญิงสริกา เรื่องรับ         0         0         4.0           15         6012010054         เด็กหญิงสริกา เรื่องรับ         0         0         4.0           16         6012010055         เด็กหญิงสริกา เรื่องรับ         0         0         3.5           17         6012010056         เด็กรายรินกร พลนาดี         0         0         3.5           17         6012010056         เด็กรายรินกร พลนาดี         0         0         3.5           19         6012010057         เด็กรายรับยอีด         0         0         3.5           19         6012010059         เด็กรายสราวุธ อรงเดช         0         0         3.5           20         6012010059         เด็กรายสราวุธ อรงเดช         0         0         4.0           22          0         0         3.5         0         0         4.0           23           0         0         0         0         0         1           24           0         0         0         0         0         0         0         0                                                                                                    |        | 12                                                      | 6012010051     | เด็กหญิงภาสินี อำนะ โคตร      |                |       |  |         |                | 0            | 3.5  |
| 14       6012010053       เด็กหญิงตริคา เรืองชัย       0       0       4.0         15       6012010054       เด็กหญิงบุกุร วรรณพฤกษ์       0       0       3.5         16       6012010055       เด็กหญิงบุกุร วรรณพฤกษ์       0       0       3.5         17       6012010056       เด็กหายจิณกร พลนาติ       0       0       3.5         18       6012010057       เด็กชายจินกร พลนาติ       0       0       3.5         19       6012010057       เด็กชายจินกร พลนาติ       0       0       3.5         19       6012010058       เด็กชายจามหรร ร้อยเอ็ค       0       0       3.5         20       6012010059       เด็กชายสามุครรวรณช       0       0       4.0         21       6012010060       เด็กชายสามุครรวรณช       0       0       4.0         22        0       0       3.5       0       4.0         23        0       0       0       1       0       1       1         24         0       0       0       0       1       1       1         25          0       0       0       0       1                                                                                                    |        | 13                                                      | 6012010052     | เด็กหญิงมินตรา กุดเสนา        |                |       |  |         |                | 0            | 3.0  |
| 15       6012010054       เด็กหญิงบุกรวรรณพฤกษ์       0       0       0       3.5         16       6012010055       เด็กหญิงบุกรวรรณพฤกษ์       0       0       3.5         17       6012010056       เด็กหญิงบุกรวรรณพฤกษ์       0       0       4.0         18       6012010057       เด็กขายชินกรพณาตี       0       0       3.5         19       6012010058       เด็กขายสามพิมาเพง       0       0       0       3.5         20       6012010058       เด็กขายสารวิยเย็ด       0       0       0       3.5         21       6012010059       เด็กขายสารวิยเข้ด       0       0       0       3.5         21       6012010059       เด็กขายสารวิย จิงเดช       0       0       0       4.0         22       0       1       0       0       0       4.0         23       0       0       1       0       0       1       1       1       1         24       0       0       0       0       0       0       1       1       1       1         25       0       0       0       0       0       0       0       1       1       1       <                                                                                                    |        | 14                                                      | 6012010053     | เด็กหญิงสริดา เรื่องชัย       |                |       |  |         |                | 0            | 4.0  |
| 16       6012010055       เด็กทาญิงนฤกร ารรณทฤกษ์       0       3.5         17       6012010056       เด็กขายชินกร พลนาดี       0       0       4.0         18       6012010057       เด็กขายชินกร พลนาดี       0       0       3.5         19       6012010058       เด็กขายชินกร ร้อยเอ็ด       0       0       4.0         20       6012010059       เด็กขายสราวุธ อรงเดช       0       0       3.5         21       6012010059       เด็กขายสราวุธ อรงเดช       0       0       4.0         22       0       1       0       0       4.0         23       0       1       0       1       0       1       1       1       1       1         24       0       1       0       1       0       1       1       1       1       1         25       0       0       0       0       0       1       1       1       1       1       1       1       1       1       1       1       1       1       1       1       1       1       1       1       1       1       1       1       1       1       1       1       1       1                                                                                                    |        | 15                                                      | 6012010054     | เด็กหญิงสุกัญญา เขตบ้าน       |                |       |  |         |                | 0            | 4.0  |
| 17       6012010056       เต็กรายรัณาร พลนาตี       0       4.0         18       6012010057       เต็กรายปราบตี นาแพง       0       0       3.5         19       6012010058       เต็กรายพราร ร้อยเอ็ด       0       0       4.0         20       6012010059       เต็กรายพราร ร้อยเอ็ด       0       0       3.5         21       6012010060       เต็กรายสามาตร เพรารักษ์       0       0       4.0         22        0       4.0       0       4.0         23         0       1       0       1         24         0       0       1       1       1       1       1         25          0       0       1       1       1       1       1         26           0       0       1       1       1       1       1       1       1       1       1       1       1       1       1       1       1       1       1       1       1       1       1       1       1       1       1       1       1       1       1       1                                                                                                    |        | 16                                                      | 6012010055     | เด็กหญิงนฤภร วรรณพฤกษ์        |                |       |  |         |                | 0            | 3.5  |
| 18       6012010057       เต็กขายปขาบดี นาแพง       0       3.5         19       6012010058       เต็กขายพงศธร ร้อยเอ็ด       0       4.0         20       6012010059       เด็กขายทราวุธ ธรงเดช       0       0       3.5         21       6012010060       เด็กขายสมเดช เพจรรักษ์       0       0       4.0         22       1       1       0       1       0       4.0         23       1       1       1       1       1       1       1         24       1       1       1       1       1       1       1       1         26       1       1       1       1       1       1       1       1       1         26       1       1       1       1       1       1       1       1       1         27       1       1       1       1       1       1       1       1       1       1       1         28       1       1       1       1       1       1       1       1       1       1       1       1       1       1       1       1       1       1       1       1       1                                                                                                    |        | 17                                                      | 6012010056     | เด็กชายชิณกร พลนาดี           |                |       |  |         |                | 0            | 4.0  |
| 19       6012010058       เด็กรายพงศธร ร้อยเอ็ก       0       4.0         20       6012010059       เด็กรายตราวุธ อรงเดร       0       3.5         21       6012010060       เด็กรายสมเดร เพราร์กษ์       0       0       4.0         22         0       0       4.0         23         0       0       1       0       1         24         0       0       1       0       1       1         25          0       0       1       1       1       1         26           0       0       0       1       1       1         27           0       0       0       0       1       1       1         26           0       0       0       0       1       1       1         28           0       0       0       1       1       1         30           0       0                                                                                                    |        | 18                                                      | 6012010057     | เด็กชายปชาบดี นาแพง           |                |       |  |         |                | 0            | 3.5  |
| 20       6012010059       เด็กชายสราวุธ อรงเดช       0       3.5         21       6012010060       เด็กชายสมเดช เบจรรักษ์       0       4.0         22         0       1         23         0       1       0         24          0       1       1         25           0       1       1         26             1       1       1         26              1       1       1       1         28              1       1       1       1         30                1       1       1       1       1       1       1       1       1       1       1       1       1       1       1       1       1       1       1       1       1       1       1       1       1       1       1                                                                                                           |        | 19                                                      | 6012010058     | เด็กชายพงศธร ร้อยเอ็ด         |                |       |  |         |                | 0            | 4.0  |
| 21       6012010060       เต็กชายสมเดช เขจรรักษ์       0       4.0         22       0       0       0       0       0         23       0       0       0       0       0       0         24       0       0       0       0       0       0       0         25       0       0       0       0       0       0       0       0         26       0       0       0       0       0       0       0       0       0         28       0       0       0       0       0       0       0       0       0         30       0       0       0       0       0       0       0       0       0                                                                                                    |        | 20                                                      | 6012010059     | เด็กชายศราวุช อรงเดช          |                |       |  |         |                | 0            | 3.5  |
| 22                                                                                                    |        | 21                                                      | 6012010060     | เด็กชายสมเดช เขจรรักษ์        |                |       |  |         |                | 0            | 4.0  |
| 23       I       I                                                                                                    |        | 22                                                      |                |                               |                |       |  |         |                |              |      |
| 24                                                                                                    <                                                                                                    |        | 23                                                      |                |                               |                |       |  |         |                |              |      |
| 25                                                                                                    <                                                                                                    |        | 24                                                      |                |                               |                |       |  |         |                |              |      |
| 26                                                                                                    <                                                                                                    |        | 25                                                      |                |                               |                |       |  |         |                |              |      |
| 27              28              29              30                                                                                                    |        | 26                                                      |                |                               |                |       |  |         |                |              |      |
| 28             29             30                                                                                                    |        | 27                                                      |                |                               |                |       |  |         |                |              |      |
| 29                                                                                                    |        | 28                                                      |                |                               |                |       |  |         |                |              |      |
| 30                                                                                                    |        | 29                                                      |                |                               |                |       |  |         |                |              |      |
|                                                                                                    |        | 30                                                      |                |                               |                |       |  |         |                |              |      |

รูปภาพ แสดงรายงานข้อมูล ว.ผ.1

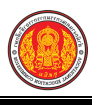

ว.ผ.3

เกรด

4.0

3.5

3.0

4.0

4.0

3.5

4.0

4.0

4.0

4.0

3.5

3.0

4.0

4.0

3.5

4.0

3.5

4.0

3.5

4.0

| 3. คลิกปุ่ม | ม ว.ผ.3 เพื่อข                                    | พิมพ์รายงานข้อมูล ว.ผ.1       |          |      |          |                 |    |  |
|-------------|---------------------------------------------------|-------------------------------|----------|------|----------|-----------------|----|--|
|             | ว.ผ.2<br>วิทยาลัยการอาชีพห้วยผึ้ง ภากเรียน 1/2560 |                               |          |      |          |                 |    |  |
| รหัสวิชา    | 1201-1302                                         | ชื่อวิชา                      |          |      | รหัสวิช  | 1 1201-1302     |    |  |
| นักเรียน/   | นักศึกษาหลักสูตร พ                                | าณิชยกรรม/บริหารธุรกิจ        |          |      | กลุ่ม 60 | 120103          |    |  |
| ชื่อผู้สอน  | เนายโบนัส นิลปะก                                  | 9<br>9                        |          |      | ผู้สอน เ | มายโบนัส นิลปะเ | าะ |  |
| ลำดับ       | รหัสประจำตัว                                      | ชื่อ-นามสกุล                  | คะแนนดิบ | เกรด | ถำคับ    | รหัสประจำตัว    | Γ  |  |
| 1           | 6012010041                                        | เด็กชายขจรวิทธิ์ ร่องไชยเมือง | 0        | 4.0  | 1        | 6012010041      | Γ  |  |
| 2           | 6012010042                                        | เด็กชายณัฐพงษ์ สิงหดี         | 0        | 3.5  | 2        | 6012010042      | Γ  |  |
| 3           | 6012010043                                        | เด็กชายชนวิชญ์ มาตสวิง        | 0        | 3.0  | 3        | 6012010043      | Γ  |  |
| 4           | 6012010044                                        | เด็กชายอัครเดช กิริมิตร       | 0        | 4.0  | 4        | 6012010044      |    |  |
| 5           | 6012010045                                        | เด็กชายอิศรา ปริเตสัง         | 0        | 4.0  | 5        | 6012010045      | Γ  |  |
| 6           | 6012010046                                        | เด็กหญิงชลิตา นวนบริบูรณ์     | 0        | 3.5  | 6        | 6012010046      |    |  |
| 7           | 6012010047                                        | เด็กหญิงณัฎฐณิชา สิงห์สุข     | 0        | 4.0  | 7        | 6012010047      |    |  |
| 8           | 6012010048                                        | เด็กหญิงปณิดา ทุมพันธ์        | 0        | 4.0  | 8        | 6012010048      |    |  |
| 9           | 6012010049                                        | เด็กหญิงพัชรา จันทร์งาม       | 0        | 4.0  | 9        | 6012010049      |    |  |
| 10          | 6012010050                                        | เด็กหญิงแพรวาริน สิงหดี       | 0        | 4.0  | 10       | 6012010050      |    |  |
| 11          | 6012010051                                        | เด็กหญิงภาสินี อำนะ โคตร      | 0        | 3.5  | 11       | 6012010051      |    |  |
| 12          | 6012010052                                        | เด็กหญิงมินตรา กุดเสนา        | 0        | 3.0  | 12       | 6012010052      |    |  |
| 13          | 6012010053                                        | เด็กหญิงสริดา เรื่องชัย       | 0        | 4.0  | 13       | 6012010053      |    |  |
| 14          | 6012010054                                        | เด็กหญิงสุกัญญา เขตบ้าน       | 0        | 4.0  | 14       | 6012010054      |    |  |
| 15          | 6012010055                                        | เด็กหญิงนฤภร วรรณพฤกษ์        | 0        | 3.5  | 15       | 6012010055      |    |  |
| 16          | 6012010056                                        | เด็กชายชิณกร พลนาดี           | 0        | 4.0  | 16       | 6012010056      |    |  |
| 17          | 6012010057                                        | เด็กชายปชาบดี นาแพง           | 0        | 3.5  | 17       | 6012010057      |    |  |
| 18          | 6012010058                                        | เด็กชายพงศธร ร้อยเอ็ด         | 0        | 4.0  | 18       | 6012010058      |    |  |
| 19          | 6012010059                                        | เด็กชายศราวุช อรงเดช          | 0        | 3.5  | 19       | 6012010059      |    |  |
| 20          | 6012010060                                        | เด็กชายสมเดช เขจรรักษ์        | 0        | 4.0  | 20       | 6012010060      |    |  |

รูปภาพ แสดงรายงานข้อมูล ว.ผ.1

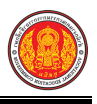

### 1.10 ตรวจสอบรายวิชาที่ยังไม่ส่งผลการเรียน

เป็นเมนูจัดการข้อมูลตรวจสอบรายวิชาที่ยังไม่ส่งผลการเรียน ซึ่งสามารถค้นหาข้อมูลเพื่อดู รายละเอียดข้อมูลได้ ดังนี้

- คลิกที่เมนู ระบบงานวัดผล
- คลิกที่เมนู ตรวจสอบรายวิชาที่ยังไม่ส่งผลการเรียน

|                                                                   | <b>เศึกษา ศธ.02 ออนไลน</b> ์<br>ชีวศึกษาภาครัฐ                          |                                                                  |                                     | 🌲                               |
|-------------------------------------------------------------------|-------------------------------------------------------------------------|------------------------------------------------------------------|-------------------------------------|---------------------------------|
| 🚵 หน้าหลัก                                                        | 🕷 หน้าหลัก / 🕸 ระบบงานวัดผล                                             |                                                                  |                                     |                                 |
| 💼 ระบบงานหลักสูตร                                                 | 🛢 ตั้งค่าข้อมูล                                                         |                                                                  |                                     |                                 |
| 🔹 ระบบงานทะเบียน<br>📋 ระบบงานวัดผล                                | 🛱 เกณฑ์ตั้งต้นสำหรับตัดเกรด                                             | 🥽 ระยะเวลาสำหรับส่งผลการเรียน                                    | 🖵 ตำนวน GPA                         |                                 |
| 🎰 ระบบข้อมูลสถานศึกษา                                             | 🖺 บันทึกแก้ใบข้อมูล                                                     |                                                                  |                                     |                                 |
| ระบบงานเครือข่าย ระบบรายงานข้อมูลประจำปี                          | สู่ฮอ ส่งผลการเรียน<br>💒 ประกาศผลการเรียน                               | 🧶 เพิ่มผลการเรียน/เทียบโอน<br>🖺 ส่งผลการเรียน (ระยะสั้น/นอกระบบ) | 📋 แก้ไขผลการเรียน                   | ✔ อนุมิติผลการเรียน             |
| 🌻 ระบบงานปกครอง                                                   | 🕍 รายงานข้อมูล                                                          |                                                                  |                                     |                                 |
| <ul> <li>ระบบงานสวลตการพยาบาล</li> <li>ระยงานผู้บริหาร</li> </ul> | 🖉 ดรวจสอบรายวิชาที่ยังไม่ส่งผลการเรียน                                  | 🚠 คะแนนของรายวิชาที่ส่งผลการเรียน                                | 🕌 ประวัติการอนุมัติผลการเรียน       | 🚬 รายวิชาที่ยังไม่ส่งผลการเรียน |
| 🏄 เครื่องมือผู้ดูแลระบบ                                           | 🖹 เอกสารแบบฟอร์ม                                                        |                                                                  |                                     |                                 |
| Your session will expire in 59:47 min                             | 🎽 ใบรายงานผลการเรียน (GPA) รายบุคคล<br>🎽 ใบประเมินผลการเรียนตามสภาพจริง | 🖀 ใบประกาศเกรดเฉลี่ยสะสมดามกลุ่มวิชาเรียน                        | 🚡 ใบประกาศเกรคเฉลี่ยที่สูงกว่าเกณฑ์ | 🛃 ใบประกาศเกรดเฉลียต่ำกว่าเกณฑ์ |
|                                                                   |                                                                         |                                                                  |                                     |                                 |

รูปภาพ แสดงหน้าจอเมนูตรวจสอบรายวิชาที่ยังไม่ส่งผลการเรียน

**การค้นหาข้อมูล** ผู้ใช้งานสามารถค้นหาข้อมูลตรวจสอบรายวิชาที่ยังไม่ส่งผลการเรียนได้ โดยการระบุเงื่อนไขในการค้นหา (สามารถคลิกที่รัหสวิชา และ กลุ่มเรียน เพื่อดูรายละเอียดของข้อมูล)ดังนี้

1) เลือกข้อมูล **ภาคเรียน** ที่ต้องการค้นหา

|                 |                          | 2) คลิกปุ่ม 🎴                                           | <sup>ุ ศัมหา</sup> เพื่อค้นหาข้อมูลเ | ทรวจสอบรายวิชาที่ยังไม่ส่งผลการเ | รียน                         |
|-----------------|--------------------------|---------------------------------------------------------|--------------------------------------|----------------------------------|------------------------------|
| 🕷 หน้           | ำหลัก / 🗱 ระ             | บบงานวัดผล / ตรวจสอบราย                                 | บวิชาที่ยังไม่ส่งผลการเรียน          |                                  | 🕲 ข้อนกลับหน้าเมนูหลัก       |
| ภาคเวื่<br>แสดง | รียน * 1/2<br><b>Q</b> ( | 561 • <mark>1</mark><br>สั <mark>นหา 2</mark> เริ่มใหม่ |                                      |                                  | ค้นหา:                       |
| ลำดับ^ิ         | รหัสวิชา 🌢               | กลุ่มเรียน                                              | ≜ ครผู้สอบ                           | 🛔 ผู้ดงทะเบียก                   | ≜ สถานะการประมวลผลการเรียน ≜ |
| 5               | 2100-1002                | 61210401 : ชฟ.11<br>61210402 : ชฟ.12                    | นายวิวัฒน์ พัฒนโชดิ *                |                                  | 37 ยังไม่ส่งผลการเรียน       |
| 6               | 2000-1610                | 60210401 : ชพ.21<br>60210402 : ชพ.22                    | นายสัญญา บุญศิริ - *                 |                                  | 18 ยังไม่ส่งผลการเรียน       |
| 7               | 2104-2001                | 61210401 : ชฟ.11<br>61210402 : ชฟ.12                    | นายบัณฑิด มันปาฏิ *                  |                                  | 37 ยังไม่ส่งผลการเรียน       |
| 8               | 2000-1402                | 61210401 : ชฟ.11<br>61210402 : ชฟ.12                    | นางสาวฐิตาภรณ์ ภูสีนาค *             |                                  | 37 ยังไม่ส่งผลการเรียน       |
| 9               | 2104-2004                | 61210401 : ชฟ.11                                        | นายประทีป เหลาสนิท *                 |                                  | 20 ยังไม่ส่งผลการเรียน       |
| 10              | 2104-2004                | 61210402 : ชฟ.12                                        | นายประทีป เหลาสนิท *                 |                                  | 17 ยังไม่ส่งผลการเรียน       |

รูปภาพ แสดงหน้าจอการค้นหาข้อมูลการตรวจสอบรายวิชาที่ยังไม่ส่งผลการเรียน

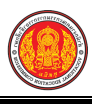

#### 1.11 คะแนนของรายวิชาที่ส่งผลการเรียน

เป็นเมนูจัดการข้อมูลคะแนนของรายวิชาที่ส่งผลการเรียน ซึ่งสามารถค้นหาข้อมูล และพิมพ์รายงาน ข้อมูลคะแนนของรายวิชาที่ส่งผลการเรียนได้ ดังนี้

- คลิกที่เมนู ระบบงานวัดผล
- คลิกที่เมนู คะแนนของรายวิชาที่ส่งผลการเรียน

|                                                          | <b>เส็กษา ศธ.02 ออนไลน</b> ์<br>ชีวศึกษาภาครัฐ                          |                                           | <b>m</b>                            | 🌲 วิทยาลัยเทคมิดชลบุรี 🕕 🕞 ออกจากระบบ |
|----------------------------------------------------------|-------------------------------------------------------------------------|-------------------------------------------|-------------------------------------|---------------------------------------|
| 🕋 หน้าหลัก                                               | 🕷 หน้าหลัก / 🕸 ระบบงานวัดผล                                             |                                           |                                     |                                       |
| 💼 ระบบงานหลักสูตร                                        | 🛢 ตั้งค่าข้อมูล                                                         |                                           |                                     |                                       |
| <ul> <li>ระบบงานทะเบียน</li> <li>ระบบงานวัดผล</li> </ul> | 💼 เกณฑ์ตั้งต้นสำหรับตัดเกรด                                             | 🥽 ระยะเวลาสำหรับส่งผลการเรียน             | 🖵 ตำนวน GPA                         |                                       |
| ระบบข้อมูลสถานศึกษา                                      | 🥺 บันทึกแก้ไขข้อมูล                                                     |                                           |                                     |                                       |
| 🛖 ระบบงานเครือข่าย                                       | 🐲 ส่งผลการรับน                                                          | 🤱 เพิ่มผลการเรียน/เทียบโอน                | 📋 แก้ไขผลการเรียน                   | ✔ อนุมัติผลการเรียน                   |
| 🏥 ระบบรายงานข้อมูลประจำปี                                | 🕌 ประกาศผลการเรียน                                                      | 👔 ส่งผลการเรียน (ระยะสัน/นอกระบบ)         |                                     |                                       |
| 🁮 ระบบงานปกครอง                                          | (ม) รายงานข้อมูล                                                        |                                           |                                     |                                       |
| ระบบงานสวัสด์การพยาบาล                                   | 灯 ตรวจสอบรายวิชาที่ยังไม่ส่งผลการเรียน                                  | 🛓 คะแนนของรายวิชาที่ส่งผลการเรียน         | 🌋 ประวัติการอนุมัติผลการเรียน       | 🛃 รายวิชาที่ยังไม่ส่งผลการเรียน       |
| ử เครื่องมือผู้ดูแลระบบ                                  | 🖹 เอกสารแบบฟอร์ม                                                        |                                           |                                     |                                       |
| Your session will expire in 59:47 min                    | 🎽 ใบรายงานผลการเรียน (GPA) รายบุคคล<br>🏊 ใบประเมินผลการเรียนตามสภาพจริง | 🚆 ใบประกาศเกรดเฉลี่ยสะสมตามกลุ่มวิชาเรียน | 🚆 ใบประกาศเกรดเฉลี่ยที่สูงกว่าเกณฑ์ | 🔏 ใบประกาศเกรดเฉลี่ยต่ำกว่าเกณฑ์      |

รูปภาพ แสดงหน้าจอเมนูคะแนนของรายวิชาที่ส่งผลการเรียน

**การค้นหาเพื่อพิมพ์รายงานข้อมูล** ผู้ใช้งานสามารถค้นหาข้อมูลคะแนนของรายวิชาที่ส่งผล การเรียนได้ โดยการระบุเงื่อนไขในการค้นหา ดังนี้

- 1) เลือกข้อมูล **ปีการศึกษา** ที่ต้องการค้นหา
- เลือกข้อมูล รายวิชา ที่ต้องการค้นหา

3) คลิกปุ่ม 🖨 พิมพ์รายงานเอกสารคะแนนของรายวิชาที่ส่งผลการเรียน เพื่อพิมพ์รายงานข้อมูล

คะแนนของรายวิชาที่ส่งผลการเรียน

| 🕷 หน้าหลัก / 🕸 ระบบงานวัดผล / คะแนนของรายวิชาที่ส่งผลการเรียน 🤊 ข้อนกลับหน้าแมนูหะ |                                                                  |  |  |  |  |  |
|------------------------------------------------------------------------------------|------------------------------------------------------------------|--|--|--|--|--|
|                                                                                    |                                                                  |  |  |  |  |  |
|                                                                                    |                                                                  |  |  |  |  |  |
| ปีการศึกษา*                                                                        | 1/2561 • 1                                                       |  |  |  |  |  |
|                                                                                    | 0101.0007                                                        |  |  |  |  |  |
| รหัสวิชา *                                                                         | 2104-2007 נופאסעזארצינשריז 2                                     |  |  |  |  |  |
| สี่เวลิะเว                                                                         | เครื่องทำดาวามย้าง                                               |  |  |  |  |  |
| 10101                                                                              | OFFICE WET ITTO TROUM IS                                         |  |  |  |  |  |
|                                                                                    | 😝 พิมพ์รายงานเอกสารคะแนนของรายวิชาที่ส่งผลการเรียน 🛛 🛐 เริ่มใหม่ |  |  |  |  |  |
|                                                                                    |                                                                  |  |  |  |  |  |
|                                                                                    |                                                                  |  |  |  |  |  |
|                                                                                    |                                                                  |  |  |  |  |  |
|                                                                                    |                                                                  |  |  |  |  |  |
|                                                                                    |                                                                  |  |  |  |  |  |

รูปภาพ แสดงหน้าจอการพิมพ์รายงานข้อมูลคะแนนของรายวิชาที่ส่งผลการเรียน

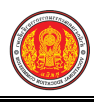

#### ตัวอย่างรายงานข้อมูลคะแนนของรายวิชาที่ส่งผลการเรียน

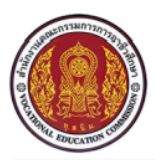

**วิทยาลัยการอาชีพห้วยผึ้ง** 10 ต. นิคมห้วยผึ้ง อ. ห้วยผึ้งจ. กาฬสินธุ์ 46240 เบอร์โทรศัพท์ 0-2281-5555

#### เอกสารคะแนนของรายวิชาที่ส่งผลการเรียน ปีการศึกษา 1/2561 ชื่อวิชา เครื่องทำความเย็น รหัสวิชา 2104-2007 ที่ รหัสประจำตัว ชื่อ -สกุล จิตพิสัย ทดสอบ ภาระงาน กลางภาค ปลายภาค รวม ธีรวัฒน์ มะลิต้น 0.0 อาวุธ ประหา 0.0 พีรณัฐ คำแสนวงษ์ 0.0 ธนัสชัย ไชยบุตร 0.0 นางศศิวิมล สรศรี 0.0 พงศธร บุญนาดี 0.0 อนุพล พิบูล 0.0 เอกราช กุลกั้ง 0.0 ธนภัทร นิลจุลกะ 0.0 พงษ์พิสิทธิ์ โพธิ์สาวัง 0.0 วิษณุ เถาวันดี 0.0 พัชรินทร์ เกิดผิวดี 0.0 ณัฐวุฒิ พลนาดี 0.0 รัฐเกียรติ ราชบุญคุณ 0.0 ศรายุทธ องอาจ 0.0 ธีระศักดิ์ ศรีเหลา 0.0 พายุ ชื่นชม 0.0 เจษฎา มาตรด้วง 0.0

หน้าที่ 1

วันที่พิมพ์ 27/09/2561 - 08:54:50 น.

รูปภาพ แสดงรายงานข้อมูลคะแนนของรายวิชาที่ส่งผลการเรียน

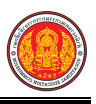

#### 1.12 ประวัติการโอนผลการเรียน

เป็นเมนูจัดการข้อมูลประวัติการโอนผลการเรียน ซึ่งสามารถค้นหาข้อมูล และพิมพ์รายงานข้อมูล คะแนนของรายวิชาที่ส่งผลการเรียนได้ ดังนี้

- คลิกที่เมนู ระบบงานวัดผล
- คลิกที่เมนู่ ประวัติการโอนผลการเรียน

|                                          | <b>นศึกษา ศธ.02 ออนไลน</b> ์<br>ชีวศึกษาภาครัฐ                          |                                                                  |                                     | 🗯 🜲 🧦 วิทยาลัยเทศมิลชลบุรี 🔘 🕩 ออกจากระบบ |
|------------------------------------------|-------------------------------------------------------------------------|------------------------------------------------------------------|-------------------------------------|-------------------------------------------|
| 🕋 หน้าหลัก                               | 🕷 หน้าหลัก / 🌣 ระบบงานวัดผล                                             |                                                                  |                                     |                                           |
| 💼 ระบบงานหลักสูตร                        | 🛢 ตั้งค่าข้อมูล                                                         |                                                                  |                                     |                                           |
| 🚖 ระบบงานทะเบียน<br>😭 ระบบงานวัดผล       | 💼 เกณฑ์ตั้งต้นสำหรับตัดเกรด                                             | 🥽 ระยะเวลาสำหรับส่งผลการเรียน                                    | 🚍 ตำนวน GPA                         |                                           |
| 🎰 ระบบข้อมูลสถานศึกษา                    | 🖹 บันนะ **ครื่อมูล                                                      |                                                                  |                                     |                                           |
| ระบบงานเครือข่าย ระบบรายงานข้อมูลประจำปี | รู้ฮา ส่งผลการเรียน<br>📑 ประกาศผลการเรียน                               | 🌲 เพิ่มผลการเรียน/เทียบโอน<br>🛐 ส่งผลการเรียน (ระยะสั้น/นอกระบบ) | 📋 แก้ไขผลการเรียน                   | 🗸 อนุมัติผลการเรียน                       |
| 🦻 ระบบงานปกครอง                          | 🔟 รายงานข้อมูล                                                          |                                                                  | -                                   |                                           |
| ระบบงานสวัสด์การพยาบาล                   | 👮 ตรวจสอบรายวิชาที่ยังไม่ส่งผลการเรียน                                  | 🚡 คะแนนของรายวิชาที่ส่งผลการเรียน                                | 2                                   | 🔏 รายวิชาที่ยังไม่ส่งผลการเรียน           |
| 🏰 เครื่องมือผู้ดูแลระบบ                  | 🖻 เอกสารแบบฟอร์ม                                                        |                                                                  |                                     |                                           |
| Your session will expire in 59:47 min    | 🎽 ใบรายงานผลการเรียน (GPA) รายบุคคล<br>🏊 ใบประเม็นผลการเรียนตามสภาพจริง | 🞥 ใบประกาศเกรดเฉลี่ยสะสมตามกลุ่มวิชาเรียน                        | 🚡 ใบประกาศเกรคเฉลี่ยที่สูงกว่าเกณฑ์ | 📓 ใบประกาศเกรดเฉลียต่ำกว่าเกณฑ์           |
|                                          |                                                                         |                                                                  |                                     |                                           |

รูปภาพ แสดงหน้าจอเมนูประวัติการโอนผลการเรียน

**การค้นหาเพื่อพิมพ์รายงานข้อมูล** ผู้ใช้งานสามารถค้นหาข้อมูลประวัติการโอนผลการเรียนได้ โดยการระบุเงื่อนไขในการค้นหา ดังนี้

เลือกข้อมูล ภาคเรียน ที่ต้องการค้นหา

| 2) คลิกปุ่ม 🖨 พิมพ์รายงานประวัติการโอนผลการเรียน                          | เพื่อพิมพ์รายงานข้อมูลประวัติการโอนผลการเรียน |
|---------------------------------------------------------------------------|-----------------------------------------------|
| 🕿 หน้าหลัก / 🕫 ระบบงานวัดผล / ประวัติการโอนผลการเรียน                     | ວີ ບໍ່ອາກລັບຫນ້າແມູນລັກ                       |
| ภาคเรียน * 1/2561 • 1<br>- + พิมพ์รายงานประวัติการโอนผลการเรียน 2 รับไหม่ |                                               |
|                                                                           |                                               |

รูปภาพ แสดงการพิมพ์รายงานข้อมูลประวัติการโอนผลการเรียน

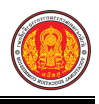

#### ตัวอย่างรายงานข้อมูลประวัติการโอนผลการเรียน

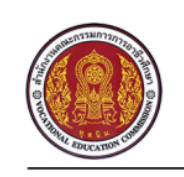

#### วิทยาลัยการอาชีพห้วยผึ้ง

10 ม.8 ถ.นาคู-นิคมหัวยผึ้ง ต.นิคมห้วยผึ้ง อ.ห้วยผึ้ง จ.กาฬสินธุ์ โทร 0-43869222

#### รายงานประวัติการอนุมัติผลการเรียน

| ลำดับ | ปีการศึกษา | รหัสวิชา  | ผู้อนุมัติผลการเรียน | วันที่ดำเนินการ |
|-------|------------|-----------|----------------------|-----------------|
| 1     | 1/2561     | 2000-1101 | ศุภกิจ บัวหลวง       | 27 ก.ย. 2561    |

รูปภาพ แสดงรายงานข้อมูลประวัติการโอนผลการเรียน

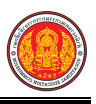

### 1.13 รายวิชาที่ยังไม่ส่งผลการเรียน

เป็นเมนูจัดการข้อมูลรายวิชาที่ยังไม่ส่งผลการเรียน ซึ่งสามารถค้นหาข้อมูล และพิมพ์รายงานข้อมูล คะแนนของรายวิชาที่ส่งผลการเรียนได้ ดังนี้

- คลิกที่เมนู ระบบงานวัดผล
- คลิกที่เมนู รายวิชาที่ยังไม่ส่งผลการเรียน

|                                         | <b>นศึกษา ศธ.02 ออนไลน</b> ์<br>าชีวศึกษาภาครัฐ                         |                                                                            |                                     | 🇯 🌲 วิทยาลัยเทศนิดชลบุรี 🔘 🕞 ออกจากระบบ |
|-----------------------------------------|-------------------------------------------------------------------------|----------------------------------------------------------------------------|-------------------------------------|-----------------------------------------|
| 🕋 หน้าหลัก                              | 🕷 หน้าหลัก / 🕫 ระบบงานวัดผล                                             |                                                                            |                                     |                                         |
| 💼 ระบบงานหลักสูตร                       | 🗃 ตั้งค่าข้อมูล                                                         |                                                                            |                                     |                                         |
| 🚔 ระบบงานทะเบียน                        | 💼 เกณฑ์ตั้งต้นสำหรับตัดเกรด                                             | 📆 ระยะเวลาสำหรับส่งผลการเรียน                                              | 🖵 ศานวน GPA                         |                                         |
| 🎰 ระบบข้อมูลสถานศึกษา                   | ชั้นทึกแก้ไขข้อมูล                                                      |                                                                            |                                     |                                         |
| ระบบงานเครือข่าย ระบบรายงานข้อมอประจำปี | 🤹 ส่งผลการเรียน<br>🏄 ประกาศผลการเรียน                                   | 🔔 เพิ่มผลการเรียน/เทียบโอน<br>👔 ส่งผลการเรียน (ระวะ <sup>ใน</sup> ขอกระบบ) | 📋 แก้ไขผลการเรียน                   | ✔ อนุบัติผลการเรียน                     |
| 🧖 ระบบงานปกครอง                         | ไม่ ราหาายังเอ                                                          |                                                                            |                                     |                                         |
| ระบบงานสวัสด็การพยาบาล                  | 🔝 เสองสอบรายวิชาที่ยังไม่ส่งผลการเรียน                                  | 🚠 คะแนนของรายวิชาที่ส่งผลการเรียน                                          | 🖀 ประวัติการอนุมัติผลการเรียน       | 2                                       |
| 🏄 เครื่องมือผู้ดูแลระบบ                 | 🖹 เอกสารแบบฟอร์ม                                                        |                                                                            |                                     |                                         |
| Your session will expire in 59:47 min   | 🕌 ใบรายงานผลการเรียน (GPA) รายบุคคล<br>🊠 ใบประเมินผลการเรียนตามสภาพจริง | 🟯 ใบประกาศเกรดเฉลี่ยสะสมตามกลุ่มวิชาเรียน                                  | 👗 ใบประกาศเกรดเฉลี่ยที่สูงกว่าเกณฑ์ | 🚬 ใบประกาศเกรดเฉลียต่ากว่าเกณฑ์         |
|                                         |                                                                         |                                                                            |                                     |                                         |

รูปภาพ แสดงหน้าจอเมนูรายวิชาที่ยังไม่ส่งผลการเรียน

**การค้นหาเพื่อพิมพ์รายงานข้อมูล** ผู้ใช้งานสามารถค้นหาข้อมูลรายวิชาที่ยังไม่ส่งผลการเรียนได้ โดยการระบุเงื่อนไขในการค้นหา ดังนี้

1) เลือกข้อมูล **ภาคเรียน** ที่ต้องการค้นหา

คลิกปุ่ม <sup>4</sup>⊕ <sup>พ</sup>มพ์รายงานรายริชาที่ยังไม่ส่งผลการเรียน
 เพื่อพิมพ์รายงานข้อมูลรายวิชาที่ยังไม่ส่งผลการเรียน

| 9                                                                                     | ປ                     |
|---------------------------------------------------------------------------------------|-----------------------|
| 🕷 หน้าหลัก / 🕰 ระบบงานวัดผล / 🗃 รายวิชาที่ยังไม่ส่งผลการเรียน                         | ້ ຍ້ອນກລ້ບສນຳແນນູສລັກ |
| ภาคเรียน * 1/2560 <b>* 1</b><br>🔒 พิมพ์รายงานรายวิชาที่ยังไม่ส่งผลการเรียน 2 วิ่มใหม่ |                       |
|                                                                                       |                       |
|                                                                                       |                       |
|                                                                                       |                       |

รูปภาพ แสดงหน้าจอการพิมพ์รายงานข้อมูลรายวิชาที่ยังไม่ส่งผลการเรียน

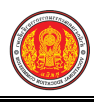

# ตัวอย่างรายงานข้อมูลรายวิชาที่ยังไม่ส่งผลการเรียน

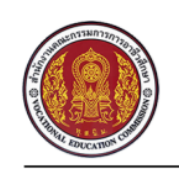

#### วิทยาลัยการอาชีพห้วยผึ้ง

10 ม.8 ถ.นาคู-นิคมหัวยผึ้ง ต.นิคมห้วยผึ้ง อ.ห้วยผึ้ง จ.กาฬสินธุ์ โทร 0-43869222

# รายงานรายวิชาที่ยังไม่ส่งผลการเรียน

| ลำดับ     | ปีการศึกษา | รหัสวิชา  | ชื่อวิชา                            | ครูผู้สอนหลัก                  |
|-----------|------------|-----------|-------------------------------------|--------------------------------|
| 1         | 1/2561     | 2000-1101 | ภาษาไทยพื้นฐาน                      | นางธนาภา นาชัยลาน              |
| 2         | 1/2561     | 2000-1201 | ภาษาอังกฤษในชีวิตจริง 1             | นางกนกอร หนาดคำ                |
| 3         | 1/2561     | 2000-1203 | ภาษาอังกฤษฟัง-พูด 1                 | นางกนกอร หนาดคำ                |
| 4         | 1/2561     | 2000-1402 | คณิตศาสตร์พื้นฐานอาชีพ              | นางสาวฐิตาภรณ์ ภูสีนาค         |
| 5         | 1/2561     | 2000-1610 | การพัฒนาคุณภาพชีวิต                 | นายสัญญา บุญศิริ -             |
| 6         | 1/2561     | 2000-1610 | การพัฒนาคุณภาพชีวิต                 | นายสัญญา บุญศิริ -             |
| 7         | 1/2561     | 2000-2001 | กิจกรรมลูกเสือวิสามัญ 1             | นายประทีป เหลาสนิท             |
| 8         | 1/2561     | 2000-2003 | กิจกรรมองค์การวิชาชีพ 1             | นายบัณฑิต มันปาฎิ              |
| 9         | 1/2561     | 2001-2001 | คอมพิวเตอร์และสารสนเทศเพื่องานอาชีพ | นางศรินรัตน์ ศิริภักดิ์        |
| 10        | 1/2561     | 2100-1001 | เขียนแบบเทคนิคเบื้องต้น             | นายธานินทร์ ศิริภักดิ์         |
| 11        | 1/2561     | 2100-1002 | วัสดุงานข่างอุตสาหกรรม              | นายวิวัฒน์ พัฒนโชติ            |
| 12        | 1/2561     | 2100-1008 | งานเครื่องมือกลเบื้องต้น            | นายวิวัฒน์ พัฒนโชติ            |
| 13        | 1/2561     | 2100-1008 | งานเครื่องมือกลเบื้องต้น            | นายวิวัฒน์ พัฒนโชติ            |
| 14        | 1/2561     | 2104-2001 | เขียนแบบไฟฟ้า                       | นายบัณฑิต มันปาฎิ              |
| 15        | 1/2561     | 2104-2002 | วงจรไฟฟ้ากระแสตรง                   | นายวิษณุ ยอดวงษ์               |
| 16        | 1/2561     | 2104-2004 | เครื่องวัดไฟฟ้า                     | นายประทีป เหลาสนิท             |
| 17        | 1/2561     | 2104-2004 | เครื่องวัดไฟฟ้า                     | นายประทีป เหลาสนิท             |
| 18        | 1/2561     | 2104-2005 | การติดตั้งไฟฟ้าในอาคาร              | นายโกมินทร์ ชิณศิริ            |
| 19        | 1/2561     | 2104-2005 | การติดตั้งไฟฟ้าในอาคาร              | นายโกมินทร์ ชิณศิริ            |
| 20        | 1/2561     | 2104-2007 | เครื่องทำความเย็น                   | นายประทีป เหลาสนิท             |
| 21        | 1/2561     | 2104-2007 | เครื่องทำความเย็น                   | นายประทีป เหลาสนิท             |
| 22        | 1/2561     | 2104-2008 | มอเตอร์ไฟฟ้ากระแสสลับ               | นายวิษณุ ยอดวงษ์               |
| 23        | 1/2561     | 2104-2008 | มอเตอร์ไฟฟ้ากระแสสลับ               | นายวิษณุ ยอดวงษ์               |
| 24        | 1/2561     | 2104-2101 | กฎและมาตรฐานทางไฟฟ้า                | นายประทีป เหลาสนิท             |
| 25        | 1/2561     | 2104-2102 | อุปกรณ์อิเล็กทรอนิกส์และวงจร        | นายบัณฑิต มันปาฎิ              |
| 26        | 1/2561     | 2104-2102 | อุปกรณ์อิเล็กทรอนิกส์และวงจร        | นายบัณฑิต มันปาฎิ              |
| 27        | 1/2561     | 2104-2113 | การส่องสว่าง                        | นายบัณฑิต มันปาฎิ              |
| ภกิจ บัวห | เลวง       |           | หน้าที่ 1                           | วันที่พิมพ์ 27 ก.ย. 2561 09:18 |

รูปภาพ แสดงรายงานข้อมูลประวัติการโอนผลการเรียน

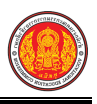

#### 1.14 ใบรายงานผลการเรียน (GPA) รายบุคคล

เป็นเมนูจัดการข้อมูลใบรายงานผลการเรียน (GPA) รายบุคคล ซึ่งสามารถค้นหาข้อมูลเพื่อดู รายละเอียดข้อมูล และพิมพ์รายงานข้อมูลได้ ดังนี้

- คลิกที่เมนู ระบบงานวัดผล
- 2) คลิกที่เมนู **ใบรายงานผลการเรียน (GPA) รายบุคคล**

| <b>ษา ศธ.02 ออนไลน์</b><br>กษาภาครัฐ                                                          |                                                                                                    | i i i i i i i i i i i i i i i i i i i                                                                                                    | 🔺 🥻 วิทยาลัยเทคนิคชลบุรี 🔘 🕞 ออกจากระบบ                                                                                                    |
|-----------------------------------------------------------------------------------------------|----------------------------------------------------------------------------------------------------|----------------------------------------------------------------------------------------------------|----------------------------------------------------------------------------------------------------|
| 🕷 <mark>หน้าหลัก</mark> / 🕫 ระบบงานวัดผล                                                      |                                                                                                    |                                                                                                    |                                                                                                    |
| ดั้งค่าข้อมูล                                                                                 |                                                                                                    |                                                                                                    |                                                                                                    |
| 💼 เกณฑ์ตั้งต้นสำหรับตัดเกรต                                                                   | 🥽 ระยะเวลาสำหรับส่งผลการเรียน                                                                                                    | 🚍 ศานวน GPA                                                                                                    |                                                                                                    |
| ) บันทึกแก้ไขข้อมูล                                                                           |                                                                                                    |                                                                                                    |                                                                                                    |
| รัต ส่งผลการเรียน<br>🌁 ประกาศผลการเรียน                                                       | 🧶 เพิ่มผลการเรียน/เทียบโอน<br>🔝 ส่งผลการเรียน (ระยะสั่น/นอกระบบ)                                                                                                    | 📋 แก้ไขผลการเรียน                                                                                                    | ✔ อนุมิติผลการเรียน                                                                                                    |
| ป รายงานข้อมูล                                                                                |                                                                                                    |                                                                                                    |                                                                                                    |
| 灯 ตรวจสอบรายวิชาที่ยังไม่ส่งผลการเรียน                                                        | 🖀 คะแนนของรายวิชาที่ส่งผลการเรียน                                                                                                    | 🔀 ประวัติการอนุมัติผลการเรียน                                                                                                    | 👗 รายวิชาที่ยังไม่ส่งผลการเรียน                                                                                                    |
| ) เอกสารแบบฟอร์ม                                                                              |                                                                                                    |                                                                                                    |                                                                                                    |
| <ul> <li>ไบรายงานผลการเรียน (GPA) รายบุคคล</li> <li>ไบประเมินผลการเรียนตามสภาพจริง</li> </ul> | 🕌 ใบประกาศเกรดเฉลี่ยสะสมตามกลุ่มวิชาเรียน                                                                                                    | 🚵 ใบประกาศเกรคเฉลี่ยที่สูงกว่าเกณฑ์                                                                                                    | 🚠 ใบประกาศเกรดเฉลียต่ำกว่าเกณฑ์                                                                                                    |
|                                                                                               | <ul> <li>ครั้ง หวักหลัก / ๑๘ ระบบงานวัดผล</li> <li>สังสำคัญภ</li> <li>แกละห์สังหันสำหรับส่อแกรล</li> <li>เกละห์สังหันสำหรับส่อแกรล</li> <li>เป็นที่คนเป็นข้อมูล</li> <li>ส่งผลการเรียน</li> <li>รายมามเอ็ญส</li> <li>รายมามเอ็ญส</li> <li>เการารแบบฟอร์บ</li> <li>เมาธารแบบฟอร์บ</li> <li>เมาธารแบบฟอร์บ</li> <li>เมาธารแบบฟอร์บ</li> <li>เมาธารแบบฟอร์บ</li> <li>เมาะรามแสการเรียน (GPA) รายบุลคล</li> <li>เมาะรามแสการเรียน (GPA) รายบุลคล</li> </ul> | อา ศ.5.02 ออนไลน์<br>ทรางการัฐ<br>๑ หน้าหลัก / ๑๕ ระบบงานว้อยส<br>สิ่งส่งชัญด<br>๔ และหลึ่งหันสำหรับส่อแกรด ซีร ระยะเวลาสำหรับส่งผลการเรียน<br>จับสัภษณีของอนุด<br>๕ ส่งผลการเรียน (จับสิ่งหลุการเรียน)<br>๕ ส่งผลการเรียน (จับสิ่งหลุการเรียน)<br>๑ รางสอบรายวิชาที่ส่งผลการเรียน<br>๑ ตรางสอบรายวิชาที่ส่งผลการเรียน<br>๑ ตรางสอบรายวิชาที่ส่งผลการเรียน<br>๑ แบรารานแนงไดร์ม<br>๑ ในรายงานผลการเรียน (GPA) รายบุคคล<br>๑ ในรายงานผลการเรียน (GPA) รายบุคคล<br>๑ ในรายงานผลการเรียน (SPA) รายบุคคล<br>๑ ในรายงานผลการเรียน (SPA) รายบุคคล<br>๑ ในรายงานผลการเรียน (SPA) รายบุคคล<br>๑ ในรายงานผลการเรียน (SPA) รายบุคคล<br>๑ ในรายงานผลการเรียน (SPA) รายบุคคล<br>๑ ในรายงานผลการเรียน (SPA) รายบุคคล<br>๑ ในรายงานผลการเรียน (SPA) รายบุคคล<br>๑ ในรายงานผลการเรียน (SPA) รายบุคคล<br>๑ ในรายงานผลการเรียน (SPA) รายบุคคล<br>๑ โนประกาศเกรลเอลียสะสมตามกลุมรัยวเรียน | คริศาสตร์ 2010มานายระเพลง<br>พระการรัฐมา<br>(การทำสิ่งที่มีสำหรับส่งผลการรัฐมา<br>(การทำสิ่งที่มีสำหรับส่งผลการรัฐมา)<br>(การทำสิ่งหลารรัฐมา)<br>(การทำสิ่งหลารรรรรรรรรรรรรรรรรรรรรรรรรรรรรรรรรรรร |

รูปภาพ แสดงหน้าจอเมนูใบรายงานผลการเรียน (GPA) รายบุคคล

**การค้นหาข้อมูล** ผู้ใช้งานสามารถค้นหาข้อมูลใบรายงานผลการเรียน (GPA) รายบุคคลได้ โดยการระบุเงื่อนไขในการค้นหา ดังนี้

- 1) เลือกข้อมูล **นักเรียนนักศึกษา หรือ รหัสประจำตัว** ที่ต้องการค้นหา
- 2) เลือกข้อมูล **ปีการศึกษา** ที่ต้องการค้นหา
- คลิกปุ่ม ( พิมพ์รายงานรายริชาที่ยังไม่ส่งผลการเรียน เพื่อพิมพ์รายงานข้อมูลใบรายงานผลการเรียน (GPA)

|         |                      |                 | รายบุคคล                            |                                |                |                  |
|---------|----------------------|-----------------|-------------------------------------|--------------------------------|----------------|------------------|
| 🕷 หน้า  | าหลัก / 📽 ระ         | บบงานวัดผล /    | 📰 ใบรายงานผลการเรียน (GPA) รายบุคคล |                                | <b>ว</b> ย้อนเ | าลับหน้าเมนูหลัก |
|         |                      |                 |                                     |                                |                |                  |
|         | รห้                  | ัสประจำดัว*     | 5921010017 เลือกนักเรียนนักศึกษา 1  |                                |                |                  |
|         | ชื่อ                 | - นามสกุล*      | นายนวมินทร์ ดรีราศรี                |                                |                |                  |
|         |                      | ปีการศึกษา      | ทังหมด * 2                          |                                |                |                  |
|         |                      |                 | 🝳 ค้นหา 🚺 มใหม่ 🖶 พิมพ์ผลการเรียน   |                                |                |                  |
| สำดับ   | รหัสวิชา             | ชื่อวิชา        |                                     |                                | ท-ป-น          | ผลการเรียน       |
| ปีการศึ | <b>์กษา: 1/255</b> 9 |                 |                                     |                                |                |                  |
| 1       | 2101-2001            | งานเครื่องยนต์เ | กัสโซลีน                            |                                | 2-3-3          | 0                |
| 2       | 2000-1201            | ภาษาอังกฤษใน    | ชีวิตจริง 1                         |                                | 2-0-2          | 1.0              |
| 3       | 2000-1301            | วิทยาศาสตร์เพื่ | งพัฒนาทักษะชีวิต                    |                                | 1-2-2          | 2.0              |
| 4       | 2000-1607            | เพศวิถีศึกษา    |                                     |                                | 1-0-1          | 1.0              |
| 5       | 2100-1001            | เขียนแบบเทคนิ   | คเบื้องดัน                          |                                | 1-3-2          | 4.0              |
|         |                      |                 | หน่วยกิตประจำกาดเรียน : 22          | เกรดเฉลี่ยประจำภาคเรียน : 1.71 |                |                  |
|         |                      |                 | หน่วยกิดสะสม : 16                   | เกรดเฉลี่ยสะสม : 1.71          |                |                  |

รูปภาพ แสดงหน้าจอการค้นหาข้อมูลหใบรายงานผลการเรียน (GPA) รายบุคคล

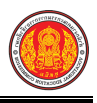

# **การพิมพ์รายงานข้อมูล** คลิกปุ่ม 🕒 <sup>พิมพ์ผลการเรียน</sup> เพื่อพิมพ์รายงานข้อมูลใบรายงานผล

การเรียน (GPA) รายบุคคล

|           | รายงา                                                                                                    | นผลการศึกษา                                                                                                    |              |      |
|-----------|----------------------------------------------------------------------------------------------------|----------------------------------------------------------------------------------------------------|--------------|------|
|           | รหัสนักศึกษา : <b>5921010017</b><br>รหัสกลุ่มเรียน : 59210101<br>ชั้นปี : ปวช.3/1<br>ประเภทนักเรียน : ปกติ | ชื่อ - สกุล : <b>นายนวมินทร์ ตรี</b><br>กลุ่มเรียน : เครื่องกล 1<br>ประเภทวิชา : อุตสาหกรรม<br>สาขาวิชา : ช่างยนต์ | ราครี        |      |
| รหัสวิชา  | สถานะนักเรียน : กาลงศกษา<br>ชื่อวิชา                                                                       | สาขางาน : ยานยนต                                                                                                   | หน่วยกิต     | เกรด |
|           | กาดเรียบเพื่ 1/2550                                                                                        |                                                                                                    |              |      |
| 2101-2001 | งาบเครื่องยุบต์แก๊สโซลีบ                                                                                   |                                                                                                    | 2-3-3        | 0    |
| 2000-1201 | กาษาลังกณษใบที่วิตจริง 1                                                                                   |                                                                                                    | 2-0-2        | 1.0  |
| 2000-1301 | วิทยาศาสตร์เพื่อพัฒนาทักษะชีวิต                                                                            |                                                                                                    | 1-2-2        | 2.0  |
| 2000-1607 | เพศวิถีศึกษา                                                                                               |                                                                                                    | 1-0-1        | 1.0  |
| 2100-1001 | เขียนแบบเทคนิคเบื้องต้น                                                                                    |                                                                                                    | 1-3-2        | 4.0  |
| 2100-1002 | วัสดงานช่างอตสาหกรรม                                                                                       |                                                                                                    | 2-0-2        | 1.0  |
| 2100-1008 | งานเครื่องมือกลเบื้องต้น                                                                                   |                                                                                                    | 1-3-2        | 1.5  |
| 2101-2003 | งานส่งกำลังรถยนต์                                                                                          |                                                                                                    | 2-3-3        | ป.ร. |
| 2101-2004 | งานเครื่องล่างรถยนต์                                                                                       |                                                                                                    | 2-3-3        | 2.5  |
| 2101-2006 | เชื้อเพลิงและวัสดุหล่อลื่น                                                                                 |                                                                                                    | 2-0-2        | 2.5  |
| 2000-2001 | กิจกรรมลูกเสือวิสามัญ 1                                                                                    |                                                                                                    | 0-2-0        | ы.   |
|           | ้ หน่วยกิตประจำภาค : 22                                                                                    | เกรดเฉลี่ยประ                                                                                                    | จำภาค : 1.71 |      |
|           | หน่วยกิตสะสม : 16                                                                                          | <mark>เ</mark> กรดเฉลี่                                                                                            | ยสะสม : 1.71 |      |
|           | ภาคเรียนที่ 2/2559                                                                                         |                                                                                                    |              |      |
| 2000-2002 | กิจกรรมลกเสือวิสามัญ 2                                                                                     |                                                                                                    | 0-2-0        | Ы.   |
| 2000-1202 | ภาษาอังกฤษในชีวิตจริง 2                                                                                    |                                                                                                    | 2-0-2        | 3.0  |
| 2000-1401 | คณิตศาสตร์พื้นฐาน                                                                                          |                                                                                                    | 2-0-2        | 4.0  |
| 2001-1001 | ความรู้เกี่ยวกับงานอาชีพ                                                                                   |                                                                                                    | 2-0-2        | 2.5  |
| 2100-1003 | งานฝึกฝีมือ 1                                                                                              |                                                                                                    | 0-6-2        | 4.0  |
| 2100-1006 | งานไฟฟ้าและอิเล็กทรอนิกส์เบื้องต้น                                                                         |                                                                                                    | 1-3-2        | 2.0  |
| 2101-2002 | งานเครื่องยนต์ดีเซล                                                                                        |                                                                                                    | 2-3-3        | 3.0  |
| 2101-2102 | งานจักรยานยนต์                                                                                             |                                                                                                    | 1-6-3        | 3.5  |
| 2101-2104 | งานบำรุงรักษารถยนต์                                                                                        |                                                                                                    | 1-3-2        | 4.0  |
|           | หน่วยกิตประจำภาค : 18                                                                                      | เกรดเฉลี่ยประ                                                                                                    | จำภาค : 3.25 |      |
|           | หน่วยกิตสะสม : 50                                                                                          | เกรดเฉลี                                                                                                    | ยสะสม : 2.45 |      |
|           | ภาคเรียนที่ 1/2560                                                                                         |                                                                                                    |              |      |
| 2000-1203 | ภาษาอังกฤษฟัง-พูด 1                                                                                        |                                                                                                    | 0-2-1        | 1.0  |
| 2000-1402 | คณิตศาสตร์พื้นฐานอาชีพ                                                                                     |                                                                                                    | 2-0-2        | 1.0  |
| 2000-1501 | หน้าที่พลเมืองและศีลธรรม                                                                                   |                                                                                                    | 2-0-2        | 1.5  |

รูปภาพ แสดงรายงานข้อมูลหใบรายงานผลการเรียน (GPA) รายบุคคล

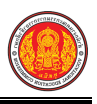

#### 1.15 ผลการเรียนส่งผู้ปกครอง

เป็นเมนูจัดการข<sup>้อ</sup>มูลผลการเรียนส่งผู้ปกครอง ซึ่งสามารถค้นหาข้อมูลเพื่อดูรายละเอียดข้อมูล และพิมพ์รายงานข้อมูลได้ ดังนี้

- คลิกที่เมนู ระบบงานวัดผล
- คลิกที่เมนู ผลการเรียนส่งผู้ปกครอง

|                                                          | <b>เศึกษา ศธ.02 ออนไลน</b> ์<br>ชีวศึกษาภาครัฐ                          |                                    |                                    | 🗯 🌲 วัทยาลัยเทคนิคชลบุรี 🕡 🕒 ออกจากระบบ |
|----------------------------------------------------------|-------------------------------------------------------------------------|------------------------------------|------------------------------------|-----------------------------------------|
| 🕋 หน้าหลัก                                               | 🕷 หน้าหลัก / 🕫 ระบบงานวัดผล                                             |                                    |                                    |                                         |
| 📗 ระบบงานหลักสูตร                                        | 🛢 ตั้งค่าข้อมูล                                                         |                                    |                                    |                                         |
| <ul> <li>ระบบงานทะเบียน</li> <li>ระบบงานวัดผล</li> </ul> | 💼 เกณฑ์ตั้งต้มสำหรับตัดเกรต                                             | 🦐 ระยะเวลาสำหรับส่งผลการเรียน      | 🚍 ศานวน GPA                        |                                         |
| ระบบข้อมูลสถานศึกษา                                      | 習 บันทึกแต่ไขข้อมูล                                                     |                                    |                                    |                                         |
| 🛖 ระบบงานเครือข่าย                                       | 🐅 ส่งผลการเรียน                                                         | 🤱 เพิ่มผลการเรียน/เทียบโอน         | 📋 แก้ไขผลการเรียน                  | 🗸 อนุบัติผลการเรียน                     |
| 📋 ระบบรายงานข้อมูลประจำปี                                | 💒 ประหาสุผลการเรียน                                                     | 🖺 ส่งผลการเรียน (ระยะสั้น/นอกระบบ) |                                    |                                         |
| 🦻 ระบบงานปกครอง                                          | 🔟 รายงานข้อมูล                                                          |                                    |                                    |                                         |
| 🛃 ระบบงานสวัสดิการพยาบาล                                 | 灯 ตรวจสอบรายวิชาที่ยังไม่ส่งผลกาะจียน                                   | 🚡 คะแนนของรายวิชาที่ส่งผลการเรียน  | 🏊 ประวัติการอนุมัติผลการเรียน      | 🚬 รายวิชาที่ยังไม่ส่งผลการเรียน         |
| 🏄 เครื่องมือผู้ดูแลระบบ                                  | 🗈 มักสารแบบแล้วรับ                                                      |                                    |                                    |                                         |
| Your session will expire in 59.47 min                    | 🊡 ใบรายงานผลการเรียน (GPA) รายบุคคล<br>🏊 ใบประเมินผลการเรียนตามสภาพจริง | 2                                  | 🚡 ใบประกาศเกรดเฉลียที่สูงกว่าเกณฑ์ | 🚡 ไบประกาศเกรดเฉลี่ยล่ากว่าเกณฑ์        |

รูปภาพ แสดงหน้าจอเมนูผลการเรียนส่งผู้ปกครอง

**การค้นหาเพื่อพิมพ์รายงานข้อมูล** ผู้ใช้งานสามารถค้นหาข้อมูลผลการเรียนส่งผู้ปกครองได้ โดยการระบุเงื่อนไขในการค้นหา ดังนี้

- 1) เลือกข้อมูล **นักเรียนนักศึกษา หรือ รหัสประจำตัว** ที่ต้องการค้นหา
- เลือกข้อมูล ภาคเรียน ที่ต้องการค้นหา

| 3)                        | คลิกปุ่ม       | 🖨 พิมพ์รายงานเอกสารผลการเรียนสำหรับผู้ปกครอง | เพื่อพิมพ์รายงานข้อมูลผลการเรียนส่งผู้ปกครอง |
|---------------------------|----------------|----------------------------------------------|----------------------------------------------|
| 希 หน้าหลัก / 🕫 ระบบงานวัย | ดผล / ผลการเรี | ยนส่งผู้ปกครอง                               | ວ ຍ້ອນກລັບກນ້າເມນູກລັກ                       |
| รหัสประจำดัว*             |                | เลือกนักเรียนนักศึกษา 1                      |                                              |
| เลขประจำดัวประชาชน*       |                |                                              |                                              |
| ชื่อ - นามสกุล*           |                |                                              |                                              |
| กลุ่มเรียน                |                |                                              |                                              |
| ภาคเรียน*                 | เลือกข้อมูล    | _ แบบไม่มีที่อยู่ผู้ปกครอง:□ 2               |                                              |
|                           | 🔒 พิมพ์รายงา   | นแอกสารผลการเรียนสำหรับผู้ปกครอง             |                                              |

รูปภาพ แสดงหน้าจอการพิมพ์รายงานข้อมูลผลการเรียนส่งผู้ปกครอง

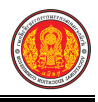

#### ตัวอย่างรายงานข้อมูลผลการเรียนสำหรับผู้ปกครอง

| รับบาร์โปรศีกระกาศสานกระบาร                     | and dam.                          | ช้าระค่าฝากส่งเป็นรายเดือน |
|-------------------------------------------------|-----------------------------------|----------------------------|
| มทยาลยเทคเนเลยและอุตสาหกรรมกา<br>ระบอรศรีอยุรยว | 300120W                           | ใบอนุญาตเลขที่ 13000       |
| วร พักรถ                                        |                                   | ไปรษณีย์ 13000             |
| พระนครศรีอยุธยา                                 | เรียนผู้ปกครอง นายกฤษฎา  สุขสมสิน |                            |
| พระนครศรีอยุธยา 13000                           | บ้านเลขที่ 8 หมู่ 11              |                            |
| 1314016102                                      | ตำบล ธนู                          |                            |
|                                                 | อำเภอ อุทัย                       |                            |
|                                                 | จังหวัด พระนครศรีอยุธยา 13210     |                            |

รูปภาพ แสดงรายงานข้อมูลผลการเรียนส่งผู้ปกครอง

**การค้นหาเพื่อพิมพ์รายงานข้อมูล** ผู้ใช้งานสามารถค้นหาข้อมูลผลการเรียนส่งผู้ปกครองได้ โดยการระบุเงื่อนไขในการค้นหา ดังนี้

- 1) เลือกข้อมูล **กลุ่มเรียน** ที่ต้องการค้นหา
- 2) เลือกข้อมูล **ภาคเรียน** ที่ต้องการค้นหา

| 3) | คลิกป่บ | 🖨 พิมพ์รายงานเอกสารผลการเรียนสำหรับผู้ปกครอง | เพื่อพิบพ์ราย | งาบข้อบลผส        | ลการเรียบส่งผู้ | ้เปกครอง  |
|----|---------|----------------------------------------------|---------------|-------------------|-----------------|-----------|
| )) | កសារហឹង |                                              | PMD M91 M910  | 1 18 00 9 9 9 9 9 |                 | 101111904 |

| กลุ่มเรียน |             |                                                        |
|------------|-------------|--------------------------------------------------------|
|            | กลุ่มเรียน* | 59270101 : ns.31 • 1                                   |
|            | ภาคเรียน*   | 1/2561 - แบบไม่มีที่อยู่ผู้ปกครอง 🗏 2                  |
|            |             | 🖶 พิมพ์รายงานเอกสารผดการเรียนสำหรับผู้ปกครอง 3 รับใหม่ |
|            |             |                                                        |
|            |             |                                                        |

รูปภาพ แสดงหน้าจอการพิมพ์รายงานข้อมูลผลการเรียนส่งผู้ปกครอง

| ไทยาลัยเทคโนโลยีและอุตสาหกรรมกา<br>เะนครศรีอยุธยา<br>25 หัวรอ<br>พระนครศรีอยุธยา<br>พระนครศรีอยุธยา 13000<br>1314016102 | รต่อเรือพ<br>เรียนผู้ปกครอง นายนวมินทร์ ตรีราศรี<br>บ้านเลขที่ 9/1 หมู่ 6<br>ตำบล อุทัย<br>อำเภอ อุทัย<br>จังหวัด พระนครศรีอยุธยา 13210 | ขำระค่าฝากส่งเป็นรายเดือน<br>ใบอนุญาตเลขที่ 13000<br>ไปรษณีย์ 13000 |
|----------------------------------------------------------------------------------------------------|----------------------------------------------------------------------------------------------------|---------------------------------------------------------------------|
|----------------------------------------------------------------------------------------------------|----------------------------------------------------------------------------------------------------|---------------------------------------------------------------------|

#### ตัวอย่างรายงานข้อมูลผลการเรียนกลุ่มเรียนสำหรับผู้ปกครอง

รูปภาพ แสดงรายงานข้อมูลผลการเรียนส่งผู้ปกครอง

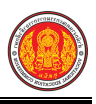

#### 1.16 ใบประกาศเกรดเฉลี่ยสะสมตามกลุ่มวิชาเรียน

เป็นเมนูจัดการข้อมูลใบประกาศเกรดเฉลี่ยสะสมตามกลุ่มวิชาเรียน ซึ่งสามารถค้นหาข้อมูล เพื่อดูรายละเอียดข้อมูล และพิมพ์รายงานข้อมูลได้ ดังนี้

- คลิกที่เมนู ระบบงานวัดผล
- คลิกที่เมนู ใบประกาศเกรดเฉลี่ยสะสมตามกลุ่มวิชาเรียน

|                                                          | <b>นศึกษา ศธ.02 ออนไลน</b> ์<br>าซีวศึกษาภาครัฐ                         |                                                                  |                                         | 🗯 🌲 วำหยาลัยเทคนิดชลบุรี 🅡 🗈 ออกจากระบบ |
|----------------------------------------------------------|-------------------------------------------------------------------------|------------------------------------------------------------------|-----------------------------------------|-----------------------------------------|
| 🕋 หน้าหลัก                                               | 🕷 หน้าหลัก / 🌣 ระบบงานวัดผล                                             |                                                                  |                                         |                                         |
| 📗 ระบบงานหลักสูตร                                        | 🛢 ตั้งค่าข้อมูล                                                         |                                                                  |                                         |                                         |
| <ul> <li>ระบบงานทะเบียน</li> <li>ระบบงานวัดผล</li> </ul> | 💼 เกณฑ์ตั้งต้นสำหรับตัดเกรด                                             | 📆 ระยะเวลาสำหรับส่งผลการเรียน                                    | 🖵 ตำนวน GPA                             |                                         |
| ระบบข้อมูลสถานศึกษา                                      | 🕞 ราซึกแก้ไขข้อมูล                                                      |                                                                  |                                         |                                         |
| ระบบงานเครือข่าย ระบบรายงานข้อมูลประจำปี                 | 🤹 ส่งผลการเรียน<br>🚰 ประกาศผลการเรียน                                   | 🤱 เพิ่มผลการเรียน/เทียบโอน<br>🖺 ส่งผลการเรียน (ระยะสั้น/นอกระบบ) | 📋 แก้ไขผลการเรียน                       | 🗸 อนุมได้ผลการเรียน                     |
| 🥊 ระบบงานปกครอง                                          | <u>lat</u> ราชงานข้อมูล                                                 |                                                                  |                                         |                                         |
| ระบบงานสวัสดีการพยาบาล                                   | 🐔 ตรวจสอบรายวิชาที่ยังไม่ส่งผลการเรียน                                  | 🖀 คะแนนของร 🗢 จิชาที่ส่งผลการเรียน                               | 🖀 ประวัติการอนุมัติผลการเรียน           | 🚵 รายวิชาที่ยังไม่ส่งผลการเรียน         |
| 鏅 เครื่องมือผู้ดูแลระบบ                                  | 🖹 เอกสารแบบฟอร์ม                                                        |                                                                  |                                         |                                         |
| Your session will expire in 59:47 min                    | 🎽 ใบรายงานผลการเรียน (GPA) รายบุคคล<br>🎽 ใบประเมินผลการเรียนตามสภาพจริง | 👗 ใบประกาศเกรดเฉลี่ยสะสมตามกลุ่มวิชาเรียน                        | 2<br>2 ใบประกาศเกรดเฉลียที่สูงกว่าเกณฑ์ | 🚡 ใบประกาศเกรดเฉลี่ยต่ำกว่าเกณฑ์        |
|                                                          |                                                                         |                                                                  |                                         |                                         |

รูปภาพ แสดงหน้าจอเมนูใบประกาศเกรดเฉลี่ยสะสมตามกลุ่มวิชาเรียน

**การค้นหาเพื่อพิมพ์รายงานข้อมูล** ผู้ใช้งานสามารถค้นหาข้อมูลใบประกาศเกรดเฉลี่ยสะสม ตามกลุ่มวิชาเรียนได้ โดยการระบุเงื่อนไขในการค้นหา ดังนี้

- 1) เลือกข้อมูล **ปีการศึกษา** ที่ต้องการค้นหา
- เลือกข้อมู<sup>้</sup>ล ภาคเรียน ที่ต้องการค้นหา
- คลิกปุ่ม <sup>3</sup> หมพ์ เอกสารใบประกาศเกรดเฉลี่ยสะสมดามกลุ่มวิชาเรียน
   เพื่อพิมพ์รายงานข้อมูลใบประกาศเกรดเฉลี่ย สะสมเตามกลุ่มวิชาเรียน

|                            | ġ · · · · · · · · · · · · · · · · · · ·                          |                        |
|----------------------------|------------------------------------------------------------------|------------------------|
| 🕷 หน้าหลัก / 🗱 ระบบงานวัดผ | ล / ใบประกาศเกรดเฉลี่ยละสมตามกลุ่มวิชาเรียน                      | D ข้อนกลับหน้าเมนูหลัก |
| ปีการศึกษา *               | 1/2561 • 1                                                       |                        |
| กลุ่มเรียน*                | 56210101 : ນມ.31 👻 2                                             |                        |
|                            | 😝 พิมพ์ เอกสารใบประกาศเกรดเฉลี่ยสะสมดามกลุ่มวิชาเรียน 3 รั่มใหม่ |                        |
|                            |                                                                  |                        |
|                            |                                                                  |                        |
|                            |                                                                  |                        |

รูปภาพ แสดงหน้าจอการค้นหาข้อมูลใบประกาศเกรดเฉลี่ยสะสมตามกลุ่มวิชาเรียน

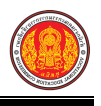

| ;                                                                                                    | ใบรายงานแสดงผลเ                                | การเรียนเฉลี่ยสะสม |                   |                   |                             | 'n                      | ß                 |                   |                   |                  |                        |                   |                  |  |  |  |                  |                |                   |                     |              |                 |
|----------------------------------------------------------------------------------------------------|------------------------------------------------|--------------------|-------------------|-------------------|-----------------------------|-------------------------|-------------------|-------------------|-------------------|------------------|------------------------|-------------------|------------------|--|--|--|------------------|----------------|-------------------|---------------------|--------------|-----------------|
| วิทยาลัยเทคโนโลยีและอุตสาหกรรมการต่อเรือพระนครศรี<br>อยุธยา<br>ระดับขั้น ปวช.3 : เครื่องกล 1 : 59210101 |                                                | ังกฤษฟัง-พูด 1     | าสตร์ทั้นฐานอาซีพ | งลเมืองและศีลธรรม | เมติกส์และไฮดรอลิกส์เบื้องเ | านแบบและอ่านแบบเครื่องก | ้องยนต์เล็ก       | ้องมือกลข่างยนต์  | มองค์การวิชาชีพ 1 | ฟ้ารถยนต์        | ามและโลทะแผ่นเปื้องต้น | ทยพันฐาน          |                  |  |  |  |                  | าคนั           | ภาคนั้            |                     |              |                 |
| ชื่ออาจารย์<br>ภาคเรียนที่<br>ลำดับ                                                                     | ที่ปรึกษา<br>1 ปีการศึกษา 2560<br>รหัสประจำตัว | ชื่อ-นามสกุล       | 2000-1203 ภาษาอ้  | 2000-1402 คณิตศ   | 2000-1501 หน้าที่ห          | 2100-1009 งานนิว        | 2101-2009 งานเขีย | 2101-2101 งานเครื | 2101-9001 งานเครื | 2000-2003 กิจกรร | 2101-2005 งานไฟ        | 2100-1005 งานเชีย | 2000-1101 ภาษาไร |  |  |  | หน่วยกิตที่เรียน | หน่วยกิตที่ได้ | คะแนนรวมที่ได้ในก | คะแนนเฉลี่ยที่ได้ใน | หน่วยกิตสะสม | คะแนนเฉลี่ยสะสม |
| 1                                                                                                    | 5921010001                                     | กฤตานนท์ พิณพาทย์  | 3.0               | 3.0               | 3.0                         | 4.0                     | 3.0               | 3.5               | 4.0               | ы.               | 3.5                    | 3.0               | 3.5              |  |  |  | 82               | 20             | 75                | 3.38                | 60           | 3.08            |
| 2                                                                                                    | 59 <mark>21</mark> 010003                      | กิตติธัช หิรัญมาศ  | 2.0               | 2.0               | 4.0                         | 4.0                     | 3.0               | 4.0               | 4.0               | ผ.               | 3.5                    | 3.0               | 3.5              |  |  |  | 82               | 20             | 79                | 3.38                | 60           | 2.69            |
| 3                                                                                                    | 5921010004                                     | สงกรานต์ ควรสถิตย์ | 1.0               | 4.0               | 3.5                         | 4.0                     | 3.5               | 4.0               | 4.0               | ы.               | 4.0                    | 4.0               | 3.0              |  |  |  | 82               | 20             | 72                | 3.65                | 60           | 3.62            |
| 4                                                                                                    | 5921010010                                     | ธนพล ไพบูลย์       | 1.0               | 2.0               | 4.0                         | 4.0                     | 3.5               | 3.5               | 4.0               | и.               | 4.0                    | 3.5               | 4.0              |  |  |  | 82               | 20             | 82                | 3.50                | 60           | 3.55            |
| 5                                                                                                    | 5921010014                                     | ณัฐนันท์ ช่างเหลา  | 1.0               | 1.0               | 1.0                         | 3.0                     | 2.5               | 3.0               | 4.0               | ы.               | 3.0                    | 2.5               | 0                |  |  |  | 82               | 20             | 41                | 2.20                | 60           | 2.18            |
| 6                                                                                                    | 59 <mark>21</mark> 010017                      | นวมินทร์ ตรีราศรี  | 1.0               | 1.0               | 1.5                         | 3.0                     | 2.5               | 4.0               | 4.0               | ы.               | 4.0                    | 2.5               | 2.0              |  |  |  | 82               | 20             | 62                | 2.70                | 60           | 2.54            |
| 7                                                                                                    | 5921010023                                     | อังคาร บูรณะจารุ   | 1.0               | 1.0               | 1.5                         | 3.0                     | 2.0               | 2.5               | 3.5               | ы.               | 2.5                    | 3.0               | 1.5              |  |  |  | 82               | 20             | 56                | 2.23                | 60           | 1.92            |
| 8                                                                                                    | 5921010024                                     | อรรดพล ทองมาก      | 1.0               | 1.5               | 4.0                         | 3.5                     | 2.5               | 3.5               | 4.0               | ы.               | 3.0                    | 3.0               | 3.0              |  |  |  | 82               | 20             | 73                | 3.00                | 60           | 2.75            |
| 9                                                                                                    | 5921010025                                     | ภูวเดช มาลาศรี     | 1.0               | 1.0               | 1.5                         | 3.0                     | 1.5               | 2.5               | 1.0               | ม.ผ.             | 2.0                    | 2.0               | 1.0              |  |  |  | 82               | 20             | 51                | 1.70                | 60           | 2.05            |
| 10                                                                                                    | 5921010029                                     | อรรถพล พะบาลี      | 1.0               | 2.5               | 2.5                         | 4.0                     | 3.0               | 3.5               | 4.0               | μ.               | 3.0                    | 3.0               | 2.0              |  |  |  | 82               | 20             | 60                | 2.95                | 60           | 2.45            |
| 11                                                                                                    | 5921010031                                     | อนิวัตติ์ คำแสง    | 1.0               | 1.0               | 1.0                         | 4.0                     | 1.5               | 3.0               | 4.0               | ม.ผ.             | 2.5                    | 2.5               | 0                |  |  |  | 92               | 20             | 39                | 2.13                | 66           | 1.55            |
| 12                                                                                                    | 5921010033                                     | พนธกร กลิ่นจันทร์  | 1.0               | 1.0               | 2.5                         | 4.0                     | 2.0               | 3.0               | 4.0               | μ.               | 2.0                    | 2.5               | 1.5              |  |  |  | 82               | 20             | 56                | 2.40                | 60           | 2.23            |
| 13                                                                                                    | 5921010038                                     | กอล์ฟ สุขอยู่      | 1.0               | 1.0               | 3.5                         | 2.5                     | 1.0               | 2.0               | 3.5               | ม.ผ.             | 0                      | 2.5               | 1.0              |  |  |  | 85               | 20             | 52                | 1.75                | 60           | 1.80            |

#### ตัวอย่างใบประกาศเกรดเฉลี่ยสะสมตามกลุ่มวิชาเรียน

รูปภาพ แสดงรายงานข้อมูลใบประกาศเกรดเฉลี่ยสะสมตามกลุ่มวิชาเรียน

# 1.17 ใบประกาศเกรดเฉลี่ยที่สูงกว่าเกณฑ์

เป็นเมนูจัดการข้อมูลใบประกาศเกรดเฉลี่ยที่สูงกว่าเกณฆ์ ซึ่งสามารถค้นหาข้อมูล และพิมพ์รายงาน ข้อมูลได้ ดังนี้

- - คลิกที่เมนู ระบบงานวัดผล
  - คลิกที่เมนู ใบประกาศเกรดเฉลี่ยที่สูงกว่าเกณฆ์

|                                       | <b>นศึกษา ศธ.02 ออนไลน</b> ์<br>เช็วศึกษาภาครัฐ                         |                                           |                                     | 🛍 🔺 🥻 วิทยาลัยเทศนิศชสบุรี 🔘 🕩 ออกจากระบบ |
|---------------------------------------|-------------------------------------------------------------------------|-------------------------------------------|-------------------------------------|-------------------------------------------|
| 🕋 หน้าหลัก                            | 🕷 หน้าหลัก / 🌣 ระบบงานวัดผล                                             |                                           |                                     |                                           |
| 📗 ระบบงานหลักสูตร                     | 🛢 ดั้งค่าข้อมูล                                                         |                                           |                                     |                                           |
| 🔹 ระบบงานทะเบียน                      | 💼 เกณฑ์ตั้งต้นสำหรับตัดเกรด                                             | 📆 ระยะเวลาสำหรับส่งผลการเรียน             | 📮 ต่านวน GPA                        |                                           |
| ระบบข้อมูลสถานศึกษา                   | 🚬 🔭 ที่เกมต์ไขข้อมูล                                                    |                                           |                                     |                                           |
| 🛖 ระบบงานเครือข่าย                    | 🐲 ส่งผลการเรียน                                                         | 💄 เพิ่มผลการเรียน/เทียบโอน                | 📋 แก้ไขผลการเรียน                   | 🛩 อนุมัติผลการเรียน                       |
| 📋 ระบบรายงานข้อมูลประจำปี             | 🕌 ประกาศผลการเรียน                                                      | 🖺 ส่งผลการเรียน (ระยะสั้น/นอกระบบ)        |                                     |                                           |
| 🦻 ระบบงานปกครอง                       | 🔟 รายงานข้อมูล                                                          |                                           |                                     |                                           |
| 🛐 ระบบงานสวัสด์การพยาบาล              | 🐖 ตรวจสอบรายวิชาที่ยังไม่ส่งผลการเรียน                                  | A คะแนนของรายวิชาที่ส่งผลการเรียน         | 🐣 ประวัติการอนมัติผลการเรียน        | 🏝 รายวิชาที่ยังไม่ส่งผลการเรียน           |
| 🌱 รายงานผู้บริหาร                     | Feith                                                                   |                                           |                                     |                                           |
| 🆓 เครื่องมีอผู้ดูแลระบบ               | 🖹 เอกสารแบบฟอร์ม                                                        |                                           |                                     |                                           |
| Your session will expire in 59:47 min | 🎽 ใบรายงานผลการเรียน (GPA) รายบุคคล<br>🌇 ใบประเม็นผลการเรียนตามสภาพจริง | 🛓 ใบประกาศเกรดเฉลี่ยสะสมตามกลุ่มวิชาเรียน | Ă ໃນປະະກາศเกรดเฉลี่ยที่สูงกว่าเกณฑ์ | 2<br>≥ ใบประกาศเกรดเฉลียต่ากว่าเกณฑ์      |
|                                       |                                                                         |                                           |                                     |                                           |

รูปภาพ แสดงหน้าจอเมนูใบประกาศเกรดเฉลี่ยที่สูงกว่าเกณฆ์

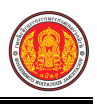

#### **การค้นหาเพื่อพิมพ์รายงานข้อมูล** ผู้ใช้งานสามารถค้นหาข้อมูลใบประกาศเกรดเฉลี่ย ที่สูงกว่าเกณฆ์ได้ โดยการระบุเงื่อนไขในการค้นหา ดังนี้

- 1) เลือกข้อมูล **ปีการศึกษา** ที่ต้องการค้นหา
- เลือกข้อมูล ภาคเรียน ที่ต้องการค้นหา
- คลิกปุ่ม <sup>+ พมพ์ เอกสารใบประกาศเกรดเฉลี่ยสะสมดามกลุ่มวิชาเรียบ
   เพื่อพิมพ์รายงานข้อมูลใบประกาศเกรดเฉลี่ย
  </sup> ที่สูงกว่าเกณฆ์

| 🎢 หน้าหลัก / 🗱 ระบบงานวัดผ                    | ล / 🗮 ใบประกาศเกรดเฉลี่ยที่สูงกว่าเกณฑ์                                                                                                    | 🕲 ย้อนกลับหน้าเมนูหลัก |
|-----------------------------------------------|----------------------------------------------------------------------------------------------------|------------------------|
| ปีการศึกษา*<br>เกรดเฉลี่ยสะสมดั้งแต่*<br>ถึง* | 1/2561     1       3.00     2       4.00     แบกตามสาขาวิชา:□     3       ➡ พิมพ์เอกสารใบประกาศเกรดเฉลี่ยสะสมที่อยู่ในช่วง     4     รื่มใหม่ |                        |
|                                               |                                                                                                    |                        |

รูปภาพ แสดงหน้าจอการค้นหาข้อมูลใบประกาศเกรดเฉลี่ยที่สูงกว่าเกณฆ์

| -               |                     |                                                              | ข                         |             |      |          |
|-----------------|---------------------|--------------------------------------------------------------|---------------------------|-------------|------|----------|
| COLECUMERT HILL | วิทยาลัย            | การอาชีพห้วยผึ้ง                                             |                           |             |      |          |
|                 | 10 ต. นี้<br>เมอะโพ | คมห้วยผึง อ. ห้วยผึงจ. กาฬสินธุ์ 46240<br>สัมษร์ 0.2281 5555 |                           |             |      |          |
| BALL EDUCATION  | เบียวเพ             | 3FIMFI 0-2281-5555                                           |                           |             |      |          |
|                 |                     | สรุปจำนวนนักเรียนทั้งหมด ที่มีคะแนนเฉ                        | ลี่ย <mark>สะสมระห</mark> | ว่าง 1.00 - | 4.00 |          |
|                 |                     | ปีการศึกษา 2                                                 | 2561/1                    |             |      |          |
| ที่             | รหัสสาขา            | ชื่อสาขาวิชา                                                 | ชาย                       | หญิง        | รวม  | หมายเหตุ |
|                 |                     | รวม                                                          | 0                         | 0           | 0    |          |
|                 |                     |                                                              |                           |             |      |          |
|                 |                     |                                                              |                           |             |      |          |
|                 |                     |                                                              |                           |             |      |          |
|                 |                     |                                                              |                           |             |      |          |
|                 |                     |                                                              |                           |             |      |          |
|                 |                     |                                                              |                           |             |      |          |
|                 |                     |                                                              |                           |             |      |          |
|                 |                     |                                                              |                           |             |      |          |
|                 |                     |                                                              |                           |             |      |          |

รูปภาพ แสดงรายงานข้อมูลใบประกาศเกรดเฉลี่ยที่สูงกว่าเกณฆ์

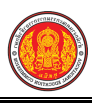

### 1.18 ใบประกาศเกรดเฉลี่ยต่ำกว่าเกณฑ์

เป็นเมนูจัดการข้อมูลใบประกาศเกรดเฉลี่ยต่ำกว่าเกณฆ์ ซึ่งสามารถค้นหาข้อมูล และพิมพ์รายงาน ข้อมูลได้ ดังนี้

- คลิกที่เมนู ระบบงานวัดผล
- คลิกที่เมนู<sup>®</sup> ใบประกาศเกรดเฉลี่ยต่ำกว่าเกณฆ์

|                                                                    | <b>เศึกษา ศธ.02 ออนไลน์</b><br>ชีวศึกษาภาครัฐ                                              |                                                                  |                                    | 🌲 วิทยาลัยเทคนิคชลบุรี 🔘 🗈 ออกจากระบบ |
|--------------------------------------------------------------------|--------------------------------------------------------------------------------------------|------------------------------------------------------------------|------------------------------------|---------------------------------------|
| 🕋 หน้าหลัก                                                         | 🕷 หน้าหลัก / 🕫 ระบบงานวัดผล                                                                |                                                                  |                                    |                                       |
| 💼 ระบบงานหลักสูตร                                                  | 🛢 ตั้งค่าข้อมูล                                                                            |                                                                  |                                    |                                       |
| <ul> <li>ระบบงานทะเบียน</li> <li>ระบบงานวัดผล</li> </ul>           | 💼 เกณฑ์ตั้งตันสำหรับตัดเกรด                                                                | 🦐 ระยะเวลาสำหรับส่งผลการเรียน                                    | 📮 สามอน GPA                        |                                       |
| ระบบข้อมูลสถานศึกษ                                                 | 🖺 บันทึกแก้ไขข้อมูล                                                                        |                                                                  |                                    |                                       |
| ระบบงานเครือข่าย ระบบรายงานข้อมูลประจำ:                            | รู้สูง ส่งผลการเรียน<br>🏄 ประกาศผลการเรียน                                                 | 🤱 เพิ่มผลการเรียน/เทียบโอน<br>🖺 ส่งผลการเรียน (ระยะสั้น/นอกระบบ) | 📋 แก้ไขผลการเรียน                  | ✔ อนุมิติผลการเรียน                   |
| 🤶 ระบบงานปกตรอง                                                    | 🖾 ราชงานข้อมูล                                                                             |                                                                  |                                    |                                       |
| <ul> <li>ระบบงานสวัสดการพยาบาล</li> <li>รายงานผู้บริหาร</li> </ul> | 👮 ดรวจสอบรายวิชาที่ยังไม่ส่งผลการเรียน                                                     | 볼 คะแนนของรายวิชาที่ส่งผลการเรียน                                | 🚡 ประวัติการอนุมัติผลการเรียน      | 🚡 รายวิชาที่ยิ่งไม่ส่งผลการเรียน      |
| 🌇 เครื่องมือผู้ดูแลระบบ<br>Your section will evvice in 59:47 min   | 🖹 เอกสารแบบฟอร์ม                                                                           |                                                                  |                                    |                                       |
|                                                                    | <ul> <li>ไบรายงานผลการเรียน (GPA) รายบอ</li> <li>ไบประเมินผลการเรียนตามสภาพจริง</li> </ul> | 🛓 ใบประกาศเกรดเฉลี่ยสะสมตามกลุ่มวิชาเรียน                        | 🚡 ใบประกาศเกรดเฉลียที่สูงกว่าเกณฑ์ | 🚡 ใบประกาศเกรดเฉลี่ยต่ากว่าเกณฑ์      |

รูปภาพ แสดงหน้าจอเมนูใบประกาศเกรดเฉลี่ยต่ำกว่าเกณฆ์

**การค้นหาเพื่อพิมพ์รายงานข้อมูล** ผู้ใช้งานสามารถค้นหาข้อมูลใบประกาศเกรดเฉลี่ยต่ำกว่าเกณฆ์ ได้ โดยการระบุเงื่อนไขในการค้นหา ดังนี้

- 1) เลือกข้อมูล **ปีการศึกษา** ที่ต้องการค้นหา
- 2) เลือกข้อมูล **เรกดเฉลี่ยสะสมต่ำกว่า** ที่ต้องการค้นหา
- คลิกปุ่ม <sup>+ พิมพ์เอกสารใบประกาศเกรดเฉลียต่ากว่าเกณฑ์</sup> เพื่อพิมพ์รายงานข้อมูลใบประกาศเกรดเฉลี่ย ต่ำกว่าเกณฆ์

| 希 หน้าหลัก / 🕸 ระบบงานวัดผล / 🗃 ใบประกาศเกรดเฉลี่ยต่ำกว่าเกณฑ์ |                       | 🗅 ບ້ອນກລັບຫນ້ານນູທລັກ             |  |
|----------------------------------------------------------------|-----------------------|-----------------------------------|--|
| ปีการศึกษา*                                                    | 1/2561                | • 1                               |  |
| เกรดเฉลี่ยสะสมด่ำกว่ <b>า*</b>                                 | 1.00                  | แยกดามสาขาวิชา:ช 2                |  |
|                                                                | 🔒 พิมพ์เอกสารใบประกาศ | เกรดเฉลียต่ำกว่าเกณฑ์ 3 เริ่มใหม่ |  |
|                                                                |                       |                                   |  |
|                                                                |                       |                                   |  |
|                                                                |                       |                                   |  |
|                                                                |                       |                                   |  |
|                                                                |                       |                                   |  |

รูปภาพ แสดงหน้าจอพิมพ์รายงานข้อมูลใบประกาศเกรดเฉลี่ยต่ำกว่าเกณฆ์

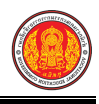

# ตัวอย่างรายงานข้อมูลใบประกาศเกรดเฉลี่ยต่ำกว่าเกณฆ์

| รายงานคะแนนเรียนเฉลี่ย (GPA) ของนักเรียน/นักศึกษา ที่มีระดับคะแนนเฉลี่ยต่ำกว่า 1.00<br><b>ปีการศึกษา 2561/1</b> |              |            |          |             |
|----------------------------------------------------------------------------------------------------|--------------|------------|----------|-------------|
| ที่                                                                                                    | รหัสประจำตัว | ชื่อ -สกุล | GPA      | สาขางาน     |
|                                                                                                    |              |            |          |             |
|                                                                                                    |              |            | ลงชื่อ   | นายทะเบียน  |
|                                                                                                    |              |            | (นายวิษถ | นุ ยอดวงษ์) |
|                                                                                                    |              |            |          |             |

รูปภาพ แสดงรายงานข้อมูลใบประกาศเกรดเฉลี่ยต่ำกว่าเกณฆ์